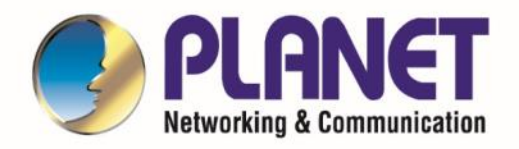

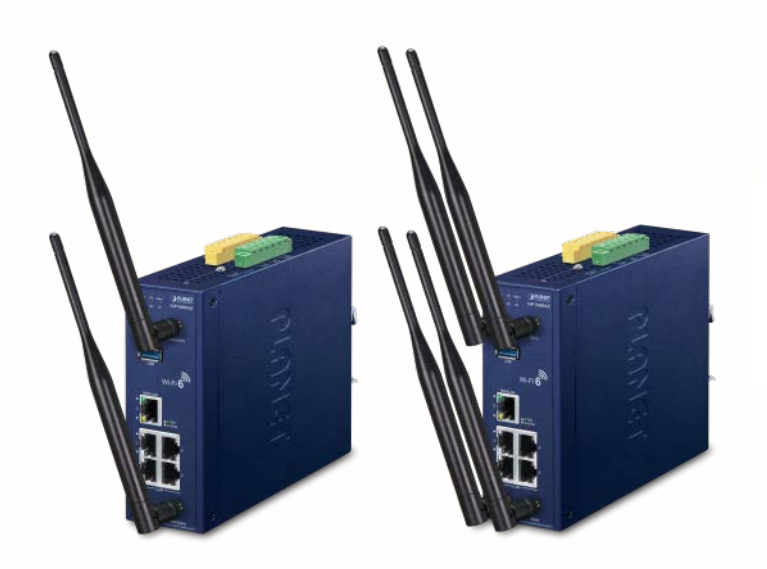

# User's Manual

Industrial 802.11ax Wireless Access

Point with 5 10/100/1000T LAN Ports

IAP-1800AX & IAP-2400AX

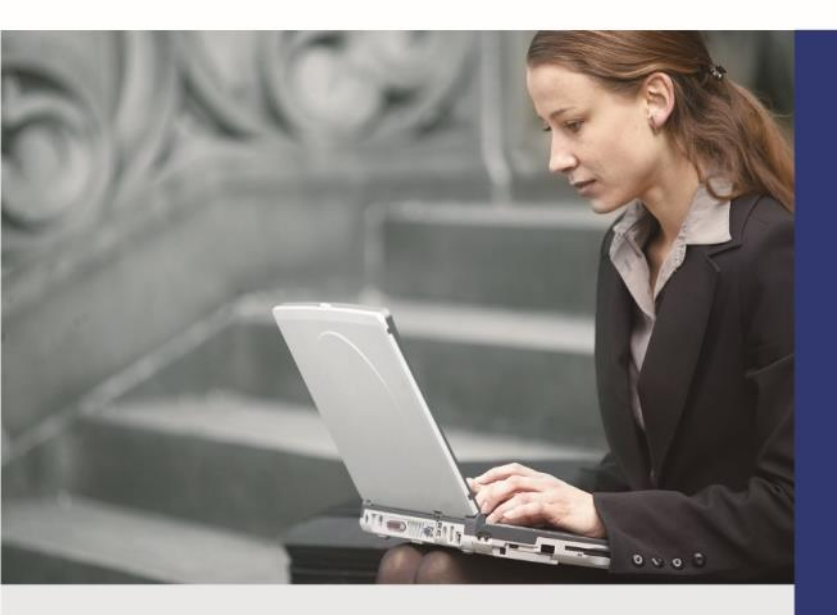

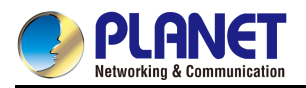

#### Copyright

Copyright (C) 2022 PLANET Technology Corp. All rights reserved.

The products and programs described in this User's Manual are licensed products of PLANET Technology, This User's Manual contains proprietary information protected by copyright, and this User's Manual and all accompanying hardware, software, and documentation are copyrighted.

No part of this User's Manual may be copied, photocopied, reproduced, translated, or reduced to any electronic medium or machine-readable form by any means, electronic or mechanical including photocopying, recording, or information storage and retrieval systems, for any purpose other than the purchaser's personal use, and without the prior express written permission of PLANET Technology.

#### Disclaimer

PLANET Technology does not warrant that the hardware will work properly in all environments and applications, and makes no warranty and representation, either implied or expressed, with respect to the quality, performance, merchantability, or fitness for a particular purpose.

PLANET has made every effort to ensure that this User's Manual is accurate; PLANET disclaims liability for any inaccuracies or omissions that may have occurred. Information in this User's Manual is subject to change without notice and does not represent a commitment on the part of PLANET. PLANET assumes no responsibility for any inaccuracies that may be contained in this User's Manual. PLANET makes no commitment to update or keep current the information in this User's Manual, and reserves the right to make improvements and/or changes to this User's Manual at any time without notice.

If you find information in this manual that is incorrect, misleading, or incomplete, we would appreciate your comments and suggestions.

#### **Federal Communication Commission Interference Statement**

**FCC** This equipment has been tested and found to comply with the limits for a Class B digital device, pursuant to Part 15 of FCC Rules. These limits are designed to provide reasonable protection against harmful interference in a residential installation. This equipment generates, uses, and can radiate radio frequency energy and, if not installed and used in accordance with the instructions, may cause harmful interference to radio communications. However, there is no guarantee that interference will not occur in a particular installation. If this equipment does cause harmful interference to radio or television reception, which can be determined by turning the equipment off and on, the user is encouraged to try to correct the interference by one or more of the following measures:

- 1. Reorient or relocate the receiving antenna.
- 2. Increase the separation between the equipment and receiver.
- Connect the equipment into an outlet on a circuit different from that to which the receiver is connected.
- 4. Consult the dealer or an experienced radio technician for help.

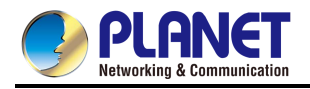

#### **FCC Caution:**

Any changes or modifications not expressly approved by the party responsible for compliance could void the user's authority to operate the equipment. To assure continued compliance, for example, use only shielded interface cables when connecting to computer or peripheral devices.

This device complies with Part 15 of the FCC Rules. Operation is subject to the following two conditions:

(1) This device may not cause harmful interference

(2) This device must accept any interference received, including interference that may cause undesired operation.

This transmitter must not be co-located or operating in conjunction with any other antenna or transmitter.

Operations in the 5.15-5.25GHzHz band are restricted to indoor usage only.

#### **FCC Radiation Exposure Statement**

This equipment complies with FCC radiation exposure set forth for an uncontrolled environment. In order to avoid the possibility of exceeding the FCC radio frequency exposure limits, human proximity to the antenna shall not be less than 20 cm (8 inches) during normal operation.

#### **CE Compliance Statement**

This device meets the RED 2014/53/EU requirements on the limitation of exposure of the general public to electromagnetic fields by way of health protection. The device complies with RF specifications when it is used at a safe distance of 20 cm from your body.

#### Safety

This equipment is designed with the utmost care for the safety of those who install and use it. However, special attention must be paid to the dangers of electric shock and static electricity when working with electrical equipment. All guidelines of this and of the computer manufacture must therefore be allowed at all times to ensure the safe use of the equipment.

#### **WEEE regulation**

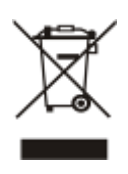

To avoid the potential effects on the environment and human health as a result of the presence of hazardous substances in electrical and electronic equipment, end users of electrical and electronic equipment should understand the meaning of the crossed-out wheeled bin symbol. Do not dispose of WEEE as unsorted municipal waste and have to collect such WEEE separately.

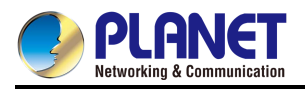

#### Revision

User's Manual of PLANET Industrial 802.11ax Wireless Access Point with 5 10/100/1000T LAN Ports Models: IAP-1800AX/IAP-2400AX Rev.: 1.0 (July, 2022)

Part No. EM-IAP-1800AX\_IAP-2400AX\_v1.0

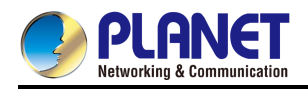

# **Table of Contents**

| Chapte | r 1.    | Product Introduction                        |
|--------|---------|---------------------------------------------|
| 1.1    |         | Package Contents8                           |
| 1.2    | 2       | Product Overview9                           |
| 1.3    | 5       | Product Features17                          |
| 1.4    |         | Product Specifications                      |
| Chapte | r 2.    | Physical Descriptions25                     |
| 2.1    |         | Physical Descriptions25                     |
|        | 2.1.1 I | Front View25                                |
|        | 2.1.2   | Top View                                    |
|        | 2.1.3   | Wiring the Power Inputs                     |
|        | 2.1.4   | Wiring the Fault Alarm Contact              |
|        | 2.1.5   | Grounding the Device                        |
|        | 2.1.6   | Dimensions                                  |
| 2.2    | 2       | Hardware Installation                       |
|        | 2.2.1   | DIN-rail Mounting                           |
|        | 2.2.2   | Wall Mount Plate Mounting                   |
|        | 2.2.3   | Side Wall Mount Plate Mounting              |
|        | 2.2.4   | Wi-Fi Antenna Installation                  |
| Chapte | r 3.    | Preparation40                               |
| 3.1    |         | System Requirements40                       |
| 3.2    | 2       | Manual Network Setup TCP/IP Configuration41 |
|        | 3.2.1   | Configuring the IP Address Manually41       |
| 3.3    | 5       | PLANET Smart Discovery Utility44            |
| 3.4    |         | Starting Setup in the Web UI46              |
| Chapte | r 4.    | Web-based Management47                      |
| 4.1    |         | System49                                    |
|        | 4.1.1   | Operation Mode                              |
|        | 4.1.2   | Gateway Mode (Router)51                     |
|        | 4.1.3   | Dashboard58                                 |
|        | 4.1.4   | System Status                               |
|        | 4.1.5   | System Service60                            |
|        | 4.1.6   | Statistics61                                |
|        |         |                                             |
|        | 4.1.7   | Connection Status61                         |

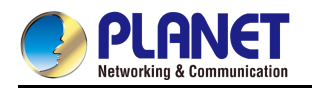

|     | 4.1.9  | Captive Portal                 | 63  |
|-----|--------|--------------------------------|-----|
|     | 4.1.10 | ) SNMP                         | 65  |
|     | 4.1.11 | NMS 66                         |     |
|     | 4.1.12 | Pault Alarm                    | 67  |
|     | 4.1.13 | 3 Digital Input / Output       | 68  |
|     | 4.1.14 | Remote Syslog                  | 71  |
|     | 4.1.15 | 5 Event Log                    | 71  |
| 4.2 |        | Network                        | 72  |
|     | 4.2.1  | WAN 73                         |     |
|     | 4.2.2  | LAN 75                         |     |
|     | 4.2.3  | UpnP76                         |     |
|     | 4.2.4  | Routing                        | 76  |
|     | 4.2.5  | RIP 78                         |     |
|     | 4.2.6  | OSPF                           | 78  |
|     | 4.2.7  | IGMP                           | 78  |
|     | 4.2.8  | IPv6 79                        |     |
|     | 4.2.9  | DHCP                           | 81  |
|     | 4.2.10 | DDNS                           | 82  |
| 4.3 |        | Security                       | 85  |
|     | 4.3.1  | Firewall                       | 86  |
|     | 4.3.2  | MAC Filtering                  | 89  |
|     | 4.4.3  | IP Filtering                   | 90  |
|     | 4.3.4  | Web Filtering                  | 92  |
|     | 4.3.5  | Port Forwarding                | 93  |
|     | 4.3.6  | QoS 95                         |     |
|     | 4.3.7  | DMZ 96                         |     |
| 4.4 |        | Wireless                       | 97  |
|     | 4.4.1  | Repeater                       | 98  |
|     | 4.4.2  | 2.4G Wi-Fi                     | 99  |
|     | 4.4.3  | 5G Wi-Fi                       | 100 |
|     | 4.4.4  | MAC ACL                        | 101 |
|     | 4.4.5  | Wi-Fi Advanced                 | 102 |
|     | 4.4.6  | Wi-Fi Statistics               | 103 |
|     | 4.4.7  | Connection Status              | 104 |
| 4.5 |        | Maintenance                    | 105 |
|     | 4.5.1  | Administrator                  | 106 |
|     | 4.5.2  | Date and Time                  | 106 |
|     | 4.5.3  | Saving/Restoring Configuration | 107 |
|     | 4.5.4  | Firmware Upgrading             | 108 |
|     | 4.5.5  | Reboot / Reset                 | 109 |

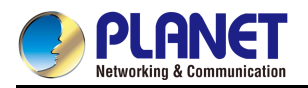

| 4.5.6          | Auto Reboot                                                 |                            |
|----------------|-------------------------------------------------------------|----------------------------|
| 4.5.7          | Diagnostics                                                 |                            |
| Chapter 5.     | Quick Connection to a Wireless Network                      | 112                        |
| 5.1            | Windows 7/8/10/11 (WLAN AutoConfig)                         |                            |
| 5.2            | Mac OS X 10.x                                               |                            |
| 5.3            | iPhone/iPod Touch/iPad                                      |                            |
| Appendix A:    | DDNS Application                                            | 123                        |
| Appendix B: FA | NQs                                                         | 124                        |
| Q1: How to     | o Set Up the AP Client Connection                           |                            |
| Q2: How to     | o tweak, change design or configure login information needs | ed for the Captive Portal? |
|                |                                                             |                            |
| Appendix C: Tr | oubleshooting                                               | 134                        |
| Appendix D: Gl | ossary                                                      | 136                        |
| EC Declaration | of Conformity                                               | 138                        |

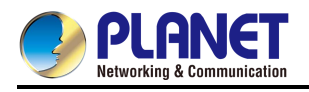

# Chapter 1. Product Introduction

Thank you for purchasing PLANET Industrial 802.11ax Wireless Access Point with 5 10/100/1000T LAN Ports, IAP-1800AX and IAP-2400AX. The descriptions of these models are as follows:

|            | Industrial Dual Band 802.11ax 1800Mbps Wireless Access Point with 5 |
|------------|---------------------------------------------------------------------|
| IAP-1000AA | 10/100/1000T LAN Ports                                              |
|            | Industrial 5GHz 802.11ax 2400Mbps Wireless Access Point             |
| IAP-2400AX | with 5 10/100/1000T LAN Ports                                       |

"Industrial 802.11ax Wireless AP" mentioned in the manual refers to the above models.

# 1.1 Package Contents

The package should contain the following:

| Model                           | IAP-1800AX | IAP-2400AX |
|---------------------------------|------------|------------|
| Industrial 802.11ax Wireless AP | x 1        | x 1        |
| Quick Installation Guide        | x 1        | x 1        |
| PLANET CloudViewer Quick Guide  | x 1        | x 1        |
| Wall-mount Kit                  | x 1        | x 1        |
| Dual band Wi-Fi Antenna         | x 2        | x 4        |
| Antenna Dust Cap                | x 2        | x 4        |
| RJ45 Dust Cap                   | x 5        | x 5        |

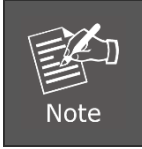

If any item is found missing or damaged, please contact your local reseller for replacement.

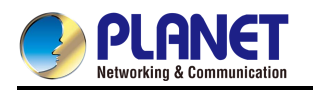

# **1.2 Product Overview**

Ultra-high-speed Wi-Fi-6 Wireless LAN Solution with Environmentally Hardened Design PLANET IAP-1800AX Industrial Dual Band 802.11ax 1800Mbps Wireless Access Point with 5 10/100/1000T LAN Ports is equipped with a rugged IP30 metal case for stable operation in heavy industrial environments. Thus, the IAP-1800AX, supporting MU-MIMO, OFDMA, Seamless Roaming, Beamforming and BSS Coloring technology, also provides a maximum wireless speed of 1200Mbps in the 5GHz band and 600Mbps in the 2.4GHz band. The maximum number of client users is up to 150, ensuring more secure and robust connectivity with the adoption of Wi-Fi 6 technology.

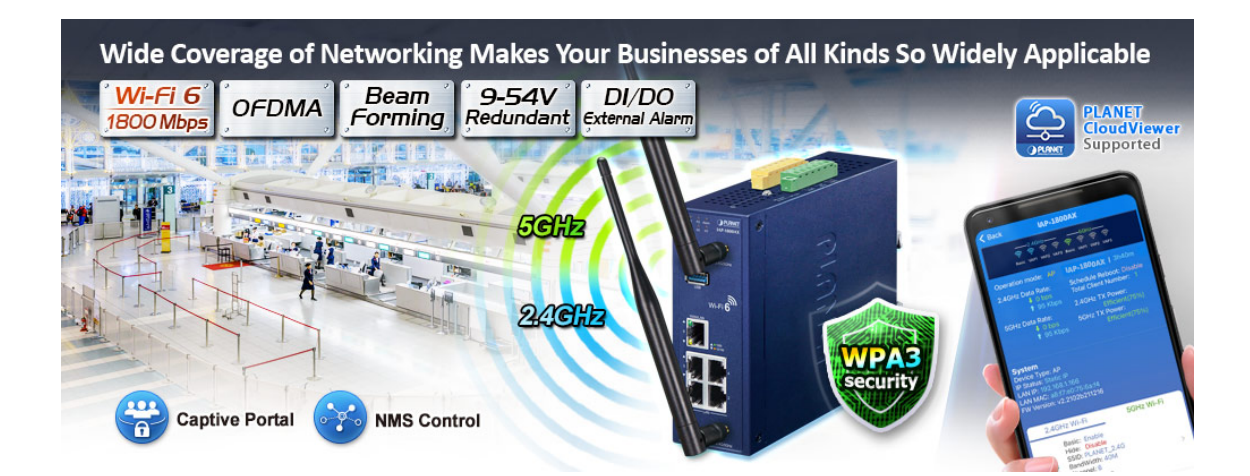

PLANET IAP-2400AX Industrial 5GHz 802.11ax 2400Mbps Wireless Access Point with 5 10/100/1000T LAN Ports is equipped with a rugged IP30 metal case for stable operation in heavy industrial environments. The IAP-2400AX supporting MU-MIMO, OFDMA, Seamless Roaming, Beamforming and BSS Coloring provides a maximum wireless speed of 2400Mbps in the 5GHz band. The maximum number of client users is up to 150, ensuring more secure and robust connectivity with the adoption of Wi-Fi 6 technology.

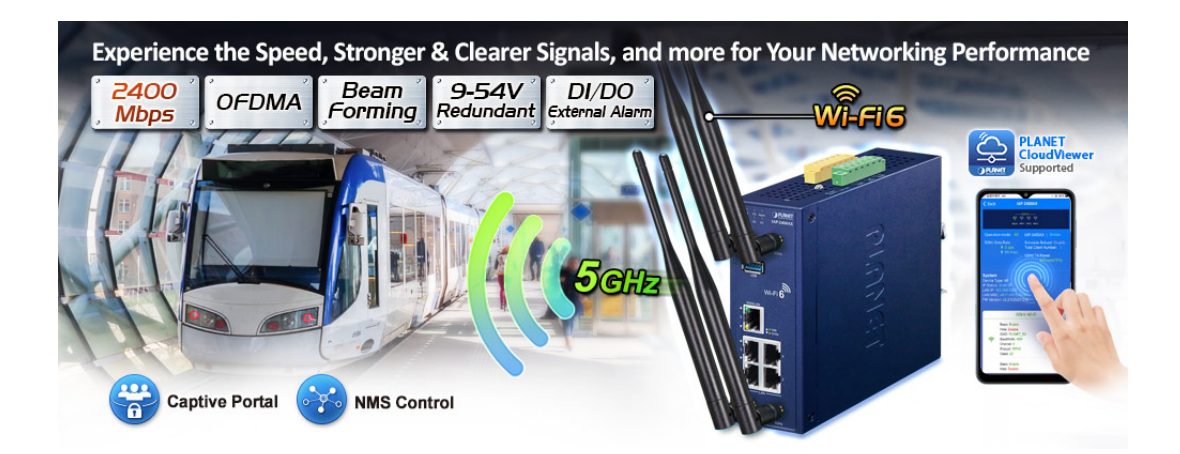

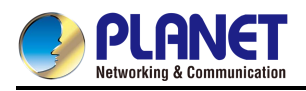

As the IAP-1800AX/IAP-2400AX is able to operate under wide temperature range from -40 to 75 degrees C, it can be placed in almost any difficult environment. The IAP-1800AX/IAP-2400AX also allows either DIN rail or wall mounting for efficient use of cabinet space.

#### Super Power Dual Band WLAN Solution

The IAP-1800AX, adopting the IEEE 802.11ax Wi-Fi 6 standard, provides a high-speed transmission. The maximum wireless speed in 2.4GHz band is up to 11AXG\_GHE40 of 574Mbps, and in the 5GHz band is up to 11AXA\_AHE80 of 1201Mbps. Both the **2.4GHz and 5GHz** wireless connections can also be used simultaneously.

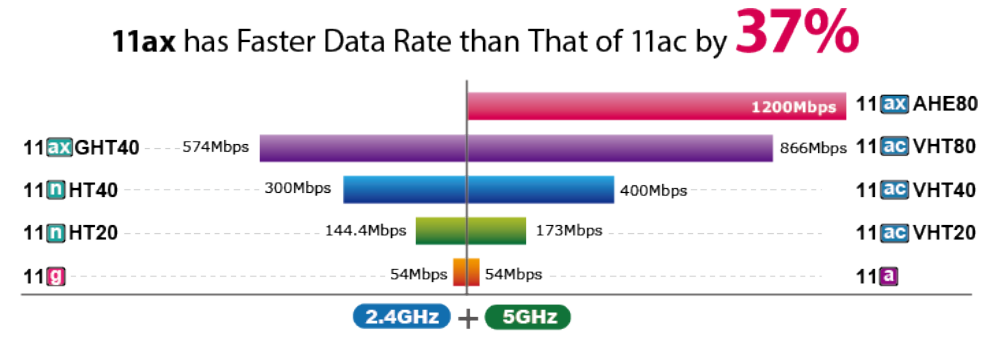

Data Transmission Rates 1800Mbps

#### Super Power and Reliable 5GHz WLAN Solution

The IAP-2400AX, adopting the IEEE 802.11ax Wi-Fi 6 standard, provides a high-speed transmission. The maximum wireless speed in the 5GHz band is up to 11AXA\_AHE80 of 1201Mbps.

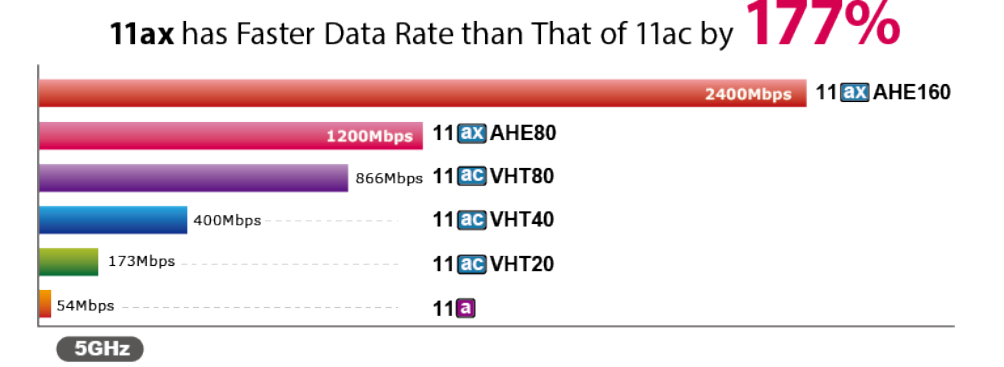

Data Transmission Rates 2400Mbps

#### Benefits of MU-MIMO, OFDMA, Seamless Roaming, Beamforming and BSS Coloring

The IAP-1800AX/IAP-2400AX can be installed in public areas such as hotspots, airports and conferences as OFDMA, a multi-user version of OFDM, enables the concurrent AP to communicate (uplink and downlink) with multiple clients by assigning subsets of subcarriers called resource units (RUs) to the individual clients. With **MU-MIMO** and Seamless Roaming technologies, it provides a better Wi-Fi user experience, reducing the likelihood of users turning off Wi-Fi and putting more load on the cellular network. Beamforming is to improve your Wi-Fi signal when you are far away from your

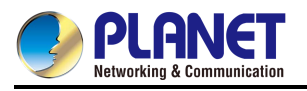

Industrial 802.11ax Wireless AP. The **BSS color** is a numerical identifier of the BSS. 802.11ax radios are able to differentiate between BSSs using BSS color identifier when other radios transmit on the same channel.

These technologies also can solve Wi-Fi congestion issues in open work spaces and conference rooms. The IAP-1800AX/IAP-2400AX can offer more powerful throughput coverage of up to 150 client users.

#### OFDMA (Orthogonal Frequency Division Multiple Access) Benefits

- Helps transmit small and large packets together to reduce bandwidth burden and improve data transmission performance
- Transmitting data at the same time can effectively reduce the transmission delay for longer frame and low-speed transmission.
- Improves the overall traffic quality, and effectively uses bandwidth in an environment where multiple people use the Internet.
- Increases the number of devices that can be connected to the AP.
- Reduces the power consumption of the device by way of the use of low bandwidth.

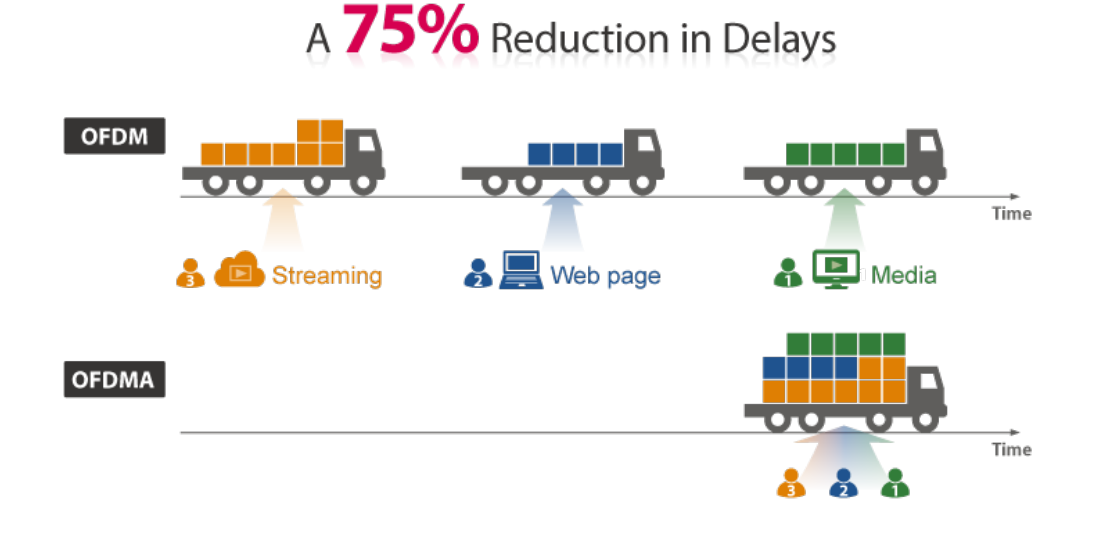

#### Beamforming

Beamforming is to improve your Wi-Fi signal when you are far away from your Industrial 802.11ax Wireless AP. When you use beamforming, Wi-Fi beamforming narrows the focus of that Industrial 802.11ax Wireless AP signal, sending it directly to your devices in a straight line, thus minimizing surrounding signal interference and increasing the strength of the signal that ultimately bring you the following benefits:

- Extend your Wi-Fi coverage
- Deliver a more stable Wi-Fi connection
- Deliver better Wi-Fi throughput
- Reduce Industrial 802.11ax Wireless AP interference

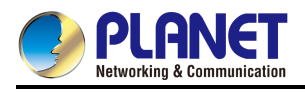

#### With Beamforming

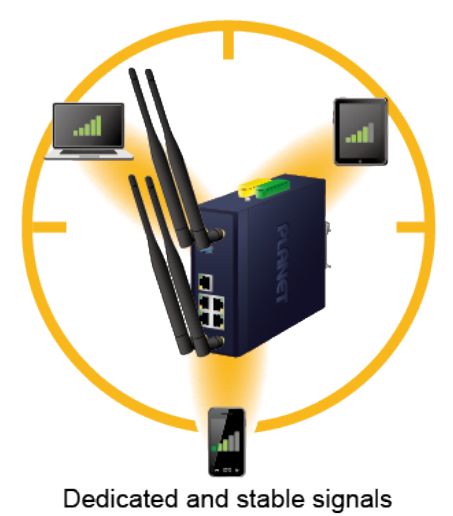

Without Beamforming

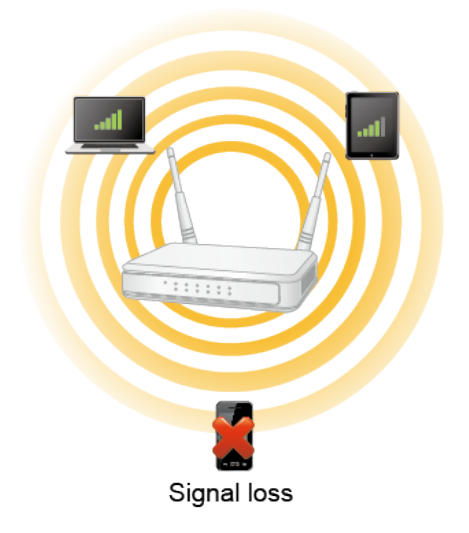

#### BSS Coloring

The BSS color is a numerical identifier of the BSS. 802.11ax radios are able to differentiate between BSSs using BSS color identifier when other radios transmit on the same channel. If the color is the same, this is considered to be an intra-BSS frame transmission. In other words, the transmitting radio belongs to the same BSS as the receiver. If the detected frame has a different BSS color from its own, then the STA considers that frame as an inter-BSS frame from an overlapping BSS.

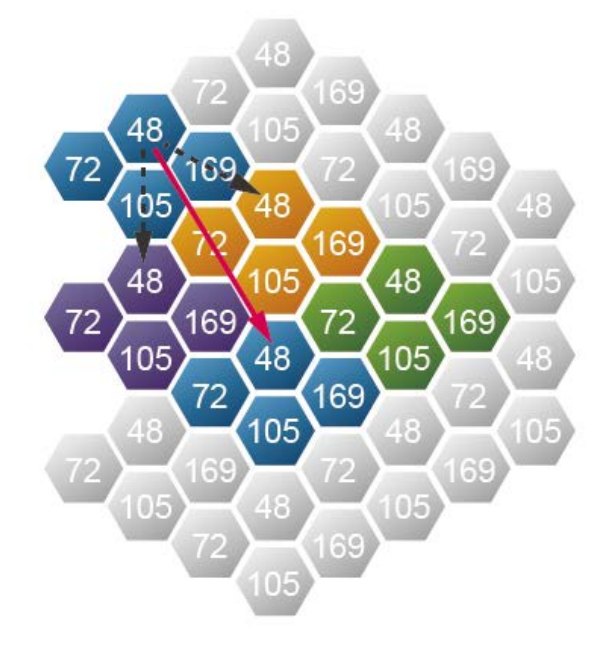

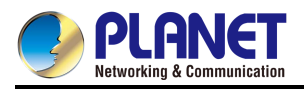

#### WPA3 Next Generation Security for Your WLAN Solution

The WPA3 is the next generation Wi-Fi security technology that provides the most advanced security protocol to the market. WPA3 makes your connection more secure by preventing hackers from easily cracking your password no matter how simplified the password is. WPA3 can also provide more reliable password-based authentication, so it can better protect the security of individual users.

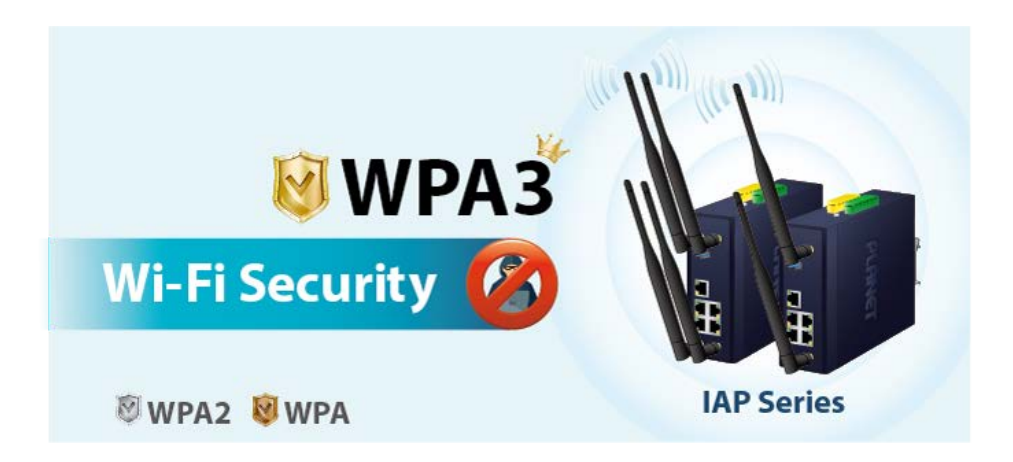

#### **Advanced Security and Rigorous Authentication**

The IAP-1800AX/IAP-2400AX supports WPA/WPA2/WPA3 wireless encryptions, suitable for the WPA2 Enterprise and WPA/WPA2 Enterprise where eavesdropping and unauthorized users or bandwidth occupied by unauthenticated wireless access can be effectively prevented. Furthermore, granting or denying access to the wireless LAN network based on the ACL (Access Control List) to any users can be pre-established by the administrator.

#### **Multiple Operation Modes for Various Applications**

The unit supports the simplified usage modes of AP and Gateway, through which they provide more flexibility for users when wireless network is established. Compared with general wireless access points, the IAP-1800AX/IAP-2400AX offers more powerful and flexible capability for wireless clients.

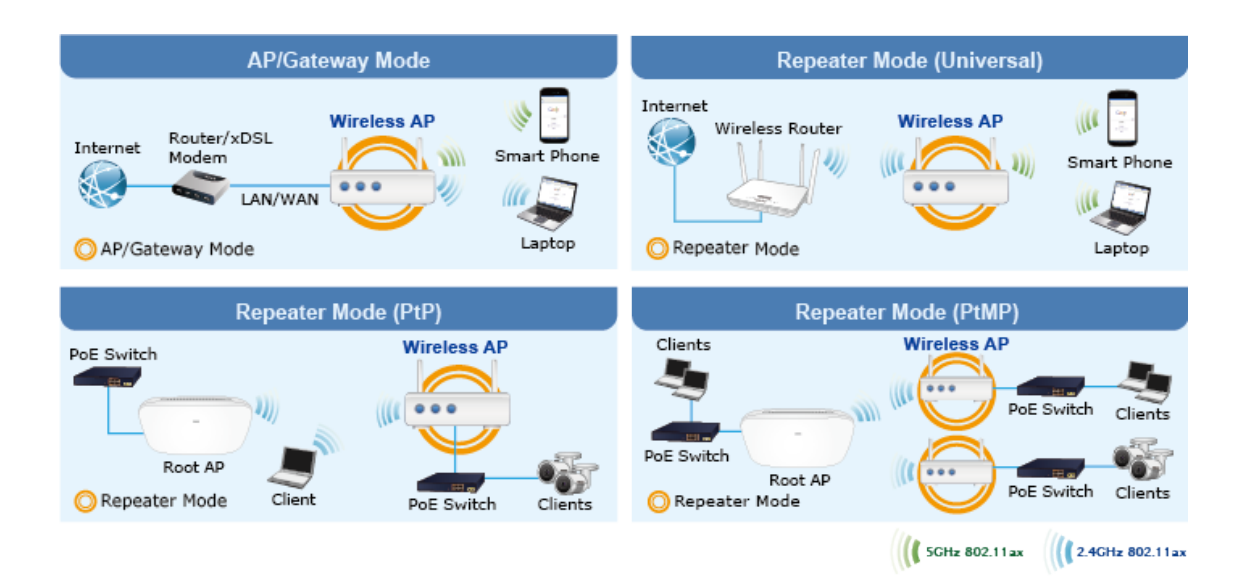

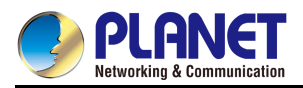

#### **Optimized Efficiency in AP Management**

The brand-new GUI configuration wizard helps the system administrator easily set up the IAP-1800AX/IAP-2400AX step by step. Besides, the built-in Wi-Fi analyzer provides real-time channel utilization to prevent channel overlapping to assure greater performance. With the automatic transmission power mechanism, distance control and scheduling reboot setting, the IAP-1800AX/IAP-2400AX is easy for the administrator to deploy and manage without on-site maintenance. Moreover, you can use PLANET NMS-500 or NMS-1000V AP control function to deliver wireless profiles to multiple APs simultaneously, thus making the central management simple.

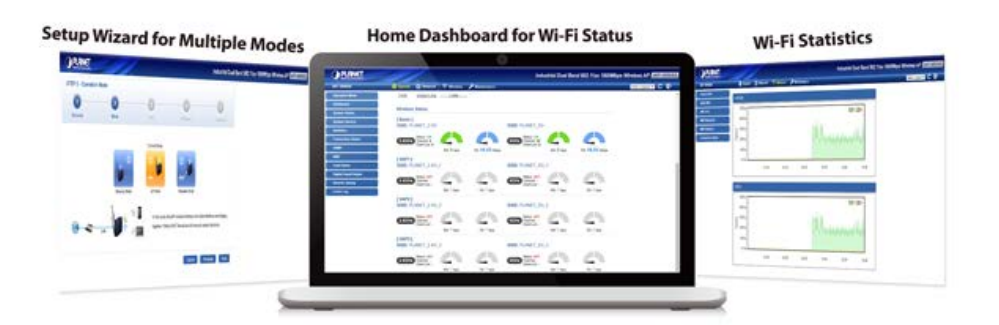

#### Cybersecurity Network Solution to Minimize Security Risks

The IAP-1800AX/IAP-2400AX supports TLS protocols to provide strong protection against advanced threats. It includes a cybersecurity feature such as **SNMPv3** authentication, and so on to complement it as a security solution

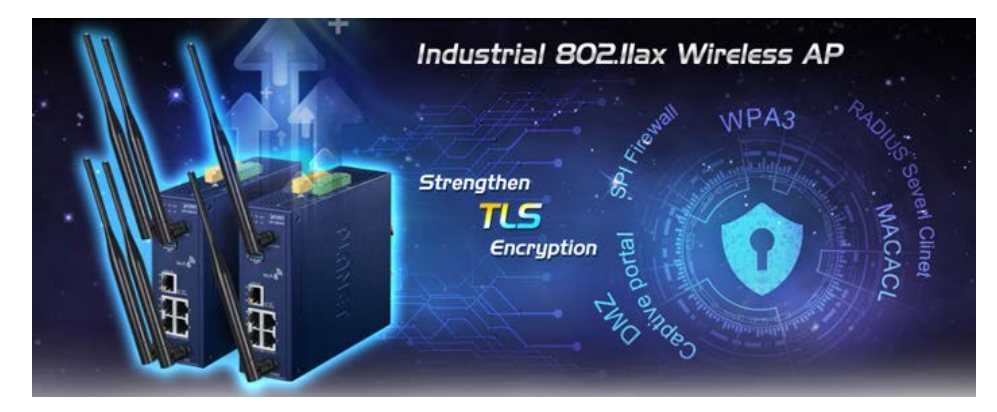

#### **User-friendly and Secure Management**

For efficient management, the IAP-1800AX/IAP-2400AX is equipped with Web and SNMP management interfaces.

- With the built-in Web-based management interface, the IAP-1800AX/IAP-2400AX offers an easy-to-use, platform-independent management and configuration facility.
- By supporting the standard SNMP protocol, the switch can be managed via any SNMP-based management software.

Moreover, the IAP-1800AX/IAP-2400AX offers secure remote management by supporting **TLSv1.3 protocols** and **SNMP v3** connections which encrypt the packet content at each session.

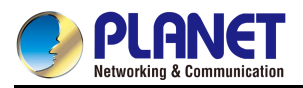

#### Dual Power Input for High Availability Network System

The IAP-1800AX/IAP-2400AX features a strong dual power input system with wide-ranging voltages (9V~54V DC) incorporated into customer's automation network to enhance system reliability and uptime. In the example below, when power supply 1 fails to work, the hardware failover function will be activated automatically to keep powering the IAP-1800AX/IAP-2400AX via power supply 2 alternatively without any loss of operation.

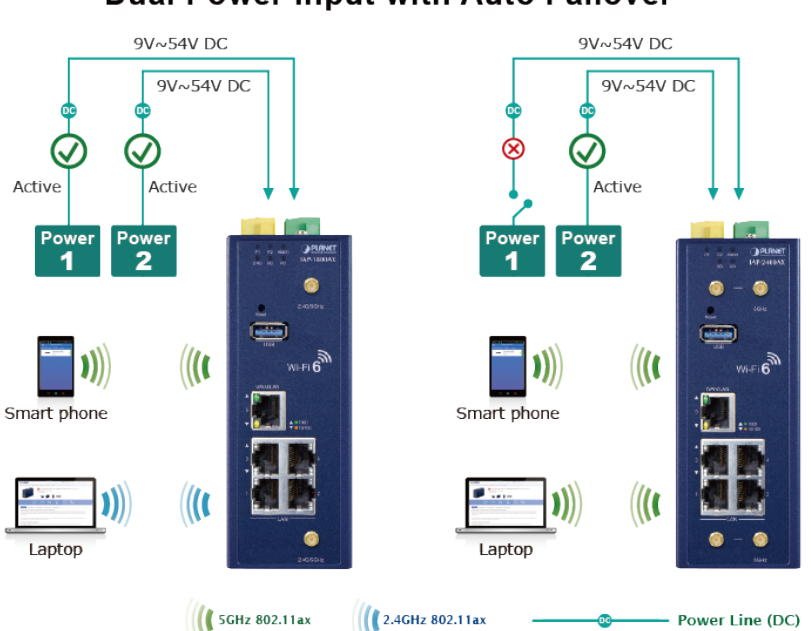

#### Non-stop 802.11ax Wireless Service Dual Power Input with Auto Failover

#### **Effective Alarm Alert for Better Protection**

The IAP-1800AX/IAP-2400AX supports a Fault Alarm feature which can alert the users when there is something wrong with the device. With this ideal feature, the users would not have to waste time finding where the issue is. It will help to save time and human resource.

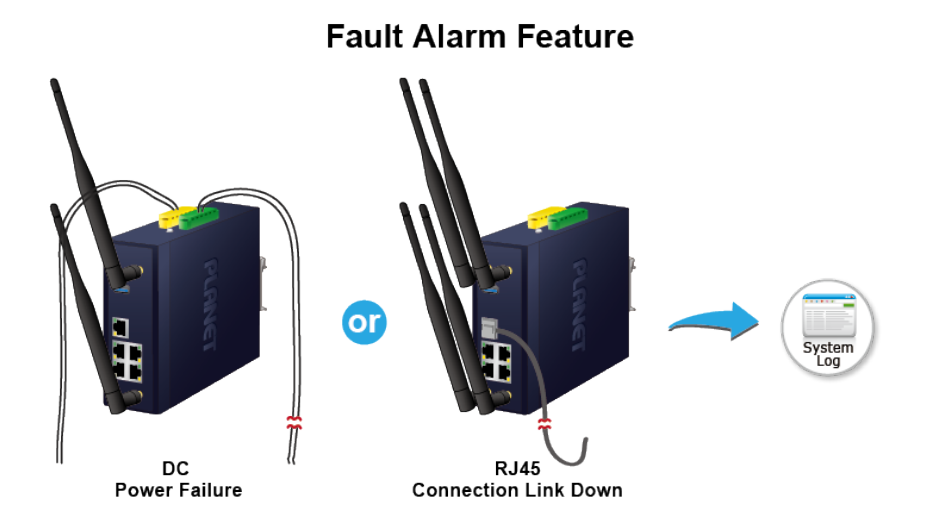

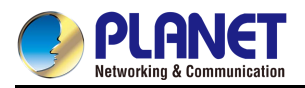

#### **Digital Input and Digital Output for External Alarm**

The IAP-1800AX/IAP-2400AX supports Digital Input and Digital Output on its upper panel. This external alarm enables users to use Digital Input to detect and log external device status (such as door intrusion detector), and send event alarm to the administrators. The Digital Output could be used to alarm the administrators if the IAP-1800AX/IAP-2400AX port shows link down, link up or power failure.

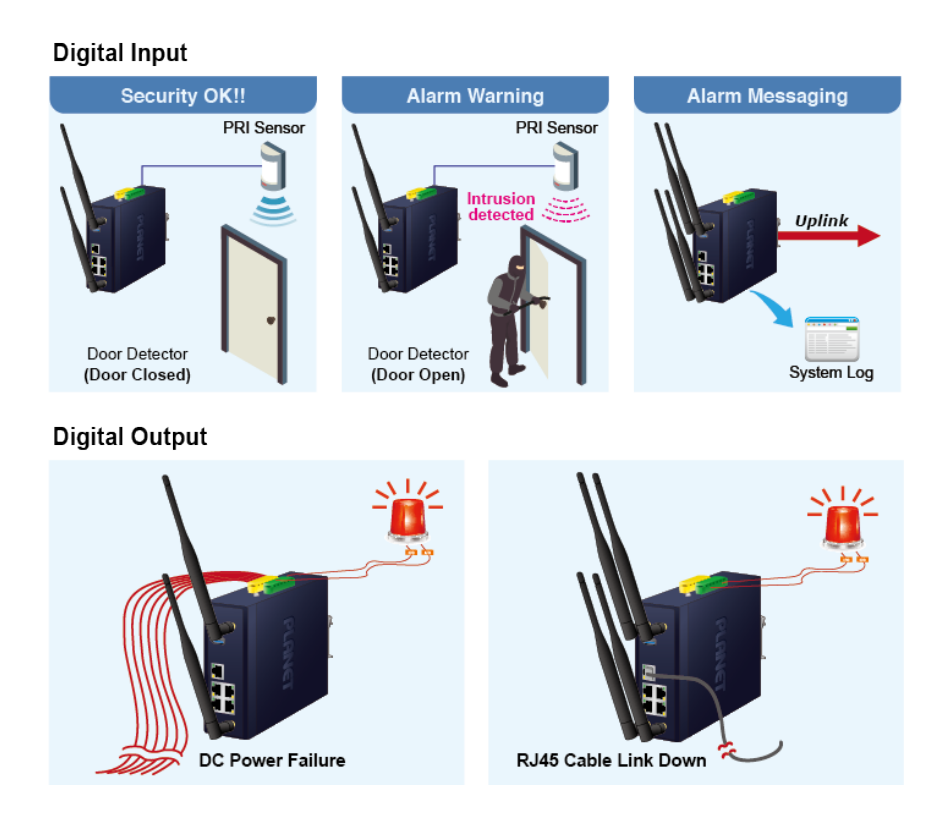

#### Flexible and Easy Installation with Limited Space

The compact-sized IAP-1800AX/IAP-2400AX is specially designed to be installed in a narrow environment, such as a wall enclosure. It can be installed by fixed wall mounting or DIN rail, thereby making its usability more flexible and easier in any space-limited location.

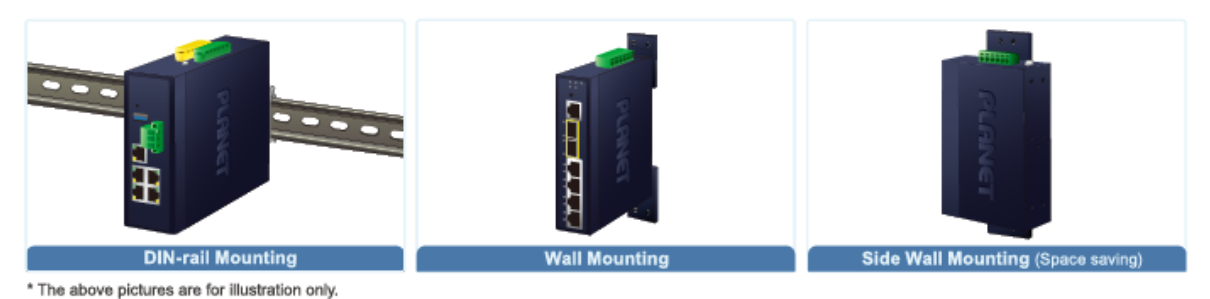

### **Optional installation method**

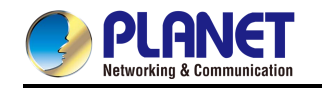

# 1.3 **Product Features**

#### IAP-1800AX Physical Interfaces

- 4 x 10/100/1000BASE-T RJ45 LAN ports, auto-negotiation, auto MDI/MDI-X (Port 1 to Port 4)
- 1 x 10/100/1000BASE-T RJ45 WAN/LAN port, auto-negotiation, auto MDI/MDI-X (Port 5)
- 2 x dual-band (2.4GHz/5GHz) RP-SMA connectors with antennas
- 1 USB 3.0 port for system configuration backup/upload and firmware upgrade
- 1 x reset button for system factory default and reboot

#### IAP-2400AX Physical Interfaces

- 4 x 10/100/1000BASE-T RJ45 LAN ports, auto-negotiation, auto MDI/MDI-X (Port 1 to Port 4)
- 1 x 10/100/1000BASE-T RJ45 WAN/LAN port, auto-negotiation, auto MDI/MDI-X (Port 5)
- 4 x 5GHz band RP-SMA connectors with antennas
- 1 USB 3.0 port for system configuration backup/upload and firmware upgrade
- 1 x reset button for system factory default and reboot

#### LAN Port

- Hardware-based 10/100Mbps, half/full duplex and 1000Mbps full duplex mode, flow control and auto-negotiation, and auto MDI/MDI-X
- Features Store-and-Forward mode with wire-speed filtering and forwarding rates
- IEEE 802.3x flow control for full duplex operation and back pressure for half duplex operation
- 10K jumbo frame
- Automatic address learning and address aging

#### Industrial Case and Installation

- IP30 metal case protection
- DIN-rail or wall-mount design
- DC 9-54V, redundant power with reverse polarity protection
- -40 to 75 degrees C operating temperature

#### Digital Input and Digital Output

- 2 Digital Input (DI)
- 2 Digital Output (DO)
- Integrate sensors into auto alarm system

#### Multiple Operation Modes Options

■ Multiple operation modes: AP/Repeater and Gateway mode options

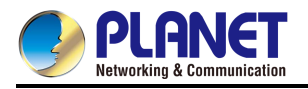

#### Industrial Compliant Wireless LAN

- Compliant with the IEEE 802.11a/b/g/n/an/ac/ax wireless technology(IAP-1800AX)
- Compliant with the IEEE 802.11a/an/ac/ax wireless technology(IAP-2400AX)

#### IAP-1800AX RF Interface Characteristics

- 802.11ax 2T2R architecture with data rate of up to 1800Mbps (600Mbps in 2.4GHz and 1200Mbps in 5GHz)
- High output power with multiply-adjustable transmit power control

#### IAP-2400AX RF Interface Characteristics

- 802.11ax 4T4R architecture with data rate of up to 2400Mbps (in 5GHz)
- High output power with multiply-adjustable transmit power control

#### Secure Wireless Connection Features

- Full encryption supported: WPA3 Personal,WPA2/WPA3 Personal,WPA2 Personal (AES) ,WPA2 Personal (TKIP),WPA2 Personal (TKIP+AES),WPA/WPA2 Personal (AES) ,WPA/WPA2 Personal (TKIP) , WPA/WPA2 Personal (TKIP+AES) , WPA2 Enterprise, WPA/WPA2 Enterprise
- MAC ACL

#### Wireless AP Mode Features

- Supports OFDMA (orthogonal frequency division multiple access)
- Supports MU-MIMO (multi-user multiple-input multiple-output), Beamforming and BSS Coloring
- WMM (Wi-Fi multimedia) provides higher priority to multimedia transmitting over wireless
- Coverage threshold to limit the weak signal of clients occupying session
- Real-time Wi-Fi channel analysis chart and client limit control for better performance
- Terminal Seamless Roaming with 802.11k, 802.11v, and 802.11r

#### Gateway Mode Features

- Built-in RADIUS server/Client
- Captive Portal
- UPnP
- IP routing protocol supports RIPv1/v2, OSPF
- PLANET DDNS/Easy DDNS
- SPI firewall, DDoS block, system security and NAT ALGs
- MAC address/IP/Web filtering and QoS
- DMZ and port forwarding

#### Easy Deployment and Management

- Supports PLANET AP Controllers in AP mode
- Self-healing mechanism through system auto reboot setting

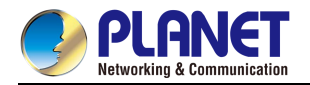

- System status monitoring through remote syslog server
- Gateway mode supports PLANET DDNS/Easy DDNS, Captive Portal, RADIUS Server/Client
- PLANET Smart Discovery Utility for deployment management
- PLANET NMS system and CloudViewer for deployment management

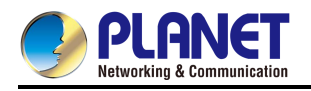

# 1.4 **Product Specifications**

### ■ IAP-1800AX

| Product                    | IAP-1800AX                                                                                                    | IAP-2400AX                                                                                                    |  |
|----------------------------|----------------------------------------------------------------------------------------------------|----------------------------------------------------------------------------------------------------|--|
| Hardware Specification     | าร                                                                                                    |                                                                                                    |  |
| Interfaces                 | 5 10/100/1000BASE-T RJ45 Ethernet ports including<br>4 LAN ports (Ports 1 to 4)<br>1 WAN/LAN port (Port 5)                                                                           |                                                                                                    |  |
| Wireless Connector         | Built-in two RP-SMA female connectors                                                                                                    | Built-in four RP-SMA female connectors                                                                                                    |  |
| USB Port                   | 1 USB 3.0 port                                                                                                    |                                                                                                    |  |
| DI & DO Interfaces         | 2 Digital Input (DI):<br>Level 0: -24V~2.1V (±0.1V)<br>Level 1: 2.1V~24V (±0.1V)<br>Input Load to 24V DC, 10mA max.<br>2 Digital Output (DO):<br>Open collector to 24V DC, 100mA mat | ۱X.                                                                                                    |  |
| Connector                  | Removable 6-pin terminal block for per<br>Pin 1/2 for Power 1, Pin 3/4 for fault a                                                                                                   | ower input<br>alarm, Pin 5/6 for Power 2                                                                                                   |  |
| Reset Button               | <pre>tton &lt; 5 sec: System reboot &gt; 10 sec: Factory default</pre>                                                                                                    |                                                                                                    |  |
| Enclosure                  | IP30 metal case                                                                                                    |                                                                                                    |  |
| Dimensions (W x D x<br>H)  | 50 x 135 x 135 mm                                                                                                    |                                                                                                    |  |
| Weight                     | 773g                                                                                                    | 787g                                                                                                    |  |
| Power Requirements<br>- DC | 9~54V DC, 1.8A                                                                                                    |                                                                                                    |  |
| Power Consumption          | Max. 6.4 watts/ 21BTU (No Loading<br>at DC 54V)<br>Max.10.8 watts/ 36BTU (Full loading<br>at DC 54V)                                                                                 | Max. 5.9 watts/ 20BTU (No<br>Loading at DC 54V)<br>Max.10.8 watts/ 36BTU (Full<br>loading at DC 54V)                                       |  |
| Installation               | DIN-rail, desktop, wall-mounting                                                                                                    |                                                                                                    |  |
| LED Indicators             | System:<br>P1 (Green)<br>P2 (Green)<br>Alarm (Red)<br>I/O (Red)<br>Ethernet Interfaces (Ports 1-4<br>LAN Port and Port 5 WAN/LAN<br>Port):                                           | System:<br>P1 (Green)<br>P2 (Green)<br>Alarm (Red)<br>I/O (Red)<br>Ethernet Interfaces (Ports 1-4<br>LAN Port and Port 5 WAN/LAN<br>Port): |  |

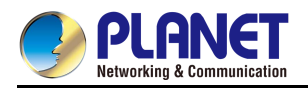

|                        | 1000 LNK<br>10/100 LN<br><b>Wi-Fi:</b><br>2 4GHz(G                                                                                                    | /ACT (Green)<br>IK/ACT (Amber)                                                                                                    | 1000 LNK/ACT (Green)<br>10/100 LNK/ACT (Amber)<br><b>Wi-Fi:</b><br>5GHz(Green)                                                                                                    |
|------------------------|----------------------------------------------------------------------------------------------------|----------------------------------------------------------------------------------------------------|----------------------------------------------------------------------------------------------------|
|                        | 5GHz(Gre                                                                                                    | een)                                                                                                    |                                                                                                    |
| Wireless Specification | S                                                                                                    |                                                                                                    |                                                                                                    |
| Wi-FI Standard         | IEEE 802.11a/n/an/ac/ax 5GHz<br>(2Tx2R)<br>IEEE 802.11g/b/n/ax 2.4GHz<br>(2Tx2R)                                                                                                    |                                                                                                    | IEEE 802.11a/an/ac/ax 5GHz<br>(4Tx4R)                                                                                                    |
| Band Mode              | 2.4GHz &                                                                                                    | 5GHz concurrent mode                                                                                                    | 5GHz concurrent mode                                                                                                    |
| Data Modulation        | 802.11ax: MIMO-OFDMA (BPSK /<br>QPSK / 16QAM / 64QAM / 256QAM,<br>1024QAM)<br>802.11ac: MIMO-OFDM (BPSK /<br>QPSK / 16QAM / 64QAM / 256QAM)<br>802.11a/g/n: OFDM (BPSK / QPSK /<br>16QAM / 64QAM)<br>802.11b: DSSS (DBPSK / DQPSK /<br>CCK) |                                                                                                    | 802.11ax: MIMO-OFDMA (BPSK /<br>QPSK / 16QAM / 64QAM /<br>256QAM, 1024QAM)<br>802.11ac: MIMO-OFDM (BPSK /<br>QPSK / 16QAM / 64QAM /<br>256QAM)<br>802.11a/g/n: OFDM (BPSK / QPSK<br>/ 16QAM / 64QAM)                              |
| Antenna                | 4 dBi 2.4GHz and 5GHz dual-band<br>external antennas with RP-SMA<br>male connectors for Wi-Fi                                                                                                    |                                                                                                    | 4 dBi external antennas with<br>RP-SMA male connectors for Wi-Fi                                                                                                    |
|                        | 2.4GHz                                                                                                    | America FCC:<br>2.412~2.462GHz<br>Europe ETSI:<br>2.412GHz~2.472GHz                                                                                                   |                                                                                                    |
| Frequency Range        | 5GHz                                                                                                    | America FCC:<br>5.180~5.240GHz,<br>5.745~5.825GHz<br>Europe ETSI:<br>5.180~5.700GHz                                                                                   | America FCC: 5.180~5.240GHz,<br>5.745~5.825GHz<br>Europe ETSI: 5.180~5.700GHz                                                                                                    |
|                        | 2.4GHz                                                                                                    | America FCC: 1~11<br>Europe ETSI: 1~13                                                                                                    |                                                                                                    |
| Operating Channels     | 5GHz                                                                                                    | <u>America FCC:</u><br>Non-DFS: 36, 40, 44,<br>48,<br>149,153,157,161,165<br>DFS: 52, 56, 60, 64,<br>100, 104, 108, 112, 116,<br>132, 136, 140<br><u>Europe ETSI:</u> | <u>America FCC:</u><br>Non-DFS: 36, 40, 44, 48,<br>149,153,157,161,165<br>DFS: 52, 56, 60, 64, 100, 104, 108,<br>112, 116, 132, 136, 140<br><u>Europe ETSI:</u><br>Non-DFS: 36, 40, 44, 48<br>DFS: 52, 56, 60, 64, 100, 104, 108, |

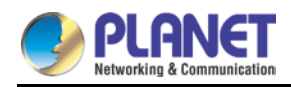

|                      | Non-DFS: 36, 40, 44, 48            | 112, 116, 120, 124, 128, 132, 136, |
|----------------------|------------------------------------|------------------------------------|
|                      | DFS: 52, 56, 60, 64,               | 140                                |
|                      | 100, 104, 108, 112, 116,           |                                    |
|                      | 120, 124, 128, 132, 136,           | 5GHz channel list may vary in      |
|                      | 140                                | different countries according to   |
|                      |                                    | their regulations.                 |
|                      | 5GHz channel list may              | -                                  |
|                      | vary in different                  |                                    |
|                      | countries according to             |                                    |
|                      | their regulations.                 |                                    |
| Channel Width        | 20MHz, 40MHz, 80MHz                | 20MHz. 40MHz. 80MHz. 160MHz        |
|                      | Transmit: 600 Mbps* for 2.4 GHz    | Transmit: 2400 Mbps* for 5 GHz     |
|                      | and 1200 Mbps* for 5 GHz           | Receive: 2400Mbps* for 5 GHz       |
|                      | Receive: 600 Mbps* for 2 4 GHz and |                                    |
|                      | 1200 Mbps* for 5 GHz               |                                    |
| Data Transmission    |                                    |                                    |
| Rates                | *The estimated transmission        | *The estimated transmission        |
|                      | distance is based on the theory.   | distance is based on the theory.   |
|                      | The actual distance may vary in    | The actual distance may vary in    |
|                      | different environments.            | different environments.            |
|                      | 11b: 23dbm+/- 1.5dbm @11Mbps       |                                    |
|                      | 11g: 20dbm+/- 1.5dbm @54Mbps       |                                    |
|                      | 11g/n: 20dBm +/- 1.5dbm @MCS7,     |                                    |
|                      | HT20                               |                                    |
|                      | 17dBm@MCS7,HT40                    |                                    |
|                      | 11a: 19.5dBm +/- 1.5dbm @54Mbps    | 11a: 19.5dBm +/- 1.5dbm @54Mbps    |
|                      | 11a/n: 19.5dBm+/- 1.5dbm @MCS7,    | 11a/n: 19.5dBm+/- 1.5dbm @MCS7,    |
| Transmission Power   | HT20                               | HT20                               |
|                      | 1/dBm@MCS7, H140                   | 17dBm@MCS7, H140                   |
|                      | 11ac HT20: 20+/-1.5dBm @MCS8       | 11ac H120: 20+/-1.5dBm @MCS8       |
|                      | 11ac HT80: 17 +/-1.30BIII @MCS9    | 11ac HT80: 14 5 / 1 5dBm @MCS9     |
|                      | 11av HT20: 20±/-1.5dBm @MCS9       | 11av HT20: 20±/-1.5dBm @MCS9       |
|                      | 11ax HT40: 17 +/- 1 5dBm @MCS9     | 11ax HT40: 17 +/- 1 5dBm @MCS9     |
|                      | 11ax HT80: 14.5 +/- 1.5dBm @MCS11  | 11ax HT80: 14.5 +/- 1.5dBm @MCS11  |
|                      | 11b: -99dBm @11Mbps                |                                    |
|                      | 11g: -95dBm @54Mbps                |                                    |
|                      | 11g/n: -90dBm @HT20, MCS7          |                                    |
|                      | -86dBm @HT40, MCS7                 |                                    |
|                      | 11a: -90Bm @54Mbps                 | 11a: -90Bm @54Mbps                 |
| Pocoivor Sonsitivity | 11a/n: -85dBm @HT20, MCS7          | 11a/n: -85dBm @HT20, MCS7          |
| Receiver Sensitivity | -81dBm @HT40, MCS7                 | -81dBm @HT40, MCS7                 |
|                      | 11ac: -90dBm +/- 2dBm @VHT20 MCS8  | 11ac: -90dBm +/- 2dBm @VHT20       |
|                      | 11ac: -85dBm +/- 2dBm @VHT40 MCS9  | MCS8                               |
|                      | 11ac: -68dBm +/- 2dBm @VHT80 MCS9  | 11ac: -85dBm +/- 2dBm @VHT40       |
|                      | 11ax: -61dBm +/- 2dBm @HE20 MCS11  | MCS9                               |
|                      | 11ax: -58dBm +/- 2dBm @HE40 MCS11  | 11ac: -68dBm +/- 2dBm @VHT80       |

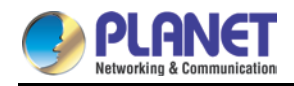

| Encryption Security            | 11ax: -55dBm +/- 2dBm @HE80 MCS11<br>WPA3 Personal, WPA2/WPA3 Perso<br>WPA2 Personal (AES), WPA2 Perso<br>(TKIP+AES)<br>WPA/WPA2 Personal (AES), WPA/W<br>Personal (TKIP+AES)<br>WPA2 Enterprise, WPA/WPA2 Enter | MCS9<br>11ax: -61dBm +/- 2dBm @HE20<br>MCS11<br>11ax: -58dBm +/- 2dBm @HE40<br>MCS11<br>11ax: -55dBm +/- 2dBm @HE80<br>MCS11<br>nal<br>nal<br>nal (TKIP), WPA2 Personal<br>/PA2 Personal (TKIP), WPA/WPA2<br>prise |
|--------------------------------|----------------------------------------------------------------------------------------------------|----------------------------------------------------------------------------------------------------|
| Management Function            | S                                                                                                    |                                                                                                    |
| Basic Management<br>Interfaces | Web browser<br>SNMP v1, v2c<br>PLANET Smart Discovery utility<br>PLANET NMS controller supported                                                                                                    |                                                                                                    |
| Secure Management              | TLS 1.1, TLS 1.2, TLS 1.3                                                                                                    |                                                                                                    |
| Operation Modes                | Access Point (default)<br>Gateway<br>Repeater                                                                                                    |                                                                                                    |
| LAN                            | Static IP/* DHCP Client                                                                                                    |                                                                                                    |
| WAN                            | Static IP<br>Dynamic IP<br>PPPoE/PPTP/L2TP                                                                                                    |                                                                                                    |
| VLAN                           | IEEE 802.1Q VLAN (VID: 1~4094)<br>SSID-to-VLAN mapping to up to 4 SS                                                                                                    | SIDs                                                                                                    |
| Wireless Security              | Enable/Disable SSID Broadcast<br>Wireless MAC address filtering<br>User Isolation                                                                                                    |                                                                                                    |
| Max. SSID                      | 8 (4 per radio)                                                                                                    | 4                                                                                                    |
| Max. Wireless Clients          | 150 (100 is suggested, depending on usage)                                                                                                    | 150 (100 is suggested, depending on usage)                                                                                                    |
| Wi-Fi Advanced                 | Auto Channel Selection<br>5-level Transmit Power Control :<br>Max (100%)<br>Efficient (75%)<br>Enhanced (50%)                                                                                                    | Auto Channel Selection<br>5-level Transmit Power Control :<br>Max (100%)<br>Efficient (75%)<br>Enhanced (50%)                                                                                                    |

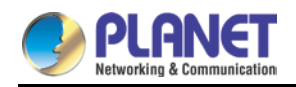

#### User Manual of IAP-1800AX & IAP-2400AX

|                       | Standard (25%) or Min (15%)                                    | Standard (25%) or Min (15%)   |  |
|-----------------------|----------------------------------------------------------------|-------------------------------|--|
|                       | Client Limit Control                                           | Client Limit Control          |  |
|                       | Coverage Threshold                                             | Coverage Threshold            |  |
|                       | *Wi-Fi channel analysis chart                                  | *Wi-Fi channel analysis chart |  |
|                       | Seamless Roaming                                               | Seamless Roaming              |  |
|                       | Beamforming                                                    | Beamforming                   |  |
|                       | BSS Coloring                                                   | BSS Coloring                  |  |
|                       | 2.4GHz WLAN Partition                                          | 5GHz WLAN Partition           |  |
|                       | 5GHz WLAN Partition                                            | RTS Threshold                 |  |
|                       | RTS Threshold                                                  |                               |  |
| Wireless Roaming      | IEEE 802.11k, 802.11v, and 802.11r                             | ×                             |  |
| Wireless QoS          | Supports Wi-Fi Multimedia (WMM)                                |                               |  |
|                       | Setup wizard                                                   |                               |  |
|                       | Remote management through PLAN                                 | ET DDNS/ Easy DDNS            |  |
|                       | Configuration backup and restore                               |                               |  |
| Custom Monoromout     | Supports UPnP                                                  |                               |  |
| System Management     | Supports IGMP Proxy                                            |                               |  |
|                       | Supports PPTP/L2TP/IPSec VPN Pass-through                      |                               |  |
|                       | Supports Captive Portal, RADIUS Server/Client (Gateway mode)   |                               |  |
|                       | Diagnostics                                                    |                               |  |
|                       | Dashboard                                                      |                               |  |
| Ctatus Manitaring     | System status/service                                          |                               |  |
| Status Monitoring     | Statistics                                                     |                               |  |
|                       | Connection status                                              |                               |  |
| Event Management      | Remote System Log                                              |                               |  |
|                       | Local Event Log                                                |                               |  |
| Self-healing          | Supports auto reboot settings per da                           | y/hour                        |  |
|                       | Applicable controllers:                                        |                               |  |
|                       | ● NMS-500, NMS-1000V                                           |                               |  |
| Central Management    | <ul> <li>Wireless Switch: WS-1032P, WS-2864PVR</li> </ul>      |                               |  |
|                       | <ul> <li>VPN Gateway: VR-300 series, IVR-300 series</li> </ul> |                               |  |
|                       | PLANET CloudViewer App                                         |                               |  |
| Standards Conformance |                                                                |                               |  |
| Regulatory            | ECC Part 15 Class A CE                                         |                               |  |
| Compliance            | FOC Fait 15 Class A, CE                                        |                               |  |
| Environment           |                                                                |                               |  |
| Operating             | Temperature: -40 ~ 75 degrees C                                |                               |  |
| Operating             | Relative humidity: 5 ~ 90% (non-condensing)                    |                               |  |
|                       | Temperature: -40 ~ 75 degrees C                                |                               |  |
| Storage               | Relative humidity: 5 ~ 90% (non-condensing)                    |                               |  |

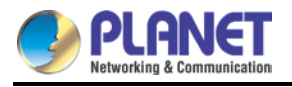

# Chapter 2. Physical Descriptions

# 2.1 Physical Descriptions

# 2.1.1 Front View

IAP-1800AX Front Panel

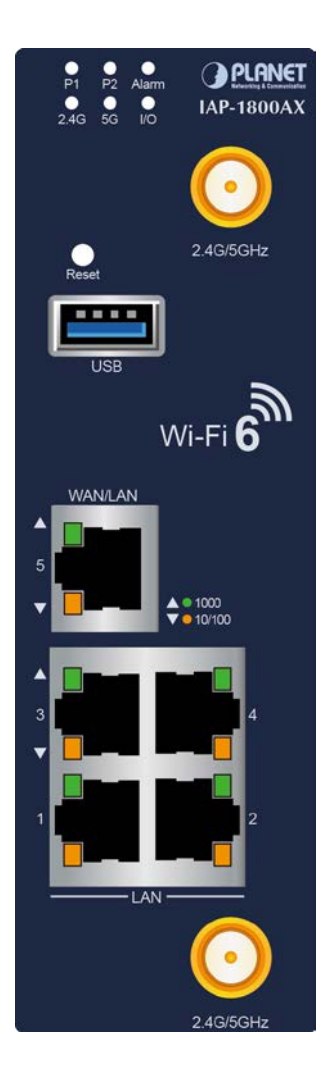

#### LED Definition

System

| LED   | Color | Function                                                           |
|-------|-------|--------------------------------------------------------------------|
| P1    | Green | Lights to indicate power 1 has power.                              |
| P2    | Green | Lights to indicate power 2 has power.                              |
| Alarm | Red   | Lights to indicate power or port failure                           |
| I/O   | Red   | Blinks to indicate input power or port has failed or DI has event. |

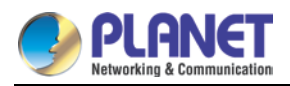

#### Wi-Fi

| LED  | Color | Function                                           |
|------|-------|----------------------------------------------------|
| 2.4G | Green | Light to indicate 2.4GHz Wi-Fi service is enabled. |
| 5G   | Green | Light to indicate 5GHz Wi-Fi service is enabled.   |

#### LAN 10/100/1000BASE-T Interfaces (Ports 1 to 4)

| LED               | Color | Function |                                                                                           |
|-------------------|-------|----------|-------------------------------------------------------------------------------------------|
| 1000<br>LNK/ACT   | Green | Lights:  | To indicate the link through that port is successfully established at <b>1000Mbps</b> .   |
|                   |       | Blinks:  | To indicate that the switch is actively sending or receiving data over that port.         |
| 10/100<br>LNK/ACT | Amber | Lights:  | To indicate the link through that port is successfully established at <b>10/100Mbps</b> . |
|                   |       | Blinks:  | To indicate that the switch is actively sending or receiving data over that port.         |

#### WAN/LAN 10/100/1000BASE-T Interface (Port 5)

| LED               | Color | Function         |                                                                                           |
|-------------------|-------|------------------|-------------------------------------------------------------------------------------------|
| 1000<br>LNK/ACT   | Green | Lights:          | To indicate the link through that port is successfully established at                     |
|                   |       |                  | 1000Mbps.                                                                                 |
|                   |       | Blinks:          | To indicate that the switch is actively sending or receiving data over that port.         |
| 10/100<br>LNK/ACT | Amber | Lights:          | To indicate the link through that port is successfully established at <b>10/100Mbps</b> . |
|                   |       | Amber<br>Blinks: | To indicate that the switch is actively sending or receiving data over that port.         |

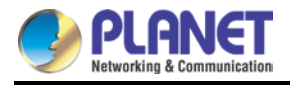

#### IAP-2400AX Front Panel

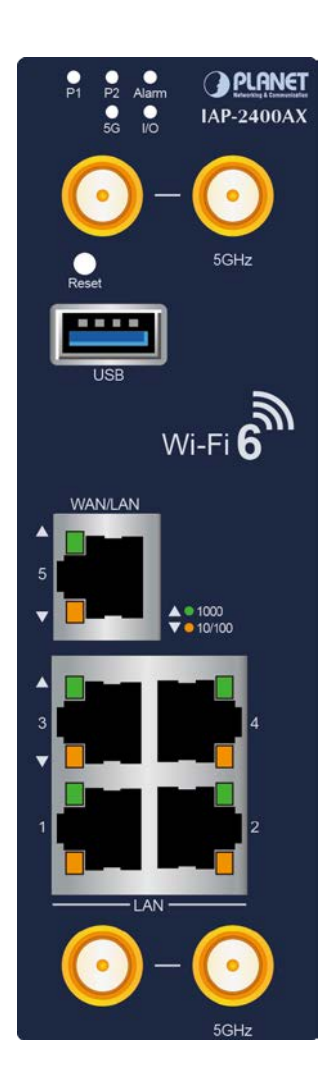

#### LED Definition

#### System

| LED   | Color | Function                                                           |  |
|-------|-------|--------------------------------------------------------------------|--|
| P1    | Green | Lights to indicate power 1 has power.                              |  |
| P2    | Green | Lights to indicate power 2 has power.                              |  |
| Alarm | Red   | Lights to indicate power or port failure                           |  |
| I/O   | Red   | Blinks to indicate input power or port has failed or DI has event. |  |

#### Wi-Fi

| LED | Color | Function                                         |  |
|-----|-------|--------------------------------------------------|--|
| 5G  | Green | Light to indicate 5GHz Wi-Fi service is enabled. |  |

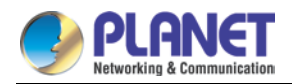

#### LAN 10/100/1000BASE-T Interfaces (Ports 1 to 4)

| LED               | Color | Function |                                                                                         |
|-------------------|-------|----------|-----------------------------------------------------------------------------------------|
| 1000<br>LNK/ACT   | Green | Lights:  | To indicate the link through that port is successfully established at <b>1000Mbps</b> . |
|                   |       | Blinks:  | To indicate that the switch is actively sending or receiving data over that port.       |
| 10/100<br>LNK/ACT | Amber | Lights:  | To indicate the link through that port is successfully established at 10/100Mbps.       |
|                   |       | Blinks:  | To indicate that the switch is actively sending or receiving data over that port.       |

#### WAN/LAN 10/100/1000BASE-T Interface (Port 5)

| LED               | Color | Function |                                                                                           |
|-------------------|-------|----------|-------------------------------------------------------------------------------------------|
| 1000<br>LNK/ACT   | Green | Lights:  | To indicate the link through that port is successfully established at <b>1000Mbps</b> .   |
|                   |       | Blinks:  | To indicate that the switch is actively sending or receiving data over that port.         |
| 10/100<br>LNK/ACT | Amber | Lights:  | To indicate the link through that port is successfully established at <b>10/100Mbps</b> . |
|                   |       | Blinks:  | To indicate that the switch is actively sending or receiving data over that port.         |

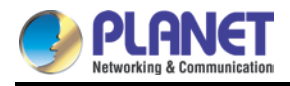

### 2.1.2 Top View

The Upper Panel of the Industrial 802.11ax Wireless AP consists of two terminal block connectors within 6 contacts. Please follow the steps below to insert the power wire.

#### IAP-1800AX/IAP-2400AX Top View

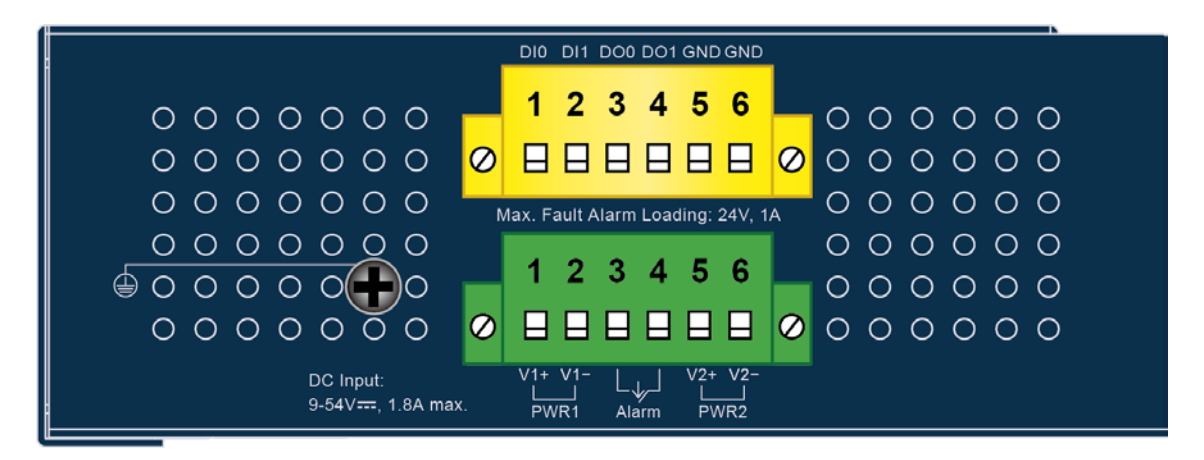

# 2.1.3 Wiring the Power Inputs

The 6-contact terminal block connector on the top panel of Industrial 802.11ax Wireless AP is used for two DC redundant power inputs. Please follow the steps below to insert the power wire.

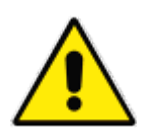

When performing any of the procedures like inserting the wires or tightening the wire-clamp screws, make sure the power is OFF to prevent from getting an electric shock.

- 1. Industrial 802.11ax Wireless AP Input Voltage: 9-54V DC.
- 2. Insert positive/negative DC power wires into Contacts 1 and 2 for Power 1, or Contacts 5 and 6 for Power 2.

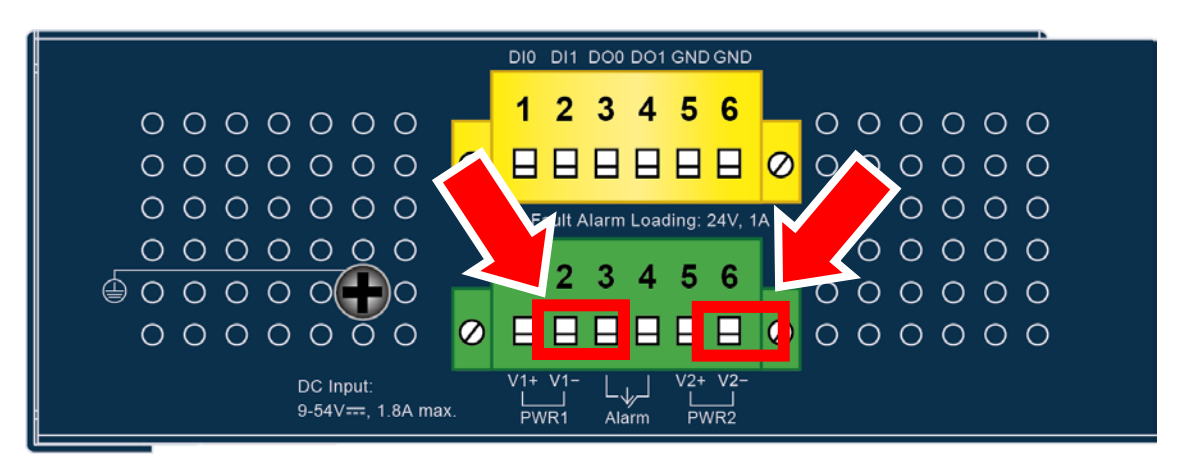

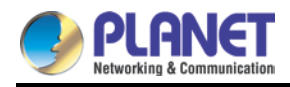

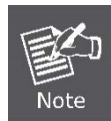

To avoid damage, please make sure the input voltage is under the specification of the Industrial 802.11ax Wireless AP.

3. Tighten the wire-clamp screws for preventing the wires from loosening.

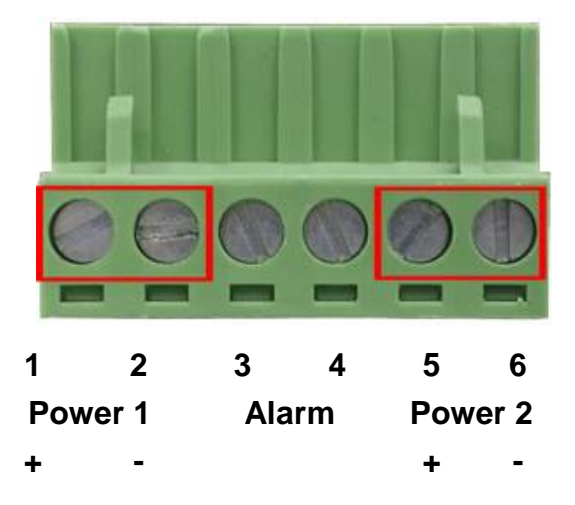

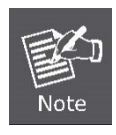

The wire gauge for the terminal block should be in the range from **12** to **24** AWG.

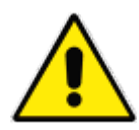

PWR1 and PWR2 must provide the **same DC voltage** while operating with dual power input.

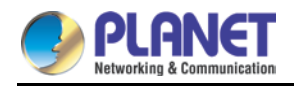

# 2.1.4 Wiring the Fault Alarm Contact

The fault alarm contacts are in the middle of the terminal block connector as the picture shows below. Inserting the wires, the Industrial 802.11ax Wireless AP will detect the fault status of the power failure or port failure, and then will form an open circuit. The following illustration shows an application example for wiring the fault alarm contacts.

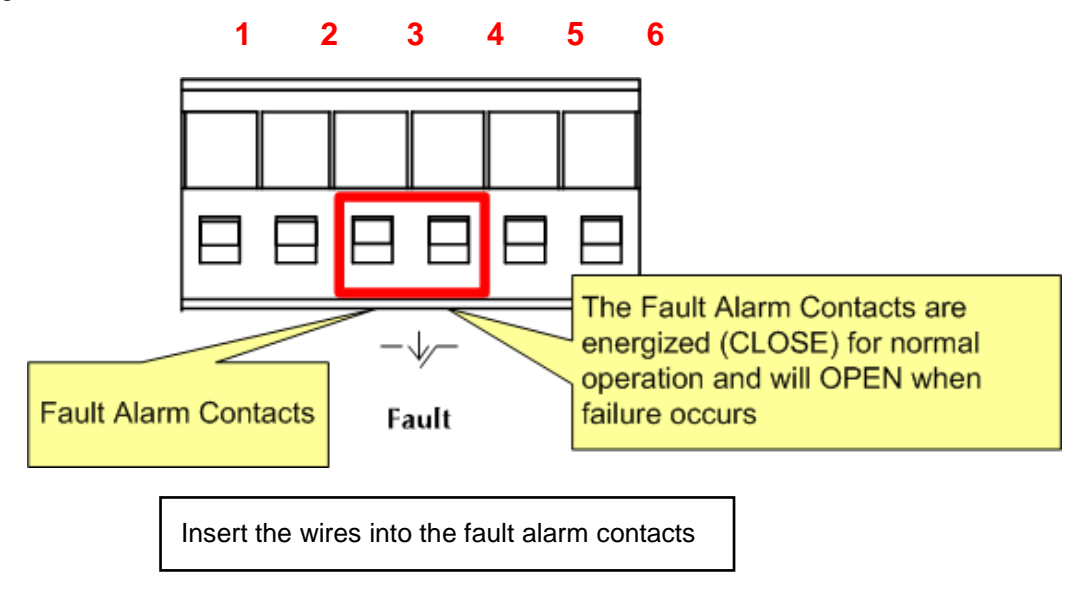

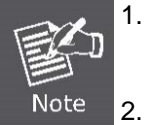

The wire gauge for the terminal block should be in the range between 12 and 24 AWG.

2. Alarm relay circuit accepts up to 24V, max. 1A currents.

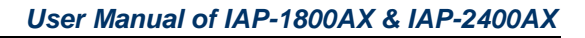

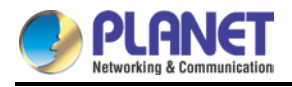

# 2.1.5 Grounding the Device

Users **MUST** complete grounding wired with the device; otherwise, a sudden lightning could cause fatal damage to the device.

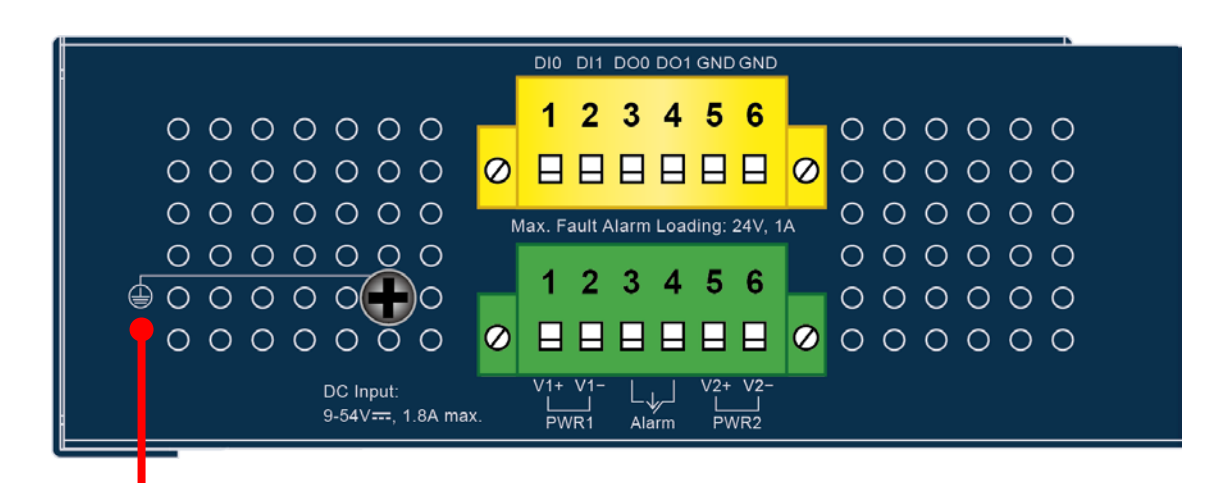

# ≟ Earth Ground

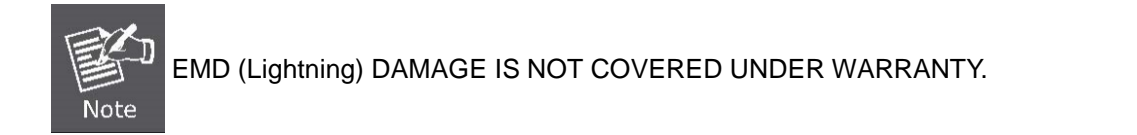

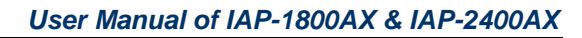

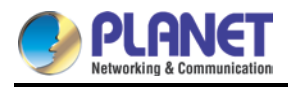

# 2.1.6 Dimensions

#### **IAP-1800AX** Dimensions

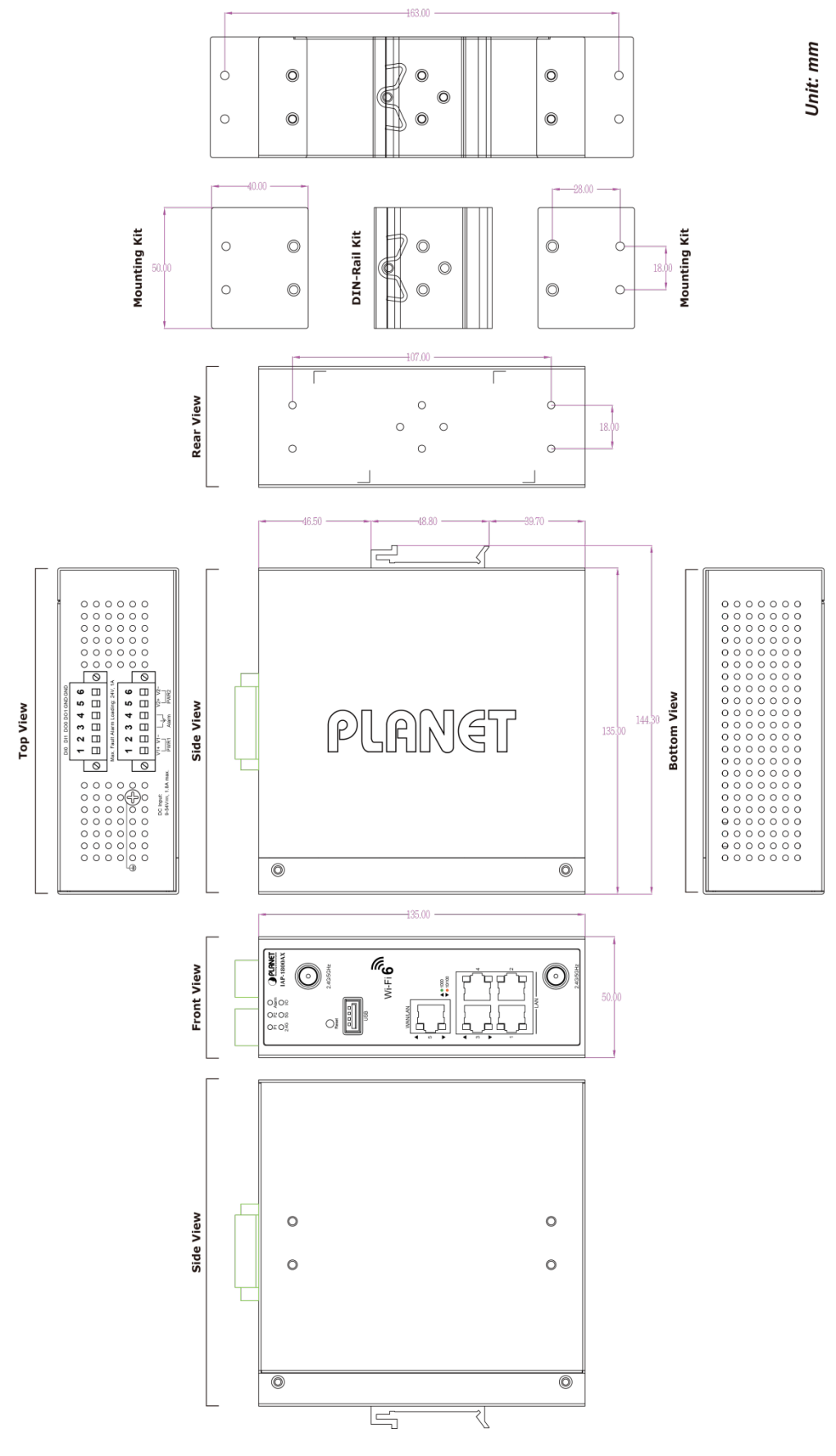

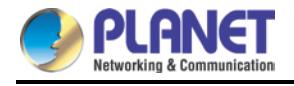

#### **IAP-2400AX** Dimensions

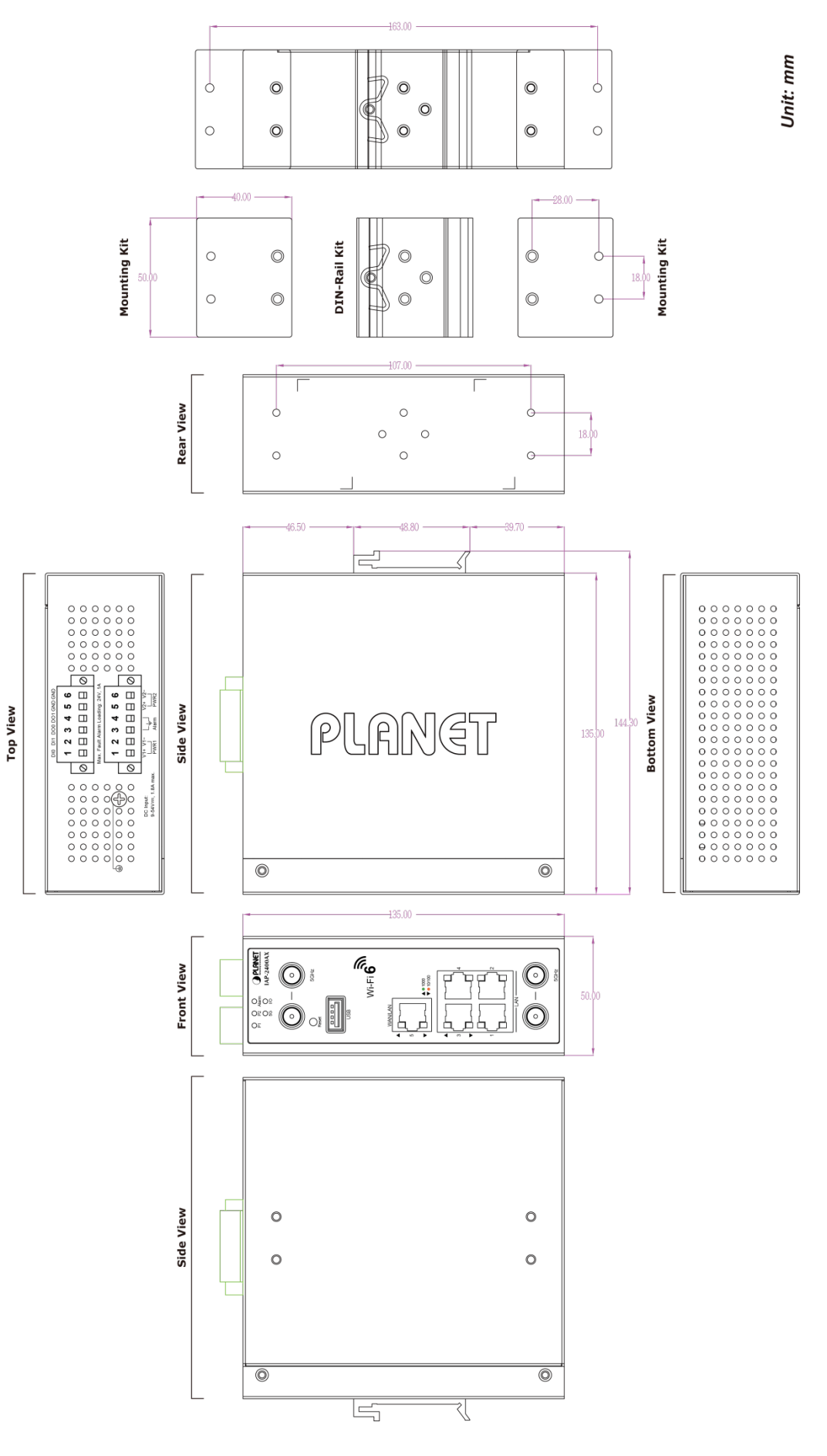

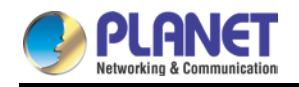

# 2.2 Hardware Installation

This section describes how to install the Industrial 802.11ax Wireless AP. There are three methods to install the Industrial 802.11ax Wireless AP -- DIN-rail mounting, wall mounting and side wall mounting. Basic knowledge of networking is assumed.

Please read the following sections and perform the procedures in the order being presented.

(The device shown on this chapter is just a representation of the said device.)

### 2.2.1 DIN-rail Mounting

Step 1: Lightly slide the DIN-rail into the track.

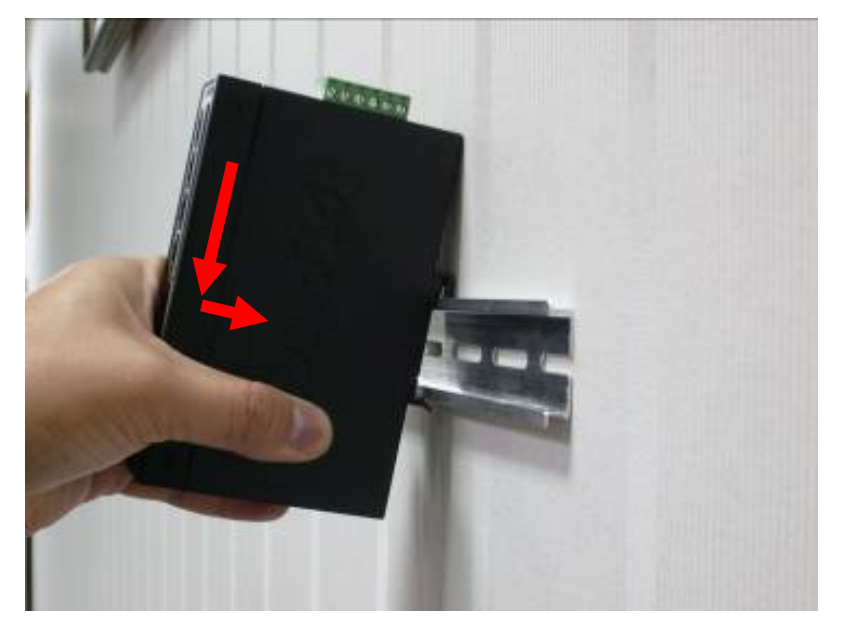

Step 2: Check whether the DIN-rail is tightly on the track.

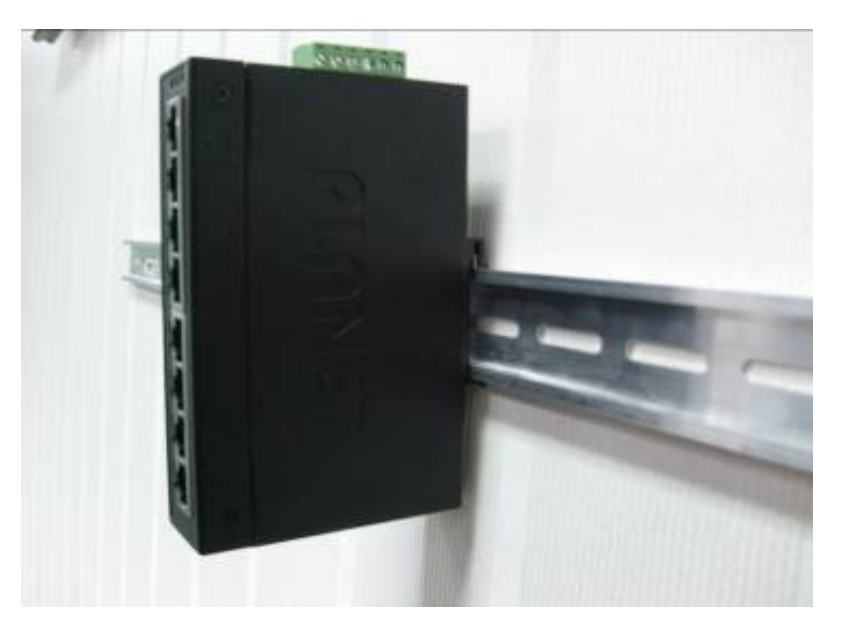

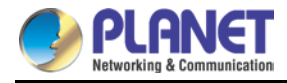

Step 3: Lightly remove the DIN-rail from the track.

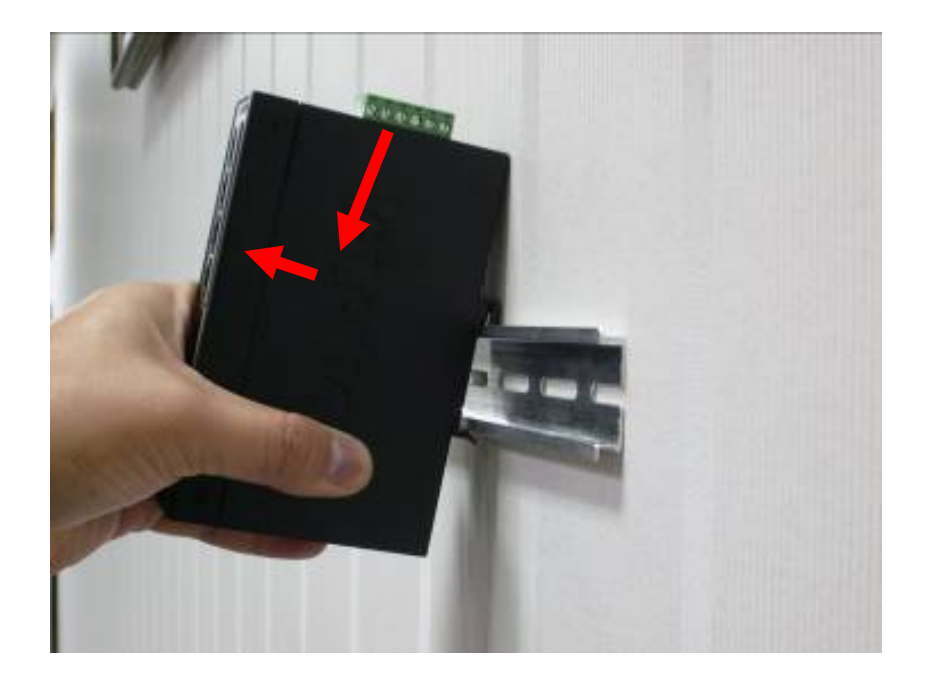
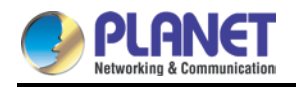

### 2.2.2 Wall Mount Plate Mounting

To install the Industrial 802.11ax Wireless AP on the wall, please follow the instructions described below.

- Step 1: Remove the DIN-rail from the Industrial 802.11ax Wireless AP. Use the screwdriver to loosen the screws to remove the DIN-rail.
- **Step 2**: Place the wall-mount plate on the rear panel and use the screwdriver to screw the wall mount plate tightly on the Industrial 802.11ax Wireless AP.

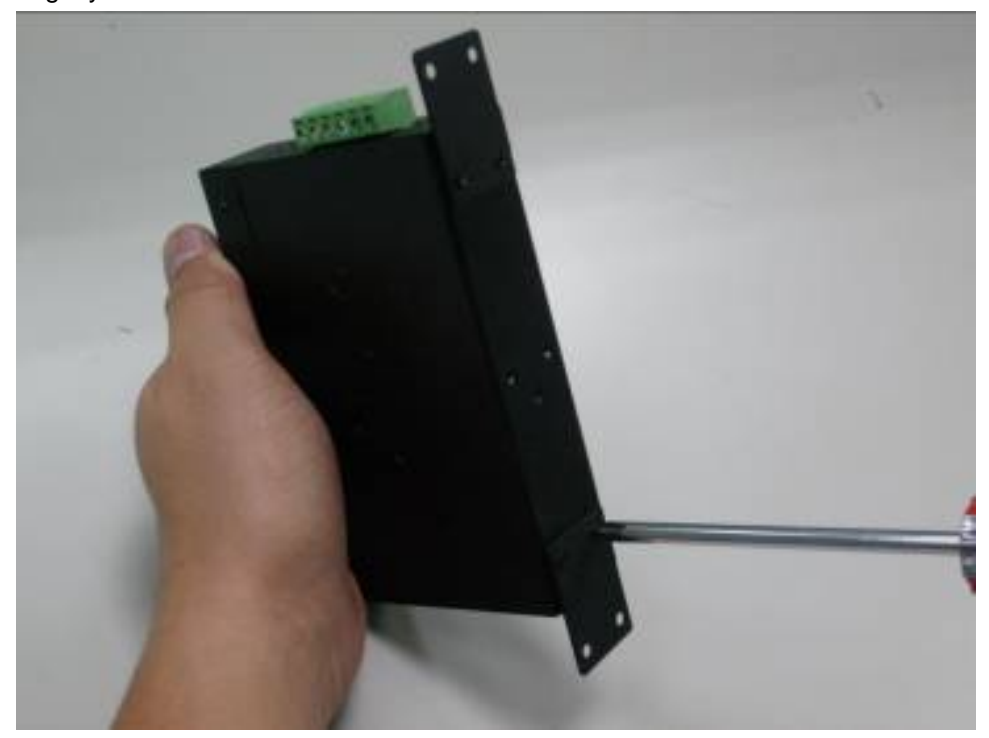

**Step 3**: Use the hook holes at the corners of the wall mount plate to hang the Industrial 802.11ax Wireless AP on the wall.

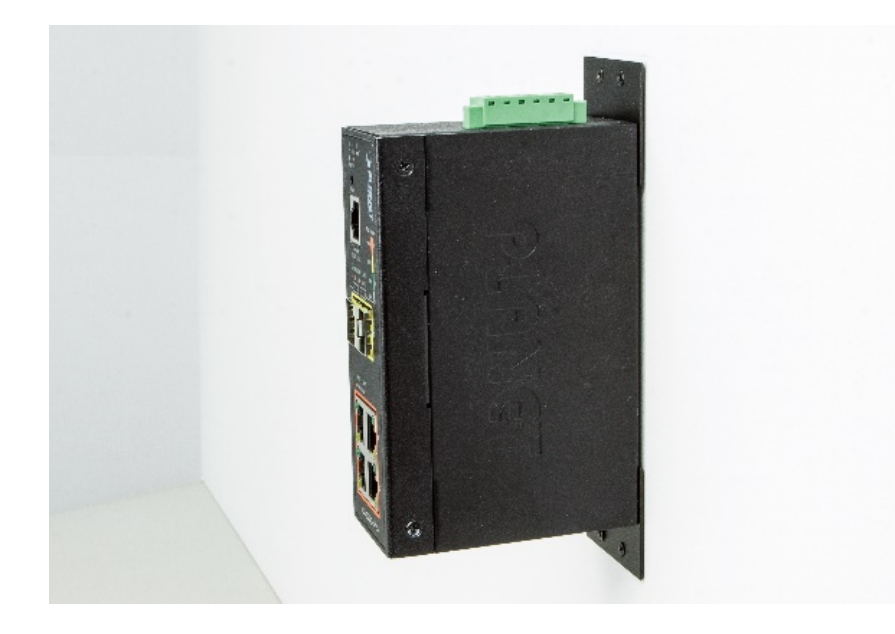

Step 4: To remove the wall mount plate, reverse the steps above.

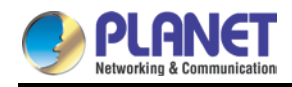

### 2.2.3 Side Wall Mount Plate Mounting

To install the Industrial 802.11ax Wireless AP on the wall, please follow the instructions below.

- Step 1: Remove the DIN-rail from the Industrial 802.11ax Wireless AP. Use the screwdriver to loosen the screws to remove the DIN-rail.
- **Step 2**: Place the wall-mount plate on the side panel and use the screwdriver to screw the wall mount plate tightly on the Industrial 802.11ax Wireless AP.

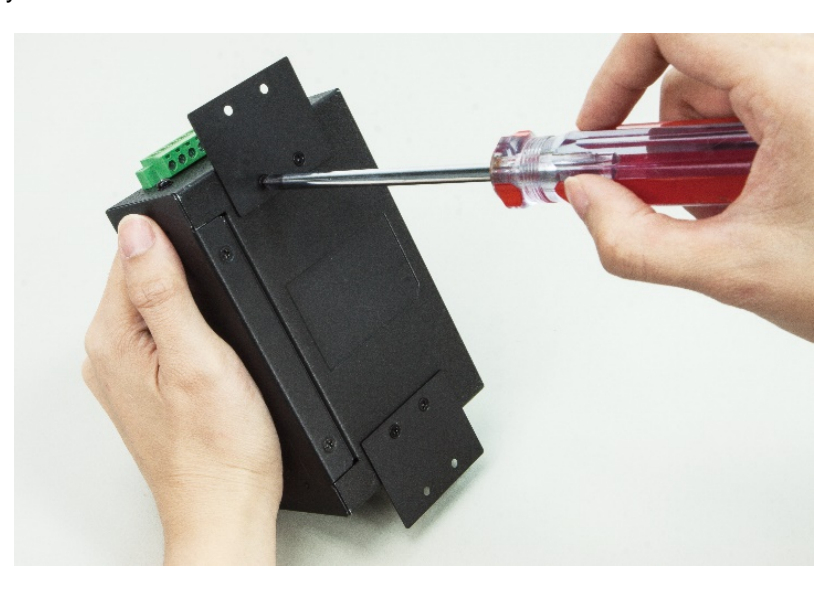

Step 3: Use the hook holes at the corners of the wall mount plate to hang the Industrial 802.11ax Wireless AP on the wall.

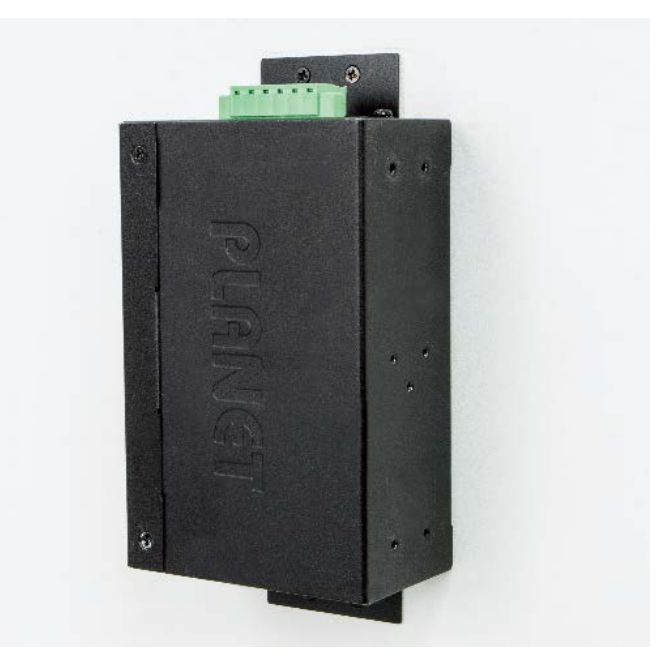

Step 4: To remove the wall mount plate, reverse the steps above.

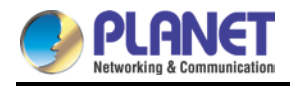

### 2.2.4 Wi-Fi Antenna Installation

- Step 1: Fasten the antennas to the antenna connectors on the front panel of the Industrial 802.11ax Wireless AP.
- Step 2: You can bend the antennas to fit your actual needs.

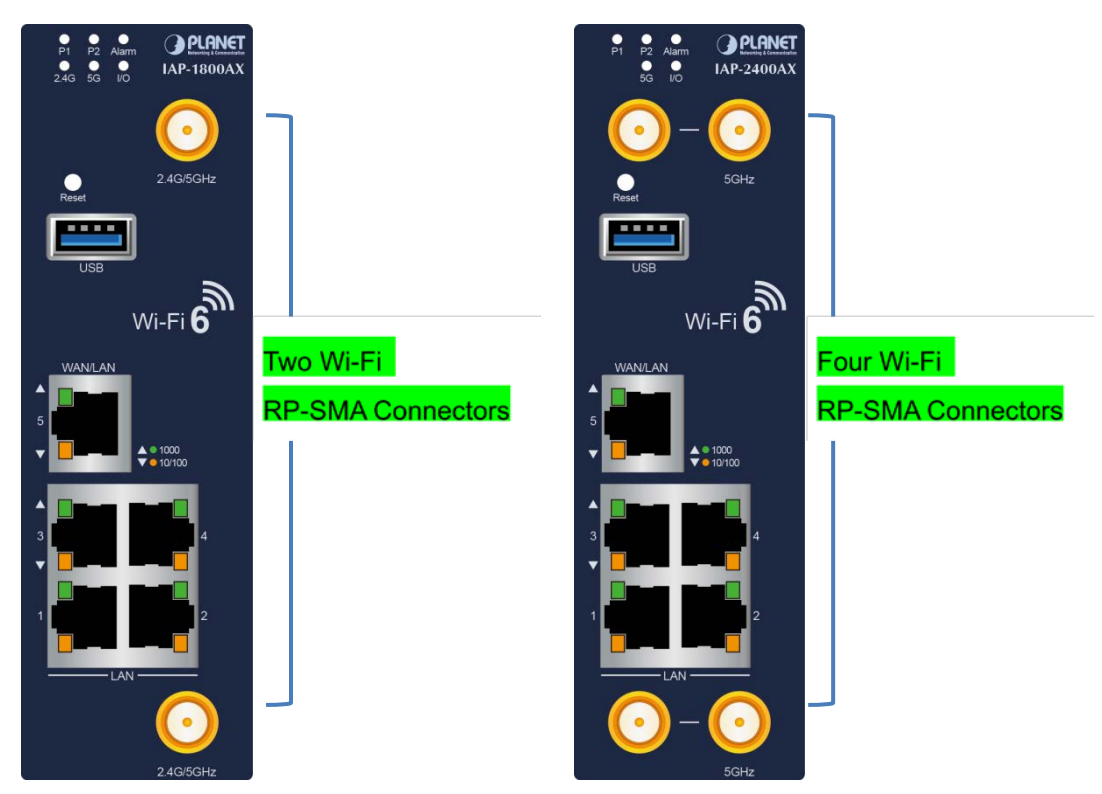

Figure 2-2: Industrial 802.11ax Wireless AP Front Panels

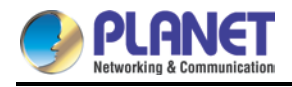

# **Chapter 3. Preparation**

Before getting into the device's web UI, user has to check the network setting and configure PC's IP address.

# 3.1 System Requirements

- Workstations running Windows XP/2003/2008/2012/Vista/7/8/10/11, MAC OS X or later, Linux, UNIX, or other platforms are compatible with TCP/IP protocols.
- Workstations are installed with Ethernet NIC (Network Interface Card)
- Serial Port Connection (Terminal)
  - > The above workstations come with **COM port** (DB9) or **USB-to-RS232** converter.
  - The above workstations have been installed with terminal emulator, such as Tera Term, PuTTY or Hyper Terminal included in Windows XP/2003.
  - Serial cable -- one end is attached to the RS232 serial port, while the other end to the console port of the Managed Metro Switch.
- Ethernet Port Connection
  - > Network cables -- Use standard network (UTP) cables with RJ45 connectors.
  - > The above PC is installed with Web browser.

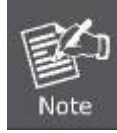

It is recommended to use Chrome 98.0.xxx or above to access the Industrial 802.11ax Wireless AP. If the Web interface of the Industrial 802.11ax Wireless AP is not accessible, please turn off the anti-virus software or firewall and then try it again.

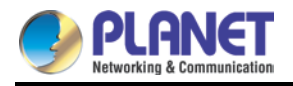

# 3.2 Manual Network Setup -- TCP/IP Configuration

The default IP address of the Industrial 802.11ax Wireless AP is **192.168.1.253**. And the default subnet mask is 255.255.255.0. These values can be changed as you want. In this guide, we use all the default values for description.

Connect the Industrial 802.11ax Wireless AP with your PC by plugging one end of an Ethernet cable in the LAN port of the AP and the other end in the LAN port of PC.

In the following sections, we'll introduce how to install and configure the TCP/IP correctly in **Windows 10**. And the procedures in other operating systems are similar. First, make sure your Ethernet Adapter is working, and refer to the Ethernet adapter manual if needed.

### 3.2.1 Configuring the IP Address Manually

#### Summary:

- Set up the TCP/IP Protocol for your PC.
- Configure the network parameters. The IP address is 192.168.1.xxx (If the default IP address of the Industrial 802.11ax Wireless AP is 192.168.1.253, the "xxx" can be configured to any number from 1 to 252.) and subnet mask is 255.255.255.0.
  - 1 Select **Use the following IP address**, and then configure the IP address of the PC.
  - 2 For example, the default IP address of the Industrial 802.11ax Wireless AP is 192.168.1.253, you may choose from 192.168.1.1 to 192.168.1.252.

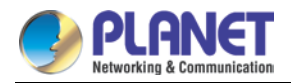

| You can get IP settings assigne<br>this capability. Otherwise, you i<br>for the appropriate IP settings. | d automatically if your network supports<br>need to ask your network administrator |
|----------------------------------------------------------------------------------------------------|------------------------------------------------------------------------------------|
| Obtain an IP address auto                                                                                | matically                                                                          |
| • Use the following IP addre                                                                             | ss:                                                                                |
| IP address:                                                                                              | 192.168.1.100                                                                      |
| Subnet mask:                                                                                             | 255.255.255.0                                                                      |
| Default gateway:                                                                                         | 1 11 11 11                                                                         |
| Obtain DNS server addres                                                                                 | s automatically                                                                    |
| Use the following DNS server                                                                             | ver addresses:                                                                     |
| Preferred DNS server:                                                                                    |                                                                                    |
|                                                                                                    |                                                                                    |

Figure 3-1: TCP/IP Setting

Now click **OK** to save your settings.

Now, you can run the ping command in the **command prompt** to verify the network connection between your PC and the AP. The following example is in **Windows 10** OS. Please follow the steps below:

- 1. Click on **Start > Run**.
- 2. Type "**cmd**" in the Search box.

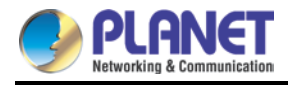

| =    | đ          | Ľ              | ٢        |     | Filters $\lor$ |  |  |
|------|------------|----------------|----------|-----|----------------|--|--|
| ඛ    | Best match |                |          |     |                |  |  |
|      |            | Comm<br>Deskto | and Prom | npt |                |  |  |
| •    | Jucun      | nents (3-      | +)       |     |                |  |  |
|      |            |                |          |     |                |  |  |
|      |            |                |          |     |                |  |  |
|      |            |                |          |     |                |  |  |
|      |            |                |          |     |                |  |  |
|      |            |                |          |     |                |  |  |
|      |            |                |          |     |                |  |  |
| 1000 |            |                |          |     |                |  |  |
| 0    |            |                |          |     |                |  |  |
| 2    |            |                |          |     |                |  |  |
|      | Pa         | md             |          |     |                |  |  |

Figure 3-2: Windows Start Menu

- 3. Open a command prompt, type ping **192.168.1.253** and then press **Enter**.
- If the result displayed is similar to Figure 3-3, it means the connection between your PC and the AP has been established well.

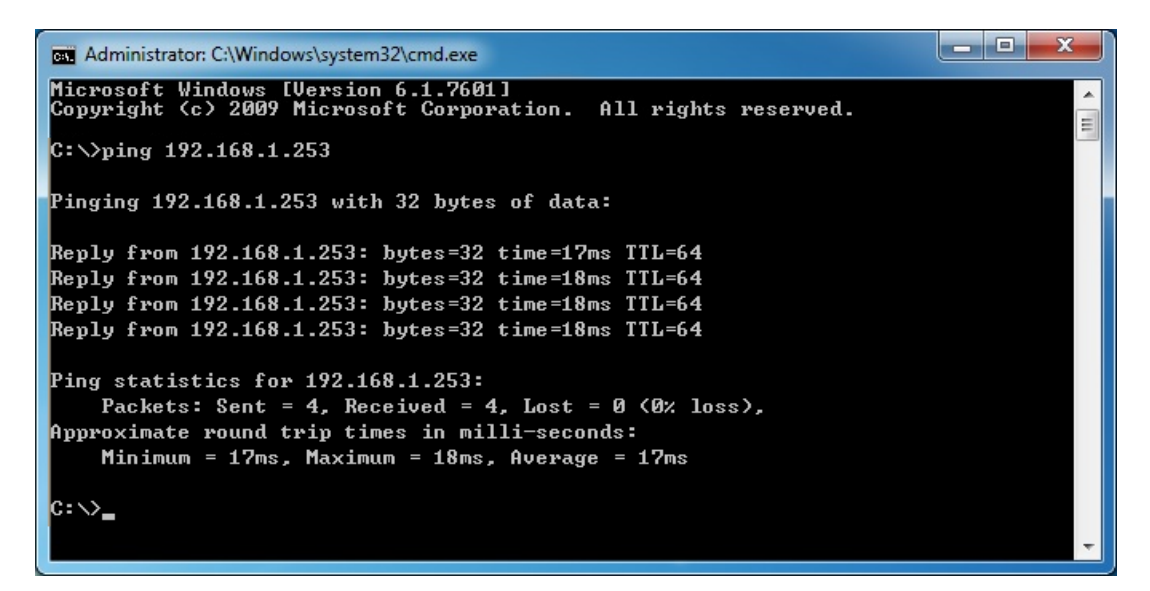

Figure 3-3: Successful Result of Ping Command

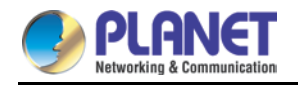

 If the result displayed is similar to Figure 3-4, it means the connection between your PC and the AP has failed.

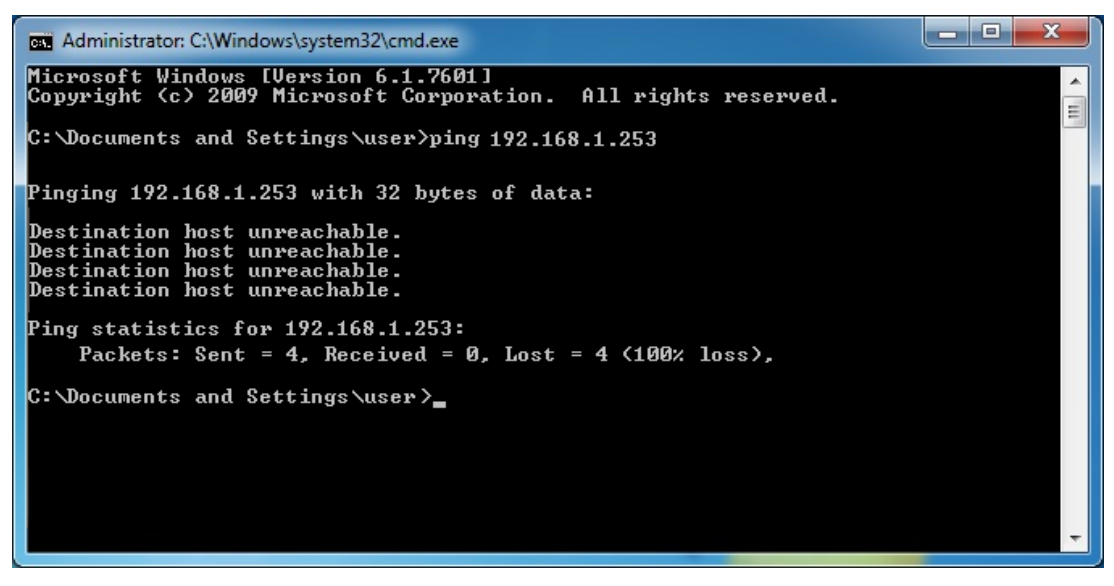

Figure 3-4: Failed Result of Ping Command

If the address is 0.0.0.0, check your adapter installation, security settings, and the settings on your AP. Some firewall software programs may block a DHCP request on newly installed adapters.

# 3.3 PLANET Smart Discovery Utility

For easily listing the Industrial 802.11ax Wireless AP in your Ethernet environment, the search tool --PLANET Smart Discovery Utility -- is an ideal solution.

The following installation instructions are to guide you to running the PLANET Smart Discovery Utility.

- 1. Download the PLANET Smart Discovery Utility in administrator PC.
- 2. Run this utility as the following screen appears.

| 🥑<br>File | PLANET Smart D | iscovery Lite  |                 |              |             |            |             |                | _                 | o x                     |   |
|-----------|----------------|----------------|-----------------|--------------|-------------|------------|-------------|----------------|-------------------|-------------------------|---|
|           | epiter rep     |                | <b>U</b> Refre  | sh           | 🖹 Exit      |            |             | 9              | PLF<br>Networking | ANET<br>& Communication |   |
| N         | IAC Address    | Device Name    | Version         | DevicelP     | NewPassword | IP Address | NetMask     | Gateway        | Descriptio        | n                       | Г |
|           |                |                |                 |              |             |            |             |                |                   |                         |   |
|           | Select Adapt   | ter: 10.1.0.96 | (F8:32:E4:CD:C5 | :8A)         |             | •          | Control Pac | ket Force Broa | idcast            |                         |   |
|           |                | U              | pdate Device    | Update Multi | Upda        | te All     | Connect to  | Device         |                   |                         |   |
| Devi      | ce             |                | Mes             | sage         |             |            |             |                |                   |                         |   |

Figure 3-5: PLANET Smart Discovery Utility Screen

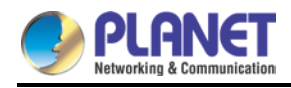

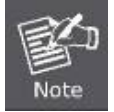

If there are two LAN cards or above in the same administrator PC, choose a different LAN card by using the "**Select Adapter**" tool.

3. Press the "**Refresh**" button for the currently connected devices in the discovery list as the screen shows below:

| Г | •                                                                     |                |               |               |             |               |               |             |                  |             |
|---|-----------------------------------------------------------------------|----------------|---------------|---------------|-------------|---------------|---------------|-------------|------------------|-------------|
| 1 | 🥑 PLANET Smart Discovery Lite – 🗆 🗙                                   |                |               |               |             |               |               |             |                  |             |
| ŀ | File Option Help                                                      |                |               |               |             |               |               |             |                  |             |
| Ľ |                                                                       | r              |               |               |             |               |               |             |                  |             |
|   |                                                                       |                | O Befres      | sh            | 文 Exit      |               |               |             | ) PLAN           | JET         |
|   |                                                                       |                |               |               | <u> </u>    |               |               | - 2         | Networking & Con | nmunication |
| ┝ | hace                                                                  | De la Nacional | Q             | D i ID        |             | ID A H        | h1-164-1      | C           | D                |             |
| L | MAL Address                                                           | Device Name    | Version       | DeviceiP      | NewPassword | IP Address    | NetMask       | Gateway     | Description      |             |
| 1 | A8-F7-E0-00-88-99                                                     | IAP-1800AX     | v1.2102b22011 | 192.168.1.253 |             | 192.168.1.253 | 255.255.255.0 | 192.168.1.1 | Industrial 180   | DAX Wirele  |
| 2 | A8-F7-E0-00-30-55                                                     | IAP-2400AX     | v1.2102b22012 | 192.168.1.253 |             | 192.168.1.253 | 255.255.255.0 | 192.168.1.1 | Industrial 240   | DAX Wirele  |
| F |                                                                       |                |               |               |             |               |               |             |                  | 1           |
| F |                                                                       |                |               |               |             |               |               |             |                  |             |
| F |                                                                       |                |               |               |             |               |               |             |                  |             |
| H |                                                                       |                |               |               |             |               |               |             |                  |             |
|   |                                                                       |                |               |               |             |               |               |             |                  |             |
| Ŀ |                                                                       |                |               |               |             |               |               |             |                  |             |
|   | Select Adapter : 10.1.20.98 (C8.9C:DC:EC:D6:DD)                       |                |               |               |             |               |               |             |                  |             |
|   |                                                                       |                |               |               |             |               |               |             |                  |             |
|   |                                                                       |                |               |               |             |               |               |             |                  |             |
|   | update Device Update Multi Update All Connect to Device               |                |               |               |             |               |               |             |                  |             |
| F |                                                                       |                |               |               |             |               |               |             |                  |             |
| Ľ | Device : IAP-1800AX (A8-F7-E0-00-88-99)  Get Device Information done. |                |               |               |             |               |               |             |                  |             |

Figure 3-6: PLANET Smart Discovery Utility Screen

- This utility shows all necessary information from the devices, such as MAC address, device name, firmware version, and device IP subnet address. It can also assign new password, IP subnet address and description to the devices.
- 2. After setup is completed, press the **"Update Device**", "**Update Multi**" or "**Update All**" button to take effect. The functions of the 3 buttons above are shown below:
  - **Update Device**: use current setting on one single device.
  - **Update Multi:** use current setting on choose multi-devices.
  - **Update All:** use current setting on whole devices in the list.

The same functions mentioned above also can be found in "Option" tools bar.

- 3. To click the "**Control Packet Force Broadcast**" function, it allows you to assign a new setting value to the device under a different IP subnet address.
- 4. Press the "Connect to Device" button and the Web login screen appears.

Press the "Exit" button to shut down the PLANET Smart Discovery Utility.

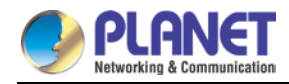

## 3.4 Starting Setup in the Web UI

It is easy to configure and manage the Industrial 802.11ax Wireless AP with the web browser.

Step 1. To access the configuration utility, open a web-browser and enter the default IP address http://192.168.1.253 in the web address field of the browser.

| æ    |         | 8 htt | p://192.168.1 | 1.253/ |      |
|------|---------|-------|---------------|--------|------|
| O 19 | 2.168.1 | .253  |               | ×      |      |
| File | Edit    | View  | Favorites     | Tools  | Help |

Figure 3-7: Login by Default IP Address

**Step 2.** When the login window pops up, please enter username and password. The default username and password are "**admin**". Then click the **LOGIN** button to continue.

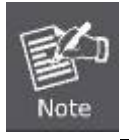

The following web screen is based on the IAP-1800AX; the display of the IAP-2400AX is the same as that of the IAP-1800AX.

| High-P | erformance & Wide-Range Wi-Fi Transmission<br>The Best Choice for Your WLAN Solution   IAP-1800AX<br>Username:<br>Password<br>Login |
|--------|----------------------------------------------------------------------------------------------------|

Figure 3-8: Login Window

Default IP Address: 192.168.1.253

Default Password: admin

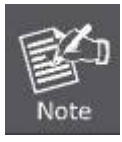

If the above screen does not pop up, it may mean that your web browser has been set to a proxy. Go to Tools menu> Internet Options> Connections> LAN Settings on the screen that appears, uncheck **Using Proxy** and click **OK** to finish it.

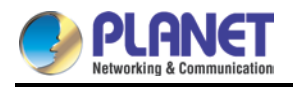

# Chapter 4. Web-based Management

Main Menu

This chapter delivers a detailed presentation of Industrial 802.11ax Wireless AP's functionalities and allows you to manage the Industrial 802.11ax Wireless AP with ease.

PLANET Industrial Dual Band 802.11ax 1800Mbps Wireless AP IAP-1800AX IAP-1800AX 🔕 Net twork 🛜 Wirele 🔑 Mai Auto Logout 🗸 🕑 📑 Operation Mode Dashboard System Status m Service Port Status System Information Fault Ala Digital Input/Output Remote Syslog Event Log ¥ 5% 21% CPU USB WAN1 -I AN Wireless Status [Basic] SSID: PLANET\_2.4G **Function Menu** SSID: PLANET\_5G Status: O 2.4GHz 5GHz Channel: ( Client List TX: 12.55 Kbps RX: 0 bps RX: 0 bps TX: 12.55 Kbps [VAP1]

Figure 4-1: Main Web Page

Main Menu

The main menu displays the product name, function menu, and main information in the center. Via the Web management, the administrator can set up the device by selecting the functions those listed in the function menu and button as shown in Figures 4-2 and 4-3.

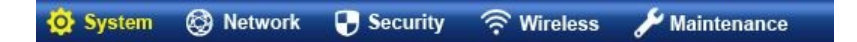

Figure 4-2: Function Menu

| Object             | Description                                                     |
|--------------------|-----------------------------------------------------------------|
| Sustam             | Provides system information of the Industrial 802.11ax Wireless |
| System             | AP.                                                             |
| Network            | Provides WAN, LAN and network configuration of the Industrial   |
| Network            | 802.11ax Wireless AP.                                           |
| <b>Construitty</b> | Provides firewall and security configuration of the Industrial  |
| Security           | 802.11ax Wireless AP (Available at Gateway mode).               |

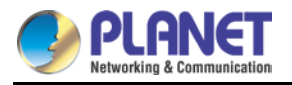

| Wireless    | Provides wireless configuration of the Industrial 802.11ax |
|-------------|------------------------------------------------------------|
| WITCHESS    | Wireless AP.                                               |
| Meintenenee | Provides firmware upgrade and setting file restore/backup  |
| Maintenance | configuration of the Industrial 802.11ax Wireless AP.      |

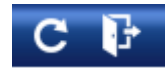

#### Figure 4-3: Function Button

| Object   | Description                                                                |  |  |  |
|----------|----------------------------------------------------------------------------|--|--|--|
| C        | Click the " <b>Refresh button</b> " to refresh the current web page.       |  |  |  |
| <b>1</b> | Click the "Logout button" to log out the web UI of the Industrial 802.11ax |  |  |  |
|          | Wireless AP.                                                               |  |  |  |

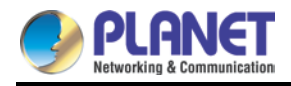

# 4.1 System

Use the system menu items to display and configure basic administrative details of the Industrial 802.11ax Wireless AP. The System menu shown in Figure 4-4 provides the following features to configure and monitor system.

| Operation Mode       |
|----------------------|
| Dashboard            |
| System Status        |
| System Service       |
| Statistics           |
| Connection Status    |
| RADIUS               |
| Captive Portal       |
| SNMP                 |
| NMS                  |
| Fault Alarm          |
| Digital Input/Output |
| Remote Syslog        |
| Event Log            |

Figure 4-4: System Menu

| Object            | Description                                                       |
|-------------------|-------------------------------------------------------------------|
| Operation Mode    | The Wizard will guide the user to configuring the Industrial      |
|                   | 802.11ax Wireless AP easily and quickly.                          |
| Dashboard         | The overview of system information includes connection, port,     |
|                   | and system status.                                                |
| System Status     | Display the status of the system, Device Information, LAN and     |
|                   | WAN.                                                              |
| System Service    | Display the status of the system, Secured Service and Server      |
|                   | Service.                                                          |
| Statistics        | Display statistics information of network traffic of LAN and WAN. |
| Connection Status | Display the DHCP client table and the ARP table.                  |

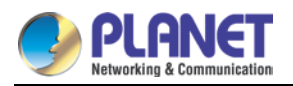

| RADIUS               | Enable/Disable RADIUS on Industrial 802.11ax Wireless APs.    |
|----------------------|---------------------------------------------------------------|
| Captive Portal       | Enable/Disable Captive Portal on Industrial 802.11ax Wireless |
|                      | APs.                                                          |
| SNMP                 | Display SNMP system information.                              |
| NMS                  | Enable/Disable NMS on Industrial 802.11ax Wireless APs.       |
| Fault Alarm          | One relay output for power failure. Alarm relay current carry |
|                      | ability.                                                      |
| Digital Input/output | Digital Input/output Control Configuration page.              |
| Remote Syslog        | Enable Captive Portal on Industrial 802.11ax Wireless APs.    |
| Event Log            | Display Event Log information.                                |

### 4.1.1 Operation Mode

The Wizard guides you to configuring the Industrial 802.11ax Wireless AP in a different mode, including AP, gateway and repeater modes.

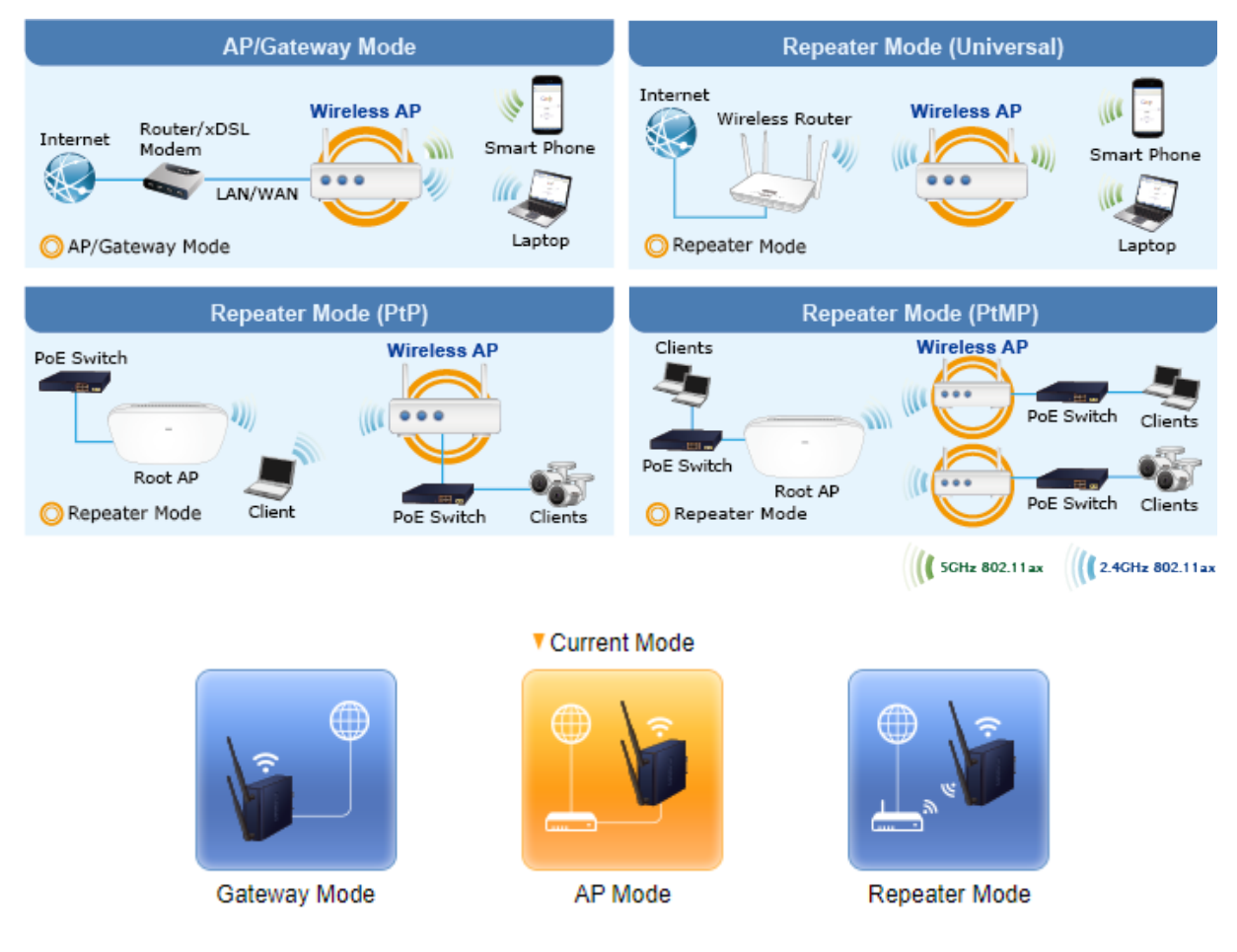

Figure 4-5: Operation Mode

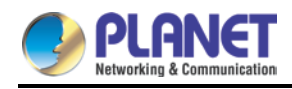

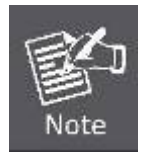

The default operation mode is **AP Mode**.

## 4.1.2 Gateway Mode (Router)

Click "Wizard"  $\rightarrow$  "Gateway Mode" and the following page will be displayed. This section allows you to configure the Gateway mode.

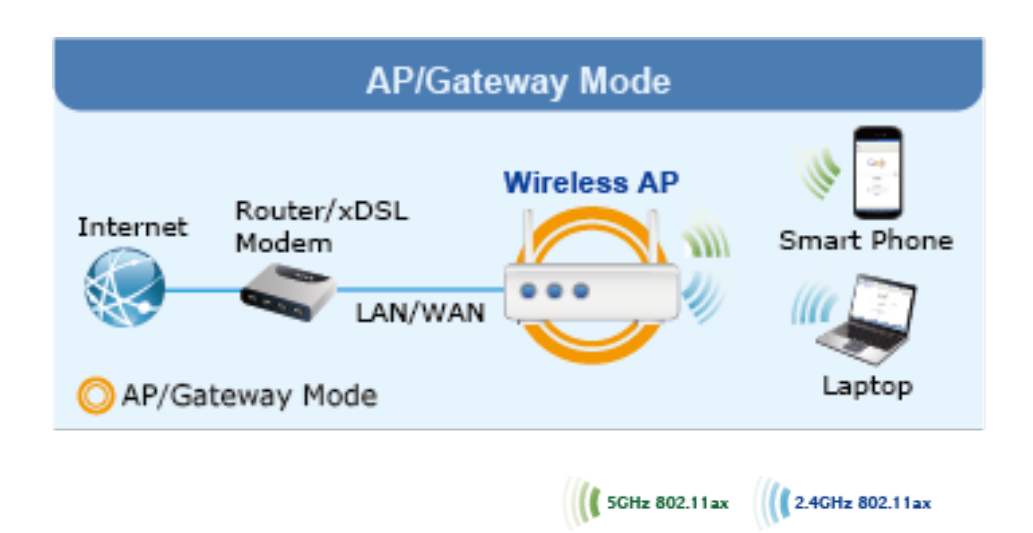

Figure 4-6: Setup Wizard

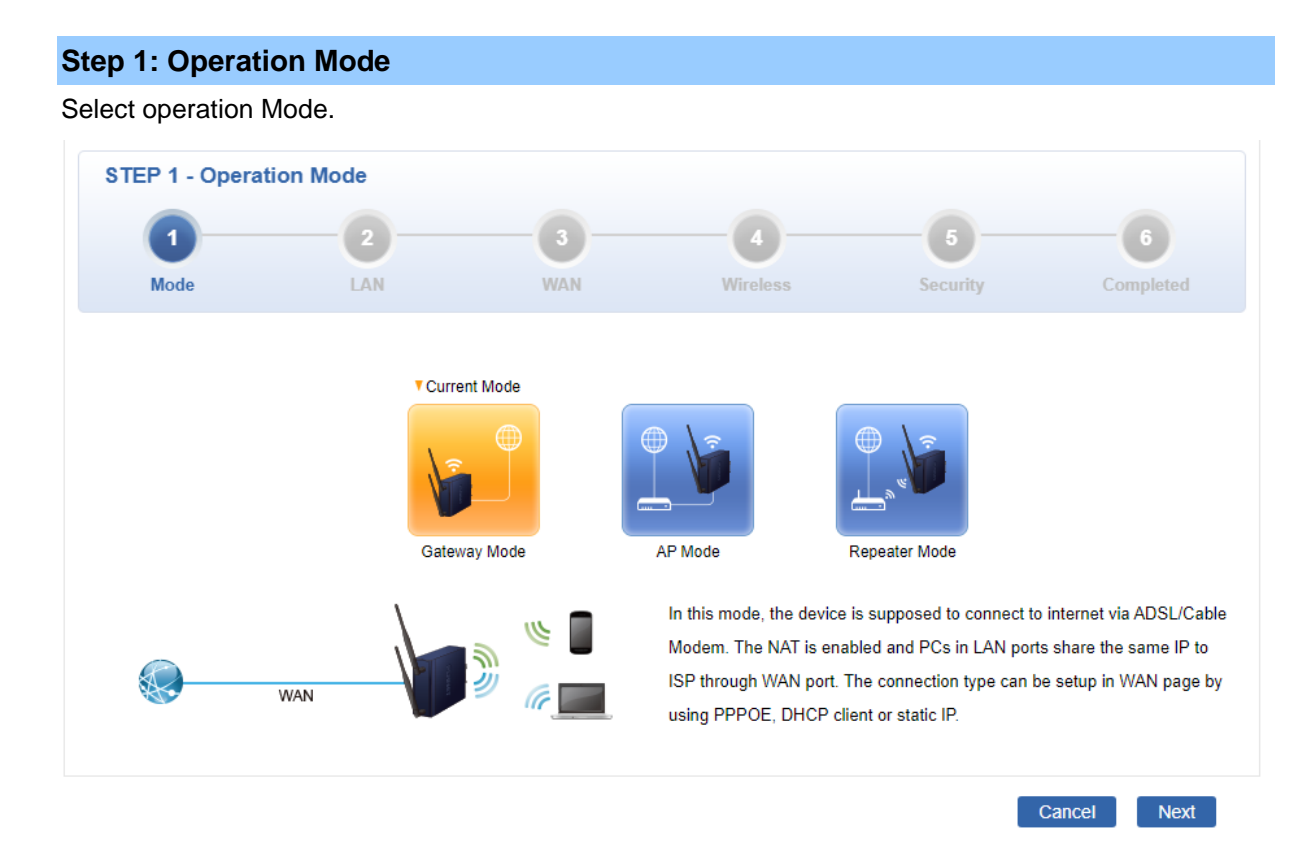

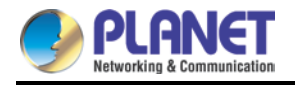

#### Step 2: LAN Interface

Set up the IP Address and Subnet Mask for the LAN interface as shown in Figure 4-7.

| 1                  | 2   | 3              | -0-      |          | -0        |
|--------------------|-----|----------------|----------|----------|-----------|
| Mode               | LAN | WAN            | Wireless | Security | Completed |
| Address            |     | 192.168.1.253  |          |          |           |
| etmask             |     | 255.255.255.0  |          |          |           |
| HCP Server         |     |                |          |          |           |
| tart IP Address    |     | 192.168.1. 100 |          |          |           |
| Maximum DHCP Users |     | 101            |          |          |           |

#### Figure 4-7: Setup Wizard – LAN Configuration

| Object             | Description                                                            |
|--------------------|------------------------------------------------------------------------|
| IP Address         | Enter the IP address of your Industrial 802.11ax Wireless AP. The      |
|                    | default is 192.168.1.1.                                                |
| Subnet Mask        | An address code that determines the size of the network. Normally      |
|                    | use 255.255.255.0 as the subnet mask.                                  |
|                    | By default, the DHCP Server is enabled.                                |
| DHCP Server        | If user needs to disable the function, please uncheck the box.         |
|                    | By default, the start IP address is 192.168.1.100.                     |
| Start IP Address   | Please do not set it to the same IP address of the Industrial 802.11ax |
|                    | Wireless AP.                                                           |
|                    | By default, the maximum DHCP users are 101, which means the            |
|                    | Industrial 802.11ax Wireless AP will provide DHCP client with IP       |
| Maximum DHCP Users | address from 192.168.1.100 to 192.168.1.200 when the start IP          |
|                    | address is 192.168.1.100.                                              |
| Next               | Press this button to the next step.                                    |
| Canaal             | Press this button to undo any changes made locally and revert to       |
| Callicel           | previously saved values.                                               |

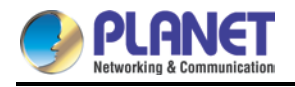

#### Step 3: WAN Interface

| 0             | 2   | 3      | -0-      | -0-      | -0        |
|---------------|-----|--------|----------|----------|-----------|
| Mode          | LAN | WAN    | Wireless | Security | Completed |
| AN1           |     |        |          |          |           |
| nnection Type |     | DHCP 🗸 |          |          |           |
| Address       |     |        |          |          |           |
| tmask         |     |        |          |          |           |
| fault Gateway |     |        |          |          |           |
|               |     |        |          |          |           |
| IS Server 1   |     |        |          |          |           |

The Industrial 802.11ax Wireless AP supports two access modes on the WAN side shown in Figure 4-8.

Figure 4-8: Setup Wizard – WAN 1 Configuration

#### Mode 1 -- Static IP

Select **Static IP Address** if all the Internet port's IP information is provided to you by your ISP. You will need to enter the **IP Address**, **Netmask**, **Default Gateway** and **DNS Server** provided to you by your ISP. Each IP address entered in the fields must be in the appropriate IP form, which are four octets separated by a dot (x.x.x.x). The Industrial 802.11ax Wireless AP will not accept the IP address if it is not in this format. The setup is shown in Figure 4-9.

| WAN1            |               |
|-----------------|---------------|
| Connection Type | Static 🗸      |
| IP Address      | 192.168.1.252 |
| Netmask         | 255.255.255.0 |
| Default Gateway | 0.0.0.0       |
| DNS Server 1    | 8.8.8.8       |
| DNS Server 2    | 8.8.4.4       |
|                 |               |

Figure 4-9: WAN Interface Setup – Static IP Setup

|        | Description |
|--------|-------------|
| Object | Description |
|        |             |

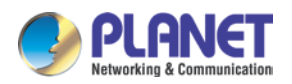

| IP Address      | Enter the IP address assigned by your ISP.                    |
|-----------------|---------------------------------------------------------------|
| Netmask         | Enter the Netmask assigned by your ISP.                       |
| Default Gateway | Enter the Gateway assigned by your ISP.                       |
| DNS Server      | The DNS server information will be supplied by your ISP.      |
| Next            | Press this button for the next step.                          |
| Previous        | Press this button for the previous step.                      |
| Cancel          | Press this button to undo any changes made locally and revert |
| Cancer          | to previously saved values.                                   |

#### Mode 2 -- DHCP Client

Select DHCP Client to obtain IP Address information automatically from your ISP. The setup is shown in Figure 4-10.

| Connection Type | DHCP 🗸 |  |
|-----------------|--------|--|
| IP Address      |        |  |
| Netmask         |        |  |
| Default Gateway |        |  |
| DNS Server 1    |        |  |
| DNS Server 2    |        |  |

Figure 4-10: WAN Interface Setup – DHCP Setup

#### Step 4: Network Interface Wireless

Set up the Security Settings as shown in Figure 4-11.

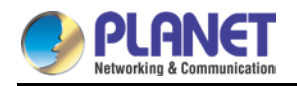

| STEP 4 - Network I | nterface Wireless | •                   |            |           |             |
|--------------------|-------------------|---------------------|------------|-----------|-------------|
| 1                  | 2                 |                     | 4          |           |             |
| Mode               | LAN               | WAN                 | Wireless   | Security  | Completed   |
| 2.4C WiEi Status   |                   | Enable O Disable    |            |           |             |
| SSID               |                   |                     |            |           |             |
| Hide SSID          |                   | ○Enable ●Disable    |            |           |             |
| Bandwidth          |                   | 11 AX 20/40MHz V    |            |           |             |
| Channel            |                   | 6 🗸                 |            |           |             |
| Encryption         |                   | Open                | ~          |           |             |
|                    |                   | <u></u>             |            |           |             |
| 5G WiFi Status     |                   | Enable O Disable    | Э          |           |             |
| SSID               |                   | PLANET_5G           |            |           |             |
| Hide SSID          |                   | ⊖Enable ●Disable    |            |           |             |
| Bandwidth          |                   | 11 AX 20/40/80MHz 🗸 |            |           |             |
| Channel            |                   | 36 🗸                |            |           |             |
| Encryption         |                   | Open                | ~          |           |             |
|                    |                   |                     |            | Cancel Pr | evious Next |
|                    |                   | Figure 4-11: Not    | work Sotup |           |             |

Figure 4-11: Network Setup

#### **Step 5: Security Setting**

Set up the Security Settings as shown in Figure 4-12.

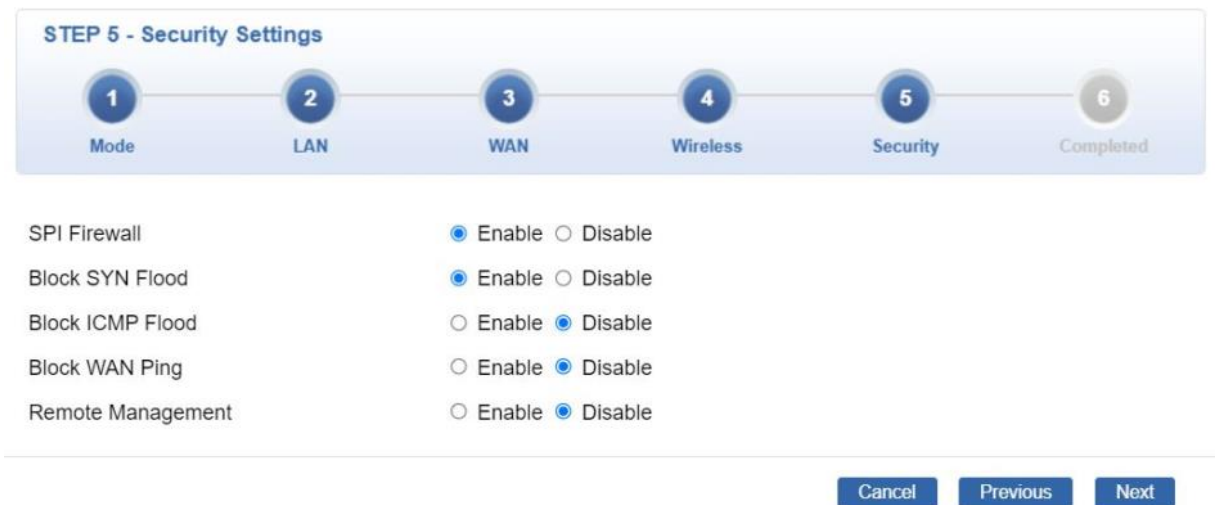

Figure 4-12: Setup Wizard – Security Setting

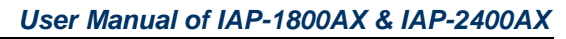

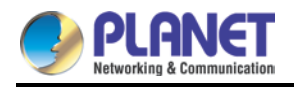

| Object            | Description                                                             |
|-------------------|-------------------------------------------------------------------------|
|                   | The SPI Firewall prevents attack and improper access to network         |
| SPI Firewall      | resources.                                                              |
|                   | The default configuration is enabled.                                   |
|                   | SYN Flood is a popular attack way. DoS and DDoS are TCP                 |
| Block SVN Flood   | protocols. Hackers like using this method to make a fake connection     |
| BIOCK STIN FIODU  | that involves the CPU, memory, and so on.                               |
|                   | The default configuration is enabled.                                   |
|                   | ICMP is kind of a pack of TCP/IP; its important function is to transfer |
|                   | simple signal on the Internet. There are two normal attack ways         |
| BIOCK ICMP FIOOD  | which hackers like to use, Ping of Death and Smurf attack.              |
|                   | The default configuration is disabled.                                  |
|                   | Enable the function to allow the Ping access from the Internet          |
| Block WAN Ping    | network.                                                                |
|                   | The default configuration is disabled.                                  |
|                   | Enable the function to allow the web server access of the Industrial    |
| Remote Management | 802.11ax Wireless AP from the Internet network.                         |
|                   | The default configuration is disabled.                                  |
| Next              | Press this button for the next step.                                    |
| Previous          | Press this button for the previous step.                                |
| Canaal            | Press this button to undo any changes made locally and revert to        |
| Cancel            | previously saved values.                                                |

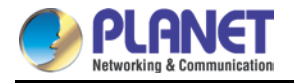

#### Step 6: Setup Completed

STEP 6 - Setup Completed 2 3 6 1 4 Mode LAN WAN Wireless Completed Security Operation Mode Gateway Mode LAN Enable: Static IP: 192.168.1.253 / 255.255.255.0 WAN Enable: DHCP Enable: ON SSID: PLANET\_2.4G Bandwidth: 20MHz Channel: 6 Encryption: Open 2.4G WiFi Hide SSID: Disable Enable: ON SSID: PLANET\_5G Bandwidth: 80MHz Channel: 36 Encryption: Open 5G WiFi Hide SSID: Disable Security Settings SPI Firewall: ON Block SYN Flood: ON Block ICMP Flood: OFF Block WAN Ping: OFF Remote Management: OFF Previous Finish

The page will show the summary of LAN, WAN and Security settings as shown in Figure 4-13.

Figure 4-13: Setup Wizard – Setup Completed

| Object   | Description                                  |
|----------|----------------------------------------------|
| Finish   | Press this button to save and apply changes. |
| Previous | Press this button for the previous step.     |

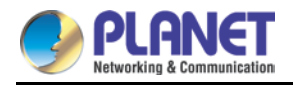

### 4.1.3 Dashboard

The dashboard provides an overview of system information including connection, port, and system status as shown in Figure 4-14.

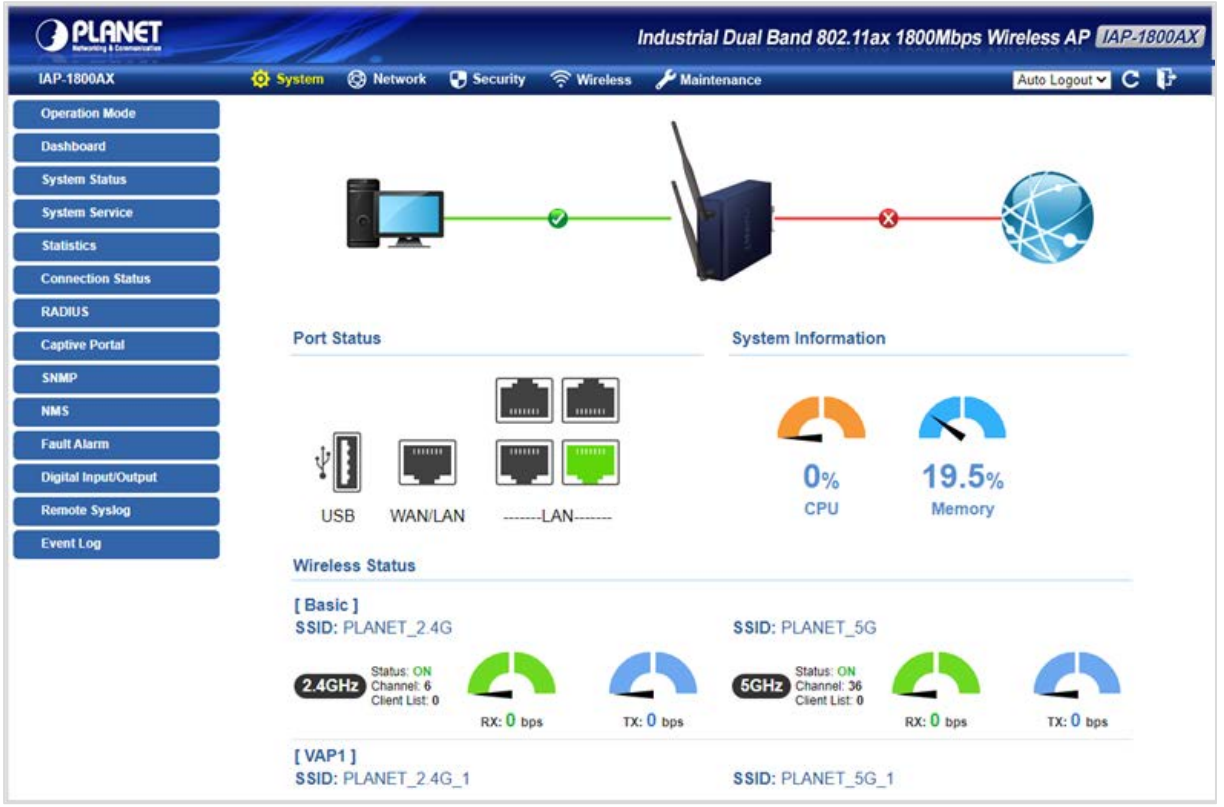

Figure 4-14: Dashboard

#### **Port Status**

| Object | Description                  |
|--------|------------------------------|
|        | Ethernet port is in use.     |
|        | Ethernet port is not in use. |

#### Wireless Status

| Object    |           | Description             |
|-----------|-----------|-------------------------|
| RX: 0 bps | TX: 0 bps | Wireless is in use.     |
| RX: 0 bps | TX: 0 bps | Wireless is not in use. |

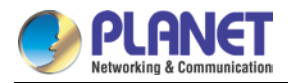

#### **System Information**

| Object | Description              |
|--------|--------------------------|
| CPU    | Display the CPU loading  |
| Memory | Display the memory usage |

# 4.1.4 System Status

This page displays system information as shown in Figure 4-15.

| Device Information                                                                                                    |                                                                                                    |
|----------------------------------------------------------------------------------------------------|----------------------------------------------------------------------------------------------------|
| Model Name<br>Firmware Version<br>Region<br>Current Time<br>Running Time<br>Power Status<br>Alarm Status<br>DI and DO Status | IAP-1800AX<br>v1.2102b220218<br>ETSI<br>2022-06-29 Wednesday 03:11:19<br>0 day, 06:06:38<br>PWR1:ON, PWR2:OFF<br>Normal<br>Normal |
| WAN1                                                                                                    |                                                                                                    |
| MAC Address<br>Connection Type<br>Display Name<br>IP Address<br>Netmask<br>Default Gateway                                   | A8:F7:E0:00:88:9A<br>DHCP<br>WAN1                                                                                                 |
| LAN                                                                                                    |                                                                                                    |
| MAC Address<br>IP Address<br>Netmask<br>DHCP Service<br>DHCP Start IP Address<br>DHCP End IP Address<br>Max DHCP Clients     | A8:F7:E0:00:88:99<br>10.1.20.35<br>255.255.255.0<br>Enable<br>10.1.20.100<br>10.1.20.200<br>101                                   |
| 2.4GHz WiFi                                                                                                    |                                                                                                    |
| Status<br>SSID<br>Channel<br>Encryption<br>MAC Address                                                                       | ON<br>PLANET_2.4G<br>6<br>Open<br>A8:F7:E0:00:88:9E                                                                               |
| 5GHz WiFi                                                                                                    |                                                                                                    |
| Status<br>SSID<br>Channel<br>Encryption<br>MAC Address                                                                       | ON<br>PLANET_5G<br>36<br>Open<br>A8:F7:E0:00:88:9F                                                                                |

#### Figure 4-15: Status

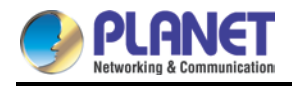

# 4.1.5 System Service

This page displays the number of packets that pass through the Industrial 802.11ax Wireless AP on the WAN and LAN. The statistics are shown in Figure 4-16.

| Serv | Server Service |                          |                   |
|------|----------------|--------------------------|-------------------|
| #    | Action         | Service                  | Status            |
| 1    | Enabled        | DHCP Service             | DHCP Table: 5     |
| 2    | X Disabled     | DDNS Service Not enabled |                   |
| 3    | X Disabled     | Quality of Service       |                   |
| 4    | X Disabled     | RADIUS Service           |                   |
| 5    | X Disabled     | Captive Portal           |                   |
| 6    | Enabled        | 2.4G WiFi                | SSID: PLANET_2.4G |
| 7    | Enabled        | 5G WiFi                  | SSID: PLANET_5G   |

| Secured Server Service |            |               |                                        |
|------------------------|------------|---------------|----------------------------------------|
| #                      | Action     | Service       | Status                                 |
| 1                      | Enabled    | Cyberseurity  | TLS 1.1, TLS 1.2, TLS 1.3              |
| 2                      | Enabled    | SPI Firewall  |                                        |
| 3                      | X Disabled | MAC Filtering | (Active / Maximum Entries )<br>0 / 32  |
| 4                      | X Disabled | IP Filtering  | ( Active / Maximum Entries )<br>0 / 32 |
| 5                      | X Disabled | Web Filtering | (Active / Maximum Entries )<br>0 / 32  |

Figure 4-16: Service

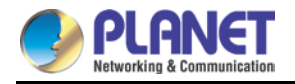

### 4.1.6 Statistics

This page displays the number of packets that pass through the Industrial 802.11ax Wireless AP on the WAN and LAN. The statistics are shown in Figure 4-17.

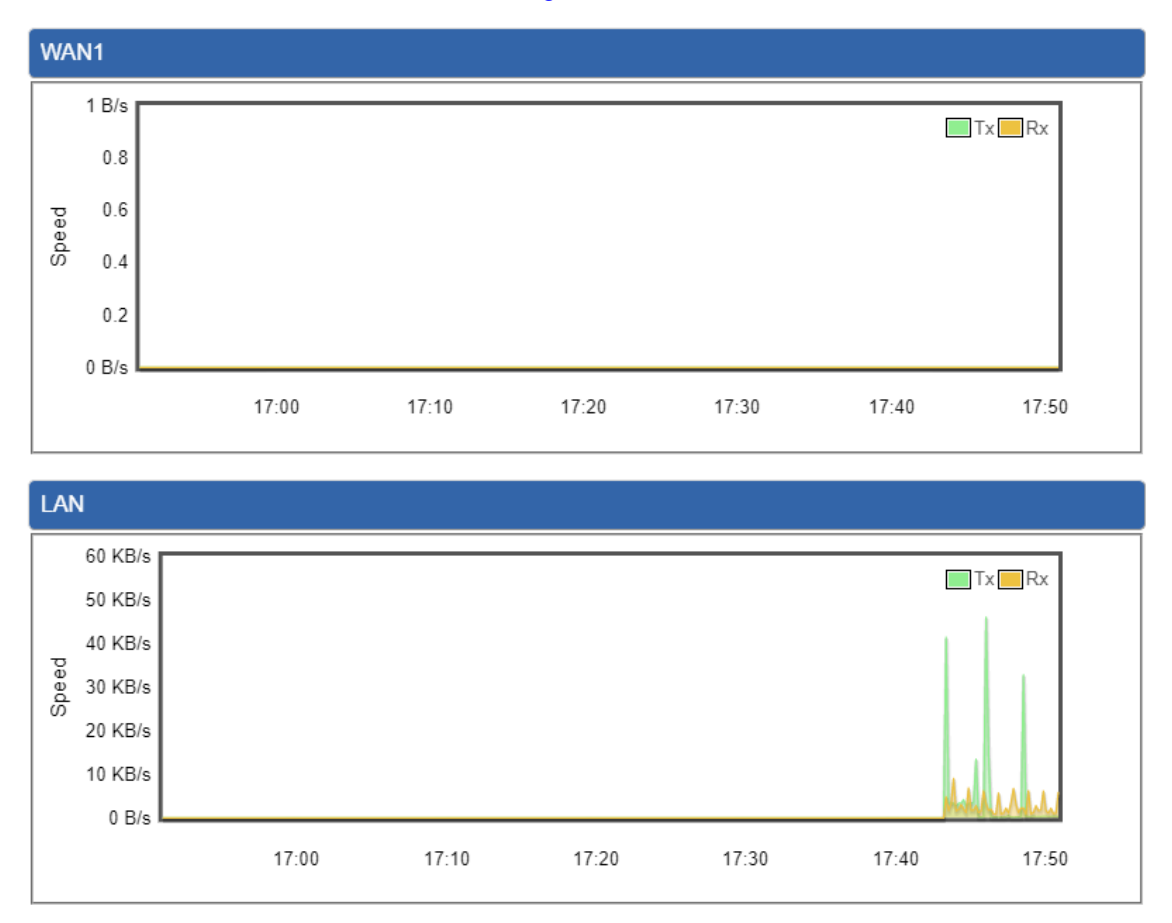

Figure 4-17: Statistics

### 4.1.7 Connection Status

The page will show the DHCP Table and ARP Table. The status is shown in Figure 4-18.

| DHCP Table | e          |                   |                 |  |
|------------|------------|-------------------|-----------------|--|
| Name       | IP Address | MAC Address       | Expiration Time |  |
| ARP Table  |            |                   |                 |  |
|            |            |                   |                 |  |
| IP Address | 6          | MAC Address       | ARP Type        |  |
| 192.168.1. | .11        | 00:30:4f:9e:b7:df | dynamic         |  |
| 192.168.1. | .188       | 00:05:1b:c5:51:14 | dynamic         |  |
| 192.168.1. | .239       | a8:f7:e0:6a:a3:a4 | dynamic         |  |
| 192.168.1. | .1         | 00:e0:53:00:12:01 | dynamic         |  |

Figure 4-18: Connection Status

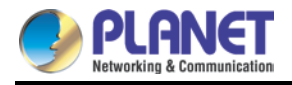

## 4.1.8 RADIUS

Remote Authentication Dial-In User Service (RADIUS) is a security authentication client/server protocol that supports authentication, authorization and accounting. The RADIUS Server page is shown in Figure 4-19.

| RADIUS                            |                                                                                |
|-----------------------------------|--------------------------------------------------------------------------------|
| Server Client User Account        |                                                                                |
| RADIUS Server Mode<br>Server Port | <ul> <li>Enable          <ul> <li>Disable</li> <li>1812</li> </ul> </li> </ul> |
|                                   | Apply Settings Cancel Changes                                                  |

Figure 4-19: RADIUS

| Object      | Description                            |
|-------------|----------------------------------------|
| RADIUS      | Disable or enable the RADIUS function. |
|             | The default configuration is disabled. |
| Server Port | Default: 1812                          |

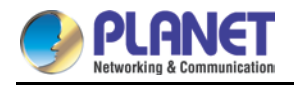

### 4.1.9 Captive Portal

Captive portal service gives the ability to organize a public (or guest) Wi-Fi zone with user authorization. A captive portal is the authorization page that forcibly redirects users who connect to the public network before accessing the Internet. The Captive portal page is shown in Figure 4-20.

### **Captive Portal** Free Wi-fi 10001010010101101001 Name E-mail ок 4 Captive Portal Config Custom Captive Portal Interfaces LAN 🗸 Authentication Type Local RADIUS Server Apply Settings Cancel Changes Preview

#### Figure 4-20: Captive Portal

| Object         | Description                                    |
|----------------|------------------------------------------------|
| Captive Portal | Disable or enable the Captive Portal function. |
|                | The default configuration is disabled.         |

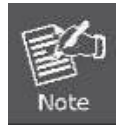

Captive Portal function can be only configured at Gateway Mode

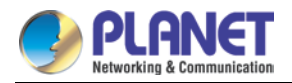

#### Customizing the Custom Captive Portal Web Page

#### 1. Click Custom

| Captive Portal                                           |                                                                                                    |
|----------------------------------------------------------|----------------------------------------------------------------------------------------------------|
| Config Custom                                            |                                                                                                    |
| Background<br>Title Word Color<br>Description Word Color | Image: marked sector of the sector of the |
| Title                                                    | PLANET Captive Portal                                                                                                    |
| Description                                              | Welcome to PLANET!<br>(Max 1280 characters. Allow special symbols and HTML.)                                                                                                    |
| Current Image                                            | PLANET<br>Networking & Communication                                                                                                    |
| Upload Image                                             | I購擇檔案] 未選擇任何檔案<br>Size: up to 1M<br>Format Limit: .jpg .gif .bmp .png                                                                                                    |
|                                                          | Apply Settings Cancel Changes Preview                                                                                                    |

- 2. After configure and upload image, click Apply Settings button
- 3. Click **Preview** to check the Captive Portal login page

| PLANET                                                 | × +                          |                                                                                                    | 0 | <u></u> | ſ | × |
|--------------------------------------------------------|------------------------------|----------------------------------------------------------------------------------------------------|---|---------|---|---|
| $\leftrightarrow$ $\rightarrow$ C $\land$ $\checkmark$ | 不安全   192.168.137.1/download | /splash_preview.html                                                                                                    | ☆ | æ       | * | 1 |
|                                                        |                              |                                                                                                    |   |         |   |   |
|                                                        |                              |                                                                                                    |   |         |   |   |
|                                                        |                              |                                                                                                    |   |         |   |   |
|                                                        |                              | e e l'anter e l'anter e la compara de la compara de la compa |   |         |   |   |
|                                                        |                              | Networking & Communication                                                                                                    |   |         |   |   |
|                                                        |                              | PLANET Captive Portal                                                                                                    |   |         |   |   |
|                                                        |                              | Welcome to PLANET!                                                                                                    |   |         |   |   |
|                                                        |                              |                                                                                                    |   |         |   |   |
|                                                        |                              | Lusername                                                                                                    |   |         |   |   |
|                                                        |                              | Password                                                                                                    |   |         |   |   |
|                                                        |                              | LOGIN                                                                                                    |   |         |   |   |
|                                                        |                              | Your IP is 192.168.137.114                                                                                                    |   |         |   |   |
|                                                        |                              |                                                                                                    |   |         |   |   |
|                                                        |                              |                                                                                                    |   |         |   |   |
|                                                        |                              |                                                                                                    |   |         |   |   |
|                                                        |                              |                                                                                                    |   |         |   |   |

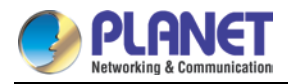

### 4.1.10 SNMP

This page provides SNMP setting of the Industrial 802.11ax Wireless AP as shown in Figure 4-21.

| SNMP                     |                  |
|--------------------------|------------------|
| SNMP                     | Enable O Disable |
| SNMP Versions            | SNMP v1,v2c V    |
| Read Community           | public           |
| Write Community          | private          |
| Engine ID                |                  |
| SNMP v3 Security Level   | AuthPRiv 🗸       |
| SNMP v3 User Name        |                  |
| SNMP v3 Auth Protocol    | MD5 🗸            |
| SNMP v3 Auth Password    |                  |
| SNMP v3 Privacy Protocol | DES 🗸            |
| SNMP v3 Privacy Password |                  |
|                          |                  |
| System Identification    |                  |
| System Name              | IAP-1800AX       |
| System Description       |                  |
| System Location          | Default Location |
| System Contact           | Default Contact  |
| <u> </u>                 |                  |

Apply Settings

Cancel Changes

#### Figure 4-21: SNMP

| Object                                                                        | Description                                                           |  |
|-------------------------------------------------------------------------------|-----------------------------------------------------------------------|--|
| Enable SNMP                                                                   | Disable or enable the SNMP function.                                  |  |
|                                                                               | The default configuration is enabled.                                 |  |
| Read/Write Community                                                          | Allows entering characters for SNMP Read/Write Community of the       |  |
|                                                                               | Industrial 802.11ax Wireless AP.                                      |  |
| System Name                                                                   | Allows entering characters for system name of the Industrial 802.11ax |  |
|                                                                               | Wireless AP.                                                          |  |
| System Location                                                               | Allows entering characters for system location of the Industrial      |  |
|                                                                               | 802.11ax Wireless AP.                                                 |  |
| System Contact Allows entering characters for system contact of the Industria |                                                                       |  |
|                                                                               | 802.11ax Wireless AP.                                                 |  |
| Apply Settings                                                                | Press this button to save and apply changes.                          |  |
| Canaol Changes                                                                | Press this button to undo any changes made locally and revert to      |  |
| Cancer Changes                                                                | previously saved values.                                              |  |

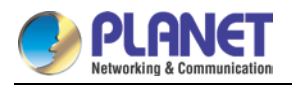

### 4.1.11 NMS

The CloudViewer Server – Internet screens – is shown in Figure 4-22.

| NMS Configuration |                                        |
|-------------------|----------------------------------------|
| NMS               | PLANET CloudViewer Server - Internet 🗸 |
| Email             |                                        |
| Password          |                                        |
| Connection Status | Not enabled                            |
|                   |                                        |

Apply Settings Cancel Changes

Figure 4-22: CloudViewer Server

| Object            | Description                                           |
|-------------------|-------------------------------------------------------|
| Email             | The email is registered on CloudViewer Server         |
| Password          | The password of your CloudViewer account              |
| Connection Status | Indicates the status of connecting CloudViewer Server |

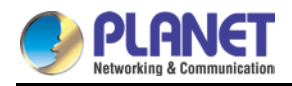

### 4.1.12 Fault Alarm

The Industrial 802.11ax Wireless AP supports a Fault Alarm feature which can alert the users when there is something wrong with the device. With this ideal feature, the users would not have to waste time finding where the issue is. It will help to save time and human resource.

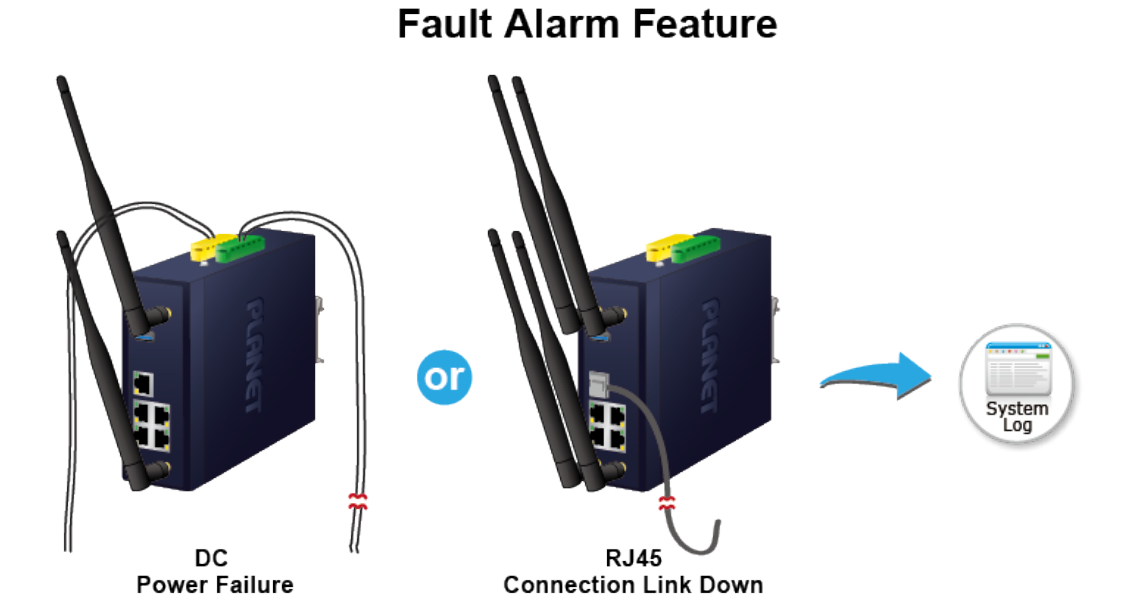

This page provides fault alarm setting as shown below.

| Fault Alarm Control Configuration |                      |        |    |   |   |
|-----------------------------------|----------------------|--------|----|---|---|
| F                                 | ault Alar            | m Outp | ut |   |   |
| Enable                            | Enabl                | е      |    |   |   |
| Record                            | System Log           |        |    |   |   |
| Event                             | Power Fail Port Fail |        |    |   |   |
| Power Alarm                       | PWR1 PWR2            |        |    |   |   |
|                                   | 1                    | 2      | 3  | 4 | 5 |
| Port Alarm                        |                      |        |    |   |   |
|                                   |                      |        |    |   |   |
| Apply Settings Cancel Changes     |                      |        |    |   |   |

#### Figure 4-23: Fault Alarm

| Object   | Description                                                   |  |  |
|----------|---------------------------------------------------------------|--|--|
| • Enable | Controls whether Fault Alarm is enabled.                      |  |  |
| Record   | Controls whether Record is sending System log or SMS.         |  |  |
| - Event  | Controls whether Port Failure or Power Failure or both is/are |  |  |
| • Event  | detected.                                                     |  |  |

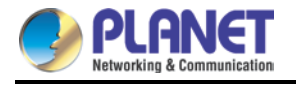

| Power Alarm | Controls whether faulty PWR1 or faulty PWR2 or both is/are |  |  |
|-------------|------------------------------------------------------------|--|--|
|             | detected.                                                  |  |  |
| Port Alarm  | Controls which port or all is/are detected for fault.      |  |  |

## 4.1.13 Digital Input / Output

The Industrial 802.11ax Wireless AP supports Digital Input and Digital Output on its upper panel. This external alarm enables users to use Digital Input to detect and log external device status (such as door intrusion detector), and send event alarm to the administrators. The Digital Output could be used to alarm the administrators if the Industrial 802.11ax Wireless AP port shows link down, link up or power failure.

#### **Digital Input**

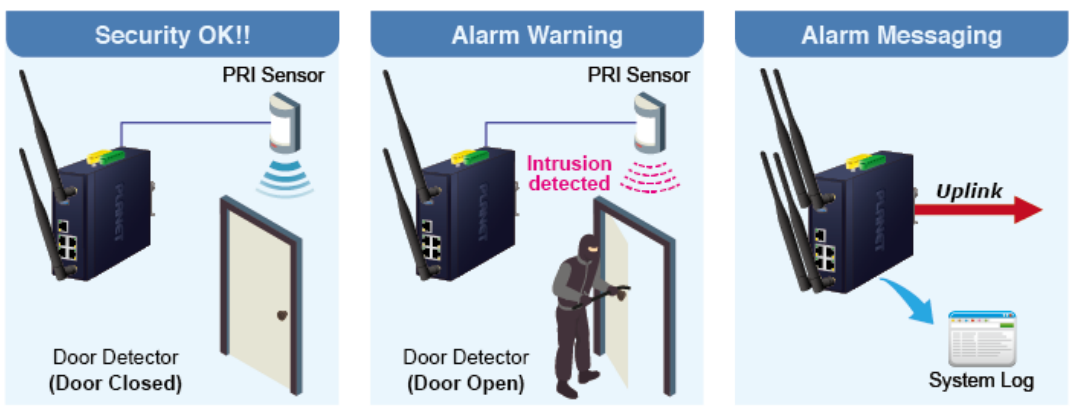

#### **Digital Output**

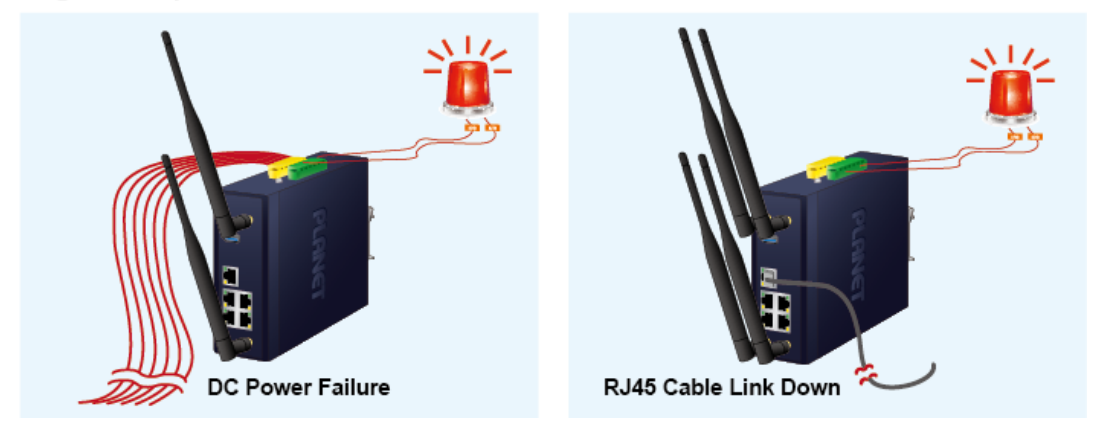

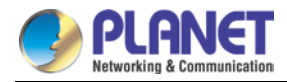

This page provides Digital Input / Output setting as shown below.

| Digital Input/Output Control Configuration |                                 |                      |               |  |  |
|--------------------------------------------|---------------------------------|----------------------|---------------|--|--|
|                                            | Digital Input 0 Digital Input 1 |                      |               |  |  |
| Enable                                     | Enable                          | Enable               | Enable        |  |  |
| DI Condition                               | High to Low 🗸                   | DI Condition         | High to Low 🗸 |  |  |
| Event<br>Description                       |                                 | Event<br>Description |               |  |  |
| Action                                     | System Log                      | Action               | System Log    |  |  |

|                 | Digital Output 0               | Digital Output 1         |                     |  |
|-----------------|--------------------------------|--------------------------|---------------------|--|
| Enable          | Enable                         | Enable Enable            |                     |  |
| Action          | Power Fail Port Fail DI 0 DI 1 | Action Ower Fail         | Port Fail DI 0 DI 1 |  |
| DO Condition    | High to Low 🗸                  | DO Condition High to Low | ~                   |  |
| Power Alarm     | PWR1 PWR2                      | Power Alarm OPWR1 OPV    | VR2                 |  |
|                 | 1 2 3 4 5                      | 1 2                      | 3 4 5               |  |
| Port Fail Alarm |                                | Port Fail Alarm          |                     |  |
|                 |                                |                          |                     |  |

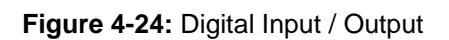

Apply Settings

Cancel Changes

| Object            | Description                                                            |
|-------------------|------------------------------------------------------------------------|
| Enable            | Check the Enable checkbox to enable Digital Input / output function.   |
|                   | Uncheck the Enable checkbox to disable Digital input / output          |
|                   | function.                                                              |
| Condition         | As Digital Input:                                                      |
|                   | Allows user to select High to Low or Low to High. This means a         |
|                   | signal received by system is from High to Low or from Low to           |
|                   | High. It will trigger an action that logs a customized message or      |
|                   | issue the message from the switch.                                     |
|                   | As Digital Output:                                                     |
|                   | Allows user to coloct High to Low or Low to High. This means that      |
|                   |                                                                        |
|                   | when the switch is power-failed or port-failed, the system will issue  |
|                   | a High or Low signal to an external device such as an alarm.           |
| Event Description | Allows user to set a customized message for Digital Input function     |
|                   | alarm.                                                                 |
| Action            | As Digital Input:                                                      |
|                   | Allows user to record alarm message to System log, syslog or           |
|                   | issues out via SNMP Trap or SMTP.                                      |
|                   | By default, SNMP Trap and SMTP are disabled. Please enable             |
|                   | them first if you want to issue alarm message via them.                |
|                   | As Digital Output:                                                     |
|                   | Allows user to monitor an alarm from port failure, power failure,      |
|                   | Digital Input 0 (DI 0) and Digital Input 1(DI 1) which mean if Digital |

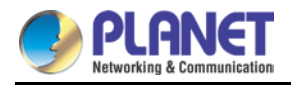

|             | Output has detected these events, then Digitial Output would be |  |
|-------------|-----------------------------------------------------------------|--|
|             | triggered according to the setting of Condition.                |  |
| Power Alarm | Allows user to choose which power module that needs to be       |  |
|             | monitored.                                                      |  |
| Port Alarm  | Allows user to choose which port that needs to be monitored.    |  |

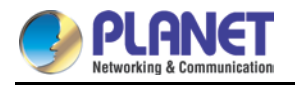

# 4.1.14 Remote Syslog

| Remote Syslog                               |                               |  |
|---------------------------------------------|-------------------------------|--|
| Enable<br>Syslog Server<br>Port Destination | □<br>(1~65535)                |  |
|                                             | Apply Settings Cancel Changes |  |

Figure 4-25: Remote Syslog

| Object               | Description                                               |
|----------------------|-----------------------------------------------------------|
| Enable Remote Syslog | Enable Captive Portal on Industrial 802.11ax Wireless APs |

# 4.1.15 Event Log

| Event Log |                     |             |                           |
|-----------|---------------------|-------------|---------------------------|
| 1         |                     |             |                           |
|           |                     |             |                           |
| No.       | Date Time           | Uptime      | Message                   |
| 1         | 2021-04-22 16:14:19 | 0d 00:03:19 | Wireless configure change |
| 2         | 2021-04-22 16:14:19 | 0d 00:03:19 | Firewall configure change |
| 3         | 2021-04-22 16:14:19 | 0d 00:03:19 | Network configure change  |
| 4         | 2021-04-22 16:14:19 | 0d 00:03:19 | DHCP configure change     |
| 5         | 2021-04-22 16:14:19 | 0d 00:03:19 | Network configure change  |
| 6         | 2021-04-22 16:14:19 | 0d 00:03:19 | Network configure change  |
| 7         | 2021-04-22 16:13:14 | 0d 00:02:15 | Web configure change      |
| 8         | 2021-04-22 16:13:06 | 0d 00:02:07 | Web configure change      |
| 9         | 2021-04-22 16:13:05 | 0d 00:02:05 | RADIUS configure change   |
| 10        | 2021-04-22 16:13:05 | 0d 00:02:05 | Wireless configure change |
| 11        | 2021-04-22 16:13:05 | 0d 00:02:05 | Firewall configure change |
| 12        | 2021-04-22 16:13:05 | 0d 00:02:05 | Network configure change  |
| 13        | 2021-04-22 16:13:05 | 0d 00:02:05 | DHCP configure change     |
| 14        | 2021-04-22 16:13:05 | 0d 00:02:05 | Network configure change  |
| 15        | 2021-04-22 16:13:05 | 0d 00:02:05 | Network configure change  |
| 16        | 2021-04-22 16:13:05 | 0d 00:02:05 | System configure change   |
| 17        | 2021-04-22 16:11:33 | 0d 00:00:33 | UPnP configure change     |
| 18        | 2021-04-22 16:11:27 | 0d 00:00:27 | Wireless configure change |
| 19        | 2021-04-22 08:11:27 | 0d 00:00:27 | Network configure change  |
| 20        | 2021-04-22 08:11:27 | 0d 00:00:27 | Web configure change      |

Clear All Event Logs

#### Figure 4-26: Event Log

| Object    | Description                    |
|-----------|--------------------------------|
| Event Log | Display Event Log information. |

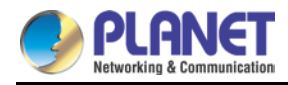

# 4.2 Network

The Network function provides WAN, LAN and network configuration of the Industrial 802.11ax Wireless AP as shown in Figure 4-27.

| WAN     |
|---------|
| LAN     |
| UPnP    |
| Routing |
| RIP     |
| OSPF    |
| IGMP    |
| IPv6    |
| DHCP    |
| DDNS    |

#### Figure 4-27: Network Menu

| Object  | Description                            |
|---------|----------------------------------------|
| WAN     | Allows setting WAN interface.          |
| LAN     | Allows setting LAN interface.          |
| UPnP    | Disable or enable the UPnP function.   |
|         | The default configuration is disabled. |
| Routing | Allows setting Route.                  |
| RIP     | Disable or enable the RIP function.    |
|         | The default configuration is disabled. |
| OSPF    | Disable or enable the OSPF function.   |
|         | The default configuration is disabled. |
| IGMP    | Disable or enable the IGMP function.   |
|         | The default configuration is disabled. |
| IPv6    | Allows setting IPv6 WAN interface.     |
| DHCP    | Allows setting DHCP Server.            |
| DDNS    | Allows setting DDNS and PLANET DDNS.   |
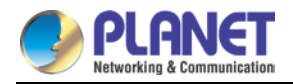

### 4.2.1 WAN

This page is used to configure the parameters for Internet network which connects to the WAN port of the Industrial 802.11ax Wireless AP as shown in Figure 4-28. Here you may select the access method by clicking the item value of WAN access type.

| WAN1 Configuration |                               |
|--------------------|-------------------------------|
| Display Name       | WAN1                          |
| Connection Type    | Static 🗸                      |
| IP Address         |                               |
| Netmask            |                               |
| Default Gateway    |                               |
| DNS Server 1       |                               |
| DNS Server 2       |                               |
|                    |                               |
|                    | Apply Settings Cancel Changes |
|                    |                               |
| WAN1 Configuration |                               |
|                    |                               |
| Display Name       | WAN1                          |
|                    | DHCP 🗸                        |
| IP Address         |                               |
| Netmask            |                               |
| Default Gateway    |                               |
| DNS Server 1       |                               |
| DNS Server 2       |                               |
|                    |                               |
|                    | Apply Settings Cancel Changes |
|                    |                               |
| WAN1 Configuration |                               |
| Display Name       | WAN1                          |
| Connection Type    |                               |
| Username           |                               |
| Password           |                               |
|                    |                               |
|                    | Apply Settings Cancel Changes |
|                    |                               |

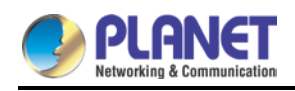

| WAN1 Configuration     |          |
|------------------------|----------|
| Display Name           | WAN1     |
| Connection Type        | PPTP V   |
| Server                 |          |
| Username               |          |
| Password               |          |
| Enable MPPE Encryption | ⊖ Enable |
| Connection Type        | DHCP 🗸   |

Apply Settings

Cancel Changes

| WAN1 Configuration |        |  |  |
|--------------------|--------|--|--|
| Display Name       | WAN1   |  |  |
| Connection Type    | L2TP 🗸 |  |  |
| Server             |        |  |  |
| Username           |        |  |  |
| Password           |        |  |  |
| Connection Type    | DHCP - |  |  |

Apply Settings Cancel Changes

Figure 4-28: WAN

| Object          | Description                                                       |                                                           |  |  |
|-----------------|-------------------------------------------------------------------|-----------------------------------------------------------|--|--|
|                 | Please select the corresponding WAN Access Type for the Internet, |                                                           |  |  |
|                 | and fill out t                                                    | he correct parameters from your local ISP in the fields   |  |  |
|                 | which appear below.                                               |                                                           |  |  |
|                 |                                                                   | Select Static IP Address if all the Internet ports' IP    |  |  |
|                 |                                                                   | information is provided to you by your ISP (Internet      |  |  |
|                 |                                                                   | Service Provider). You will need to enter the IP          |  |  |
|                 |                                                                   | address, Netmask, Gateway, and DNS Server provided        |  |  |
|                 |                                                                   | to you by your ISP.                                       |  |  |
| WAN Access Type |                                                                   | Each IP address entered in the fields must be in the      |  |  |
|                 | Static                                                            | appropriate IP form, which are four octets separated by   |  |  |
|                 |                                                                   | a dot (x.x.x.x). The Industrial 802.11ax Wireless AP will |  |  |
|                 |                                                                   | not accept the IP address if it is not in this format.    |  |  |
|                 |                                                                   | IP Address                                                |  |  |
|                 |                                                                   | Enter the IP address assigned by your ISP.                |  |  |
|                 |                                                                   | Netmask                                                   |  |  |
|                 |                                                                   | Enter the Subnet Mask assigned by your ISP.               |  |  |
|                 |                                                                   | Gateway                                                   |  |  |

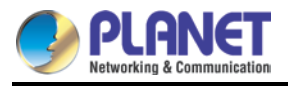

| Object | Description                             |                                                      |  |
|--------|-----------------------------------------|------------------------------------------------------|--|
|        | Enter the Gateway assigned by your ISP. |                                                      |  |
|        |                                         | DNS Server                                           |  |
|        |                                         | The DNS server information will be supplied by your  |  |
|        |                                         | ISP.                                                 |  |
|        | DHCP                                    | Select DHCP Client to obtain IP Address information  |  |
|        |                                         | automatically from your ISP.                         |  |
|        | PPPoE                                   | Select PPPOE if your ISP is using a PPPoE connection |  |
|        |                                         | and provide you with PPPoE user name and password    |  |
|        |                                         | info.                                                |  |
|        | РРТР                                    | Enable or disable PPTP to pass through PPTP          |  |
|        |                                         | communication data.                                  |  |
|        |                                         | Enable or disable L2TP to pass through L2TP          |  |
| LZIP   |                                         | communication data.                                  |  |

WAN IP, whether obtained automatically or specified manually, should NOT be on the same IP net segment as the LAN IP; otherwise, the Industrial 802.11ax Wireless AP will not work properly. In case of emergency, press the hardware-based "Reset" button.

### 4.2.2 LAN

Note

This page is used to configure the parameters for local area network which connects to the LAN port of your Industrial 802.11ax Wireless AP as shown in Figure 4-29. Here you may change the settings for IP address, subnet mask, DHCP, etc.

| LAN Configuration |               |  |  |  |
|-------------------|---------------|--|--|--|
| IP Address        | 192.168.1.1   |  |  |  |
| Netmask           | 255.255.255.0 |  |  |  |
|                   |               |  |  |  |

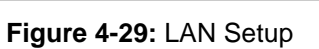

**Cancel Changes** 

Apply Settings

| Object     | Description                                                   |
|------------|---------------------------------------------------------------|
| ID Addroso | The LAN IP address of the Industrial 802.11ax Wireless AP and |
| IP Address | default is <b>192.168.1.1</b> .                               |
| Net Mask   | Default is <b>255.255.255.0</b> .                             |

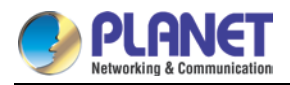

# 4.2.3 UpnP

| UPnP Configuration |                                                                  |  |
|--------------------|------------------------------------------------------------------|--|
| UPnP               | <ul> <li>Enable          <ul> <li>Disable</li> </ul> </li> </ul> |  |
|                    | Apply Settings Cancel Changes                                    |  |
| Figure 4-30: UpnP  |                                                                  |  |

| Object | Description                           |
|--------|---------------------------------------|
| UpnP   | Set the function as enable or disable |

## 4.2.4 Routing

Please refer to the following sections for the details as shown in Figures 4-31 and 4-32.

| Routing Table Rules |                        |                   |               |                      |           |          |        |
|---------------------|------------------------|-------------------|---------------|----------------------|-----------|----------|--------|
| No.                 | Туре                   | Destination       | Netmask       | Gateway              | Interface | Comment  | Action |
| Curren              | t Routina <sup>-</sup> | Table Information |               |                      |           |          |        |
|                     |                        |                   |               |                      |           |          |        |
| No.                 | Desti                  | nation            | Netmask       |                      | Gateway   | Interfac | e      |
| 1                   | 192.1                  | 68.1.0            | 255.255.255.0 |                      | 0.0.0.0   | LAN      |        |
|                     |                        |                   |               |                      |           |          |        |
|                     |                        |                   |               | Add Routing Table Ru | ıle       |          |        |

Figure 4-31: Routing table

| Routing Table Configuration |                               |
|-----------------------------|-------------------------------|
| Туре                        | Host 🗸                        |
| Destination                 |                               |
| Netmask                     | 255.255.255.255/32 🗸          |
| Default Gateway             |                               |
| Interface                   | LAN 🗸                         |
| Comment                     |                               |
|                             |                               |
|                             | Apply Settings Cancel Changes |

Figure 4-32: Routing setup

Routing tables contain a list of IP addresses. Each IP address identifies a remote Industrial 802.11ax Wireless AP (or other network gateway) that the local Industrial 802.11ax Wireless AP is configured to recognize. For each IP address, the routing table additionally stores a network mask and other data that specifies the destination IP address ranges that remote device will accept.

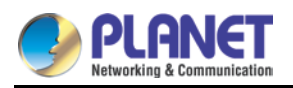

| Object          | Description                                                             |  |  |
|-----------------|-------------------------------------------------------------------------|--|--|
|                 | There are two types: Host and Net.                                      |  |  |
| Туре            | When the Net type is selected, user does not need to input the          |  |  |
|                 | Gateway.                                                                |  |  |
| Destination     | The network or host IP address desired to access.                       |  |  |
| Netmask         | The subnet mask of destination IP.                                      |  |  |
|                 | The gateway is the Industrial 802.11ax Wireless AP or host's IP         |  |  |
| Default Gateway | address to which packet was sent. It must be the same network           |  |  |
|                 | segment with the WAN or LAN port.                                       |  |  |
| Interface       | Select the interface that the IP packet must use to transmit out of the |  |  |
| Interface       | Industrial 802.11ax Wireless AP when this route is used.                |  |  |
| Comment         | Enter any words for recognition.                                        |  |  |
|                 |                                                                         |  |  |

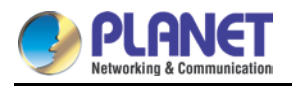

# 4.2.5 RIP

| RIP Configuration             |                                     |  |
|-------------------------------|-------------------------------------|--|
| Dynamic Route<br>RIP Versions | O Enable                            |  |
|                               | Apply Settings Cancel Changes       |  |
| Figure 4-33: RIP              |                                     |  |
| Object                        | Description                         |  |
| Dynamic Route                 | Disable or enable the RIP function. |  |

Set RIP Versions.

# 4.2.6 OSPF

**RIP Versions** 

| OSPF Configuration |                               |
|--------------------|-------------------------------|
| OSPF               | <ul> <li>Enable</li></ul>     |
| Router ID          |                               |
| Area ID            | 0                             |
|                    |                               |
|                    | Apply Settings Cancel Changes |

Figure 4-34: OSPF

| Object    | Description               |
|-----------|---------------------------|
| OSPF      | Enable the OSPF function. |
| Router ID | Set Router ID.            |
| Area ID   | Set Area ID.              |

### 4.2.7 IGMP

| IGMP Configuration          |                               |
|-----------------------------|-------------------------------|
| IGMP Proxy<br>IGMP Versions | O Enable  Disable Auto        |
|                             | Apply Settings Cancel Changes |

Figure 4-35: IGMP

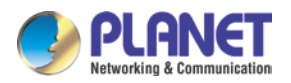

| Object        | Description               |
|---------------|---------------------------|
| IGMP          | Enable the IGMP function. |
| IGMP Versions | Select the GMP Versions   |

### 4.2.8 IPv6

This page is used to configure parameter for IPv6 internet network which connects to WAN port of the Industrial 802.11ax Wireless AP as shown in Figure 4-36. It allows you to enable IPv6 function and set up the parameters of the Industrial 802.11ax Wireless AP's WAN. In this setting you may change WAN connection type and other settings.

| IPv6 - WAN1                                                                                     |                                                                   |
|-------------------------------------------------------------------------------------------------|-------------------------------------------------------------------|
| Connection Type<br>IPv6 Address<br>Subnet Prefix Length<br>Default Gateway<br>IPv6 DNS Server 1 | DHCP                                                              |
| IPV6 DINS Server 2                                                                              |                                                                   |
| IPv6 - LAN                                                                                      |                                                                   |
| Type<br>Static Address<br>Subnet Prefix Length                                                  | <ul> <li>Delegate Prefix from WAN O Static</li> <li>64</li> </ul> |
| DHCPv6                                                                                          |                                                                   |
| Address Assign                                                                                  | ● Stateless ○ Stateful ○ Passthrough ○ Disable                    |
|                                                                                                 | Apply Settings Cancel Changes                                     |

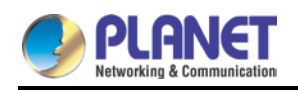

| IPv6 - WAN1                                                        |                                                |
|--------------------------------------------------------------------|------------------------------------------------|
| Connection Type                                                    | Static 🗸                                       |
| IPv6 Address                                                       |                                                |
| Subnet Prefix Length                                               | 64                                             |
| Default Gateway                                                    |                                                |
| IPv6 DNS Server 1                                                  |                                                |
| IPv6 DNS Server 2                                                  |                                                |
|                                                                    |                                                |
| IPv6 - LAN                                                         |                                                |
| Туре                                                               | ● Delegate Prefix from WAN ○ Static            |
|                                                                    |                                                |
| Static Address                                                     |                                                |
| Static Address<br>Subnet Prefix Length                             | 64                                             |
| Static Address<br>Subnet Prefix Length                             | 64                                             |
| Static Address<br>Subnet Prefix Length<br>DHCPv6                   | 64                                             |
| Static Address<br>Subnet Prefix Length<br>DHCPv6<br>Address Assign | ● Stateless ○ Stateful ○ Passthrough ○ Disable |

#### Figure 4-36: IPv6 WAN setup

| Object               | Description                                          |
|----------------------|------------------------------------------------------|
| Connection Type      | Select IPv6 WAN type either by using DHCP or Static. |
| IPv6 Address         | Enter the WAN IPv6 address.                          |
| Subnet Prefix Length | Enter the subnet prefix length.                      |
| Default Gateway      | Enter the default gateway of the WAN port.           |
| IPv6 DNS Server 1    | Input a specific DNS server.                         |
| IPv6 DNS Server 2    | Input a specific DNS server.                         |

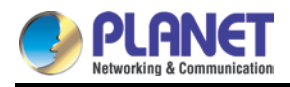

### 4.2.9 DHCP

The DHCP service allows you to control the IP address configuration of all your network devices. When a client (host or other device such as networked printer, etc.) joins your network it will automatically get a valid IP address from a range of addresses and other settings from the DHCP service. The client must be configured to use DHCP; this is something called "automatic network configuration" and is often the default setting. The setup is shown in Figure 4-37.

| DHCP Configuration   |                        |                   |        |
|----------------------|------------------------|-------------------|--------|
| DHCP Server          | Enable O Disable       |                   |        |
| Start IP Address     | <b>192.168.1</b> . 100 |                   |        |
| Maximum DHCP Users   | 101                    |                   |        |
| DNS Server           | Automatically O M      | anually           |        |
| Primary DNS Server   |                        |                   |        |
| Secondary DNS Server |                        |                   |        |
| WINS                 |                        |                   |        |
| Lease Time           | 1440                   | minutes           |        |
| Domain Name          |                        |                   |        |
| Static DHCP List     |                        |                   |        |
| Index Device Name    | IP Address             | MAC Address       | Delete |
|                      | 192.168.1.150          | 00:30:4F:00:00:01 | Add    |

Apply Settings Cancel Changes

Figure 4-37: DHCP

| Object             | Description                                                       |
|--------------------|-------------------------------------------------------------------|
|                    | By default, the DHCP Server is enabled, meaning the Industrial    |
| DHCP Service       | 802.11ax Wireless AP will assign IP addresses to the DHCP clients |
|                    | automatically.                                                    |
|                    | If user needs to disable the function, please set it as disable.  |
| Start IP Address   | By default, the start IP address is 192.168.1.100.                |
|                    | Please do not set it to the same IP address of the Industrial     |
|                    | 802.11ax Wireless AP.                                             |
|                    | By default, the maximum DHCP users are 101, meaning the           |
|                    | Industrial 802.11ax Wireless AP will provide DHCP client with IP  |
| Maximum DHCP Users | address from 192.168.1.100 to 192.168.1.200 when the start IP     |
|                    | address is 192.168.1.100.                                         |
| DNS Server         | By default, it is set as Automatically, and the DNS server is the |
| DN2 Server         | Industrial 802.11ax Wireless AP's LAN IP address.                 |

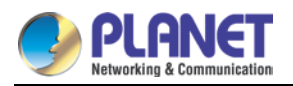

| Object                | Description                                                          |
|-----------------------|----------------------------------------------------------------------|
|                       | If user needs to use specific DNS server, please set it as Manually, |
|                       | and then input a specific DNS server.                                |
| Primary/Secondary DNS | Input e energifie DNS conver                                         |
| Server                | input a specific DNS server.                                         |
| WINS                  | Input a WINS server if needed.                                       |
|                       | Set the time for using one assigned IP. After the lease time, the    |
| Leese Time            | DHCP client will need to get new IP addresses from the Industrial    |
| Lease Time            | 802.11ax Wireless AP.                                                |
|                       | Default is 1440 minutes.                                             |
| Domain Name           | Input a domain name for the Industrial 802.11ax Wireless AP.         |

### 4.2.10 DDNS

The Industrial 802.11ax Wireless AP offers the DDNS (Dynamic Domain Name System) feature, which allows the hosting of a website, FTP server, or e-mail server with a fixed domain name (named by yourself) and a dynamic IP address, and then your friends can connect to your server by entering your domain name no matter what your IP address is. Before using this feature, you need to sign up for DDNS service providers such as **PLANET DDNS (**<u>http://www.planetddns.com</u>**)** and set up the domain name of your choice.

PLANET DDNS website provides a free DDNS (Dynamic Domain Name Server) service for PLANET devices. Whether the IP address used on your PLANET device supporting DDNS service is fixed or dynamic, you can easily connect the devices anywhere on the Internet with a meaningful or easy-to-remember name you gave. PLANET DDNS provides two types of DDNS services. One is **PLANET DDNS** and the other is **PLANET Easy DDNS** as shown in Figure 4-38.

#### PLANET DDNS

For example, you've just installed a PLANET IP camera with dynamic IP like 210.66.155.93 in the network. You can name this device as "Mycam1" and register a domain as Mycam1.planetddns.com at PLANET DDNS (<u>http://www.planetddns.com</u>). Thus, you don't need to memorize the exact IP address but just the URL link: Mycam1.planetddns.com.

#### PLANET Easy DDNS

PLANET Easy DDNS is an easy way to help user to get your Domain Name with just one click. You can just log in to the Web Management Interface of your devices, say, your Industrial 802.11ax Wireless AP, and check the DDNS menu and just enable it. You don't need to go to <u>http://www.planetddns.com</u> to apply for a new account. Once you enabled the Easy DDNS, your

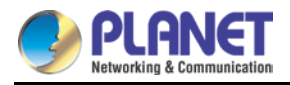

PLANET Network Device will use the format PLxxxxx where xxxxx is the last 6 characters of your MAC address that can be found on the Web page or bottom label of the device. (For example, if the Industrial 802.11ax Wireless AP's MAC address is A8-F7-E0-81-96-C9, it will be converted into pt8196c9.planetddns.com)

| DDNS Configuration |                    |              |  |
|--------------------|--------------------|--------------|--|
| Dynamic DNS        | Enable O Disable   | e            |  |
| Interface          | WAN1 🗸             |              |  |
| DDNS Type          | PLANET DDNS 🗸      |              |  |
| PLANET Easy DDNS   | Disable 🗸          |              |  |
| User Name          |                    |              |  |
| Password           |                    |              |  |
| Host Name          |                    |              |  |
| Interval           | 120                | seconds      |  |
| Connection Status  | Not enabled        |              |  |
|                    |                    |              |  |
|                    | Apply Settings Car | ncel Changes |  |

#### Figure 4-38: PLANET DDNS

| Object       | Description                                                          |  |
|--------------|----------------------------------------------------------------------|--|
| DDNS Service | By default, the DDNS service is disabled.                            |  |
| DDNS Service | If user needs to enable the function, please set it as enable.       |  |
| Interfece    | User is able to select the interface for DDNS service.               |  |
| Interface    | By default, the interface is WAN 1.                                  |  |
|              | There are three options:                                             |  |
|              | 1. PLANET DDNS: Activate PLANET DDNS service.                        |  |
|              | 2. DynDNS: Activate DynDNS service.                                  |  |
| ла туре      | 3. NOIP: Activate NOIP service.                                      |  |
|              | Note that please first register with the DDNS service and set up the |  |
|              | domain name of your choice to begin using it.                        |  |
|              | When the PLANET DDNS service is activated, user is able to select    |  |
|              | to enable or disable Easy DDNS.                                      |  |
| Easy DDNS    | When this function is enabled, DDNS hostname will appear             |  |
|              | automatically. User doesn't go to http://www.planetddns.com to       |  |
|              | apply for a new account.                                             |  |
| User Name    | The user name is used to log into DDNS service.                      |  |
| Password     | The password is used to log into DDNS service.                       |  |

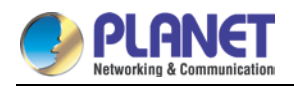

User Manual of IAP-1800AX & IAP-2400AX

| Object            | Description                                          |
|-------------------|------------------------------------------------------|
| Host Name         | The host name as registered with your DDNS provider. |
| Interval          | Set the update interval of the DDNS function.        |
| Connection Status | Show the connection status of the DDNS function.     |

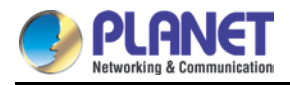

# 4.3 Security

The Security menu provides Firewall, Access Filtering and other functions as shown in Figure 4-39. Please refer to the following sections for the details.

| Firewall        |
|-----------------|
| MAC Filtering   |
| IP Filtering    |
| Web Filtering   |
| Port Forwarding |
| QoS             |
| DMZ             |

Figure 4-39: Security menu

| Object          | Description                                                  |  |
|-----------------|--------------------------------------------------------------|--|
| Firewall        | Allows setting DoS (Denial of Service) protection as enable. |  |
| MAC Filtering   | Allows setting MAC Filtering.                                |  |
| IP Filtering    | Allows setting IP Filtering.                                 |  |
| Web Filtering   | Allows setting Web Filtering.                                |  |
| Port Forwarding | Allows setting Port Forwarding.                              |  |
| QoS             | Allows setting Qos.                                          |  |
| DMZ             | Allows setting DMZ.                                          |  |

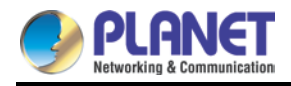

### 4.3.1 Firewall

A "Denial-of-Service" (DoS) attack is characterized by an explicit attempt by hackers to prevent legitimate users of a service from using that service. The Industrial 802.11ax Wireless AP can prevent specific DoS attacks as shown in Figure 4-40.

| Firewall Protection                                      |                                          |  |
|----------------------------------------------------------|------------------------------------------|--|
| SPI Firewall                                             | ● Enable ○ Disable                       |  |
|                                                          |                                          |  |
| Block SYN Flood                                          | Enable O Disable 30 Packets/Second       |  |
| Block FIN Flood                                          | O Enable O Disable 30 Packets/Second     |  |
| Block UDP Flood                                          | O Enable Disable 30 Packets/Second       |  |
| Block ICMP Flood                                         | O Enable O Disable 5 Packets/Second      |  |
| Block IP Teardrop Attack                                 | ○ Enable                                 |  |
| Block Ping of Death                                      | O Enable      Disable                    |  |
| Block TCP packets with SYN and<br>FIN Bits set           | ○ Enable                                 |  |
| Block TCP packets with FIN Bit set<br>but no ACK Bit set | ○ Enable                                 |  |
| Block TCP packets without Bits set                       | O Enable      Disable                    |  |
| System Security                                          |                                          |  |
| Block WAN Ping                                           | ○ Enable                                 |  |
| HTTP Port                                                | 80                                       |  |
| HTTPs Port                                               | 443                                      |  |
| Remote Management                                        | ○ Enable ● Disable                       |  |
| Temporarily block when login failed more than            | 0 (0 means no limit)                     |  |
| IP blocking period                                       | 0 minute(s) (0 means permanent blocking) |  |
| Blocked IP                                               | 0.0.0.0                                  |  |
| -NATAL Ge                                                |                                          |  |
| ETRALG                                                   |                                          |  |
| TETP ALG                                                 | Enable O Disable                         |  |
| RTSPALG                                                  | ○ Enable ● Disable                       |  |
| H.323 ALG                                                | ○ Enable                                 |  |
| SIP ALG                                                  | ○ Enable <sup>●</sup> Disable            |  |

Apply Settings Cancel Changes

Figure 4-40: Firewall

| Object       | Description                                                     |
|--------------|-----------------------------------------------------------------|
|              | The SPI Firewall prevents attack and improper access to network |
| SPI Firewall | resources.                                                      |
|              | The default configuration is enabled.                           |

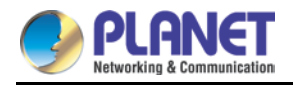

| Block SYN Flood          | SYN Flood is a popular attack way. DoS and DDoS are TCP                 |
|--------------------------|-------------------------------------------------------------------------|
|                          | protocols. Hackers like using this method to make a fake connection     |
|                          | that involves the CPU, memory, and so on.                               |
|                          | The default configuration is enabled.                                   |
| Block FIN Flood          | If the function is enabled, when the number of the current FIN          |
|                          | packets is beyond the set value, the Industrial 802.11ax Wireless AP    |
|                          | will start the blocking function immediately.                           |
|                          | The default configuration is disabled.                                  |
|                          | If the function is enabled, when the number of the current              |
|                          | UPD-FLOOD packets is beyond the set value, the Industrial               |
| BIOCK UDP FIOOd          | 802.11ax Wireless AP will start the blocking function immediately.      |
|                          | The default configuration is disabled.                                  |
|                          | ICMP is kind of a pack of TCP/IP; its important function is to transfer |
|                          | simple signal on the Internet. There are two normal attack ways         |
| BIOCK ICMP FIOOD         | which hackers like to use, Ping of Death and Smurf attack.              |
|                          | The default configuration is disabled.                                  |
|                          | If the function is enabled, the Industrial 802.11ax Wireless AP will    |
| IP TearDrop              | block Teardrop attack that is targeting on TCP/IP fragmentation         |
|                          | reassembly codes.                                                       |
|                          | If the function is enabled, the Industrial 802.11ax Wireless AP will    |
| Ding Of Death            | block Ping of Death attack that aims to disrupt a targeted machine by   |
| Ping Of Death            | sending a packet larger than the maximum allowable size causing         |
|                          | the target machine to freeze or crash.                                  |
| TCP packets with SYN     | Cet the function on another or dischle                                  |
| and FIN Bits set         | Set the function as enable of disable.                                  |
| TCP packets with FIN Bit | Cet the function on another or dischle                                  |
| set but no ACK Bit set   |                                                                         |
| TCP packets without Bits | Set the function on another or disable                                  |
| set                      |                                                                         |
|                          | Enable the function to allow the Ping access from the Internet          |
| Block WAN Ping           | network.                                                                |
|                          | The default configuration is disabled.                                  |
| HTTP Port                | The default is 80.                                                      |
| HTTPs Port               | The default is 443.                                                     |
|                          | Enable the function to allow the web server access of the Industrial    |
| Remote Management        | 802.11ax Wireless AP from the Internet network.                         |
|                          | The default configuration is disclosed                                  |

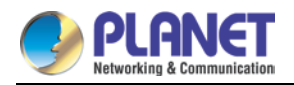

| Temporarily block when login failed | The default is 0. (0 means no limit).           |
|-------------------------------------|-------------------------------------------------|
| IP blocking period                  | The default is 0. (0 means permanent blocking). |
| Blocked IP                          | 0.0.0.0.                                        |
| FTP ALG                             | Set the function as enable or disable.          |
| TFTP ALG                            | Set the function as enable or disable.          |
| RTSP ALG                            | Set the function as enable or disable.          |
| H.323 ALG                           | Set the function as enable or disable.          |
| SIP ALG                             | Set the function as enable or disable.          |

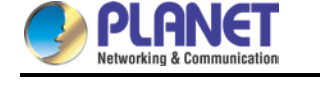

### 4.3.2 MAC Filtering

Entries in this table are used to restrict certain types of data packets from your local network or Internet through the Industrial 802.11ax Wireless AP. Use of such filters can be helpful in securing or restricting your local network as shown in Figure 4-41.

| MAC Filt           | ering                                                     |             |                               |               |
|--------------------|-----------------------------------------------------------|-------------|-------------------------------|---------------|
| MAC Fi<br>Interfac | MAC Filtering O Enable O Disable<br>Interface I LAN O WAN |             |                               |               |
| MAC Filt           | ering Rule                                                | s           |                               |               |
| Index              | Active                                                    | Device Name | MAC Address 00:30:4F:00:00:01 | Action<br>Add |
|                    |                                                           |             | Apply Settings Cancel Changes |               |

Figure 4-41: MAC Filtering

| Object               | Description                                                         |
|----------------------|---------------------------------------------------------------------|
|                      | Set the function as enable or disable.                              |
| Enable MAC Filtering | When the function is enabled, the Industrial 802.11ax Wireless AP   |
|                      | will block traffic of the MAC address on the list.                  |
| Interface            | Select the function works on LAN, WAN or both. If you want to block |
| Interface            | a LAN device's MAC address, please select LAN, vice versa.          |
| MAC Address          | Input a MAC address you want to control, such as                    |
| MAC Address          | A8:F7:E0:00:06:62.                                                  |
|                      | When you input a MAC address, please click the "Add" button to add  |
| Auu                  | it into the list.                                                   |

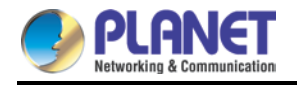

# 4.4.3 IP Filtering

IP Filtering is used to deny LAN users from accessing the public IP address on internet as shown in Figure 4-42. To begin blocking access to an IP address, enable IP Filtering and enter the IP address of the web site you wish to block.

| IP Filtering                                                                                            |                                                                                                    |                                        |          |        |
|----------------------------------------------------------------------------------------------------|----------------------------------------------------------------------------------------------------|----------------------------------------|----------|--------|
| IP Filtering                                                                                            | Enable Initial Enable                                                                                                    |                                        |          |        |
| ID Filtoring Dulos                                                                                      |                                                                                                    |                                        |          |        |
|                                                                                                    |                                                                                                    |                                        |          |        |
| No. Active Source IP                                                                                    | Destination IP                                                                                                    | Port Range                             | Protocol | Action |
|                                                                                                    |                                                                                                    | _                                      |          |        |
|                                                                                                    | Add IP Filtering Ru                                                                                                    | e                                      |          |        |
|                                                                                                    | Figure 4-42: IP Fil                                                                                                    | tering                                 |          |        |
|                                                                                                    | -                                                                                                    | C C                                    |          |        |
| Object                                                                                                  |                                                                                                    | Description                            |          |        |
| IP Filtering                                                                                            | Set the function as enab                                                                                                    | Set the function as enable or disable. |          |        |
|                                                                                                    | Go to the Add Filtering Rule page to add a new rule.                                                                               |                                        |          |        |
| Add IP Filtering Rule                                                                                   | Go to the Add Filtering F                                                                                                    | Rule page to add                       |          |        |
| Add IP Filtering Rule                                                                                   | Go to the Add Filtering F                                                                                                    | Rule page to add                       |          |        |
| Add IP Filtering Rule                                                                                   | Go to the Add Filtering F                                                                                                    | Rule page to add                       |          |        |
| Add IP Filtering Rule P Filtering                                                                       | Go to the Add Filtering F                                                                                                    | Rule page to add                       |          |        |
| Add IP Filtering Rule P Filtering Active                                                                | Go to the Add Filtering F                                                                                                    | Rule page to add                       |          |        |
| Add IP Filtering Rule P Filtering Active Type                                                           | <ul> <li>Go to the Add Filtering F</li> <li>● Enable ○ Disable</li> <li>● IPv4 ○ IPv6</li> </ul>                                   | Rule page to add                       |          |        |
| Add IP Filtering Rule P Filtering Active Type Source IP Address                                         | Go to the Add Filtering F<br>● Enable ○ Disable<br>● IPv4 ○ IPv6<br>/ 32 ▼                                                         | Rule page to add                       |          |        |
| Add IP Filtering Rule P Filtering Active Type Source IP Address Destination IP Address                  | <ul> <li>Go to the Add Filtering F</li> <li>● Enable ○ Disable</li> <li>● IPv4 ○ IPv6</li> <li> / 32 ▼</li> <li> / 32 ▼</li> </ul> | Anywhere                               |          |        |
| Add IP Filtering Rule P Filtering Active Type Source IP Address Destination IP Address Destination Port | Go to the Add Filtering F                                                                                                    | Anywhere                               |          |        |

Figure 4-43: IP Filter Rule Setting

Cancel Changes

Apply Settings

| Object                             | Description                                                                        |  |
|------------------------------------|------------------------------------------------------------------------------------|--|
| Active                             | Set the rule as enable or disable.                                                 |  |
| Туре                               | Set the type as IPv4 or IPv6.                                                      |  |
| Source IP Address                  | Input the IP address of LAN user (such as PC or laptop) which you want to control. |  |
| Anywhere (of source IP<br>Address) | Check the box if you want to control all LAN users.                                |  |

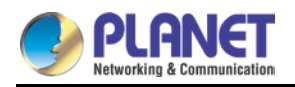

#### User Manual of IAP-1800AX & IAP-2400AX

| Object                                                                               | Description                                                       |  |
|--------------------------------------------------------------------------------------|-------------------------------------------------------------------|--|
| Destination IP Address                                                               | Input the IP address of web site which you want to block.         |  |
| Anywhere (of destination Check the box if you want to control all web sites, meaning |                                                                   |  |
| IP Address)                                                                          | user can't visit any web site.                                    |  |
| Destination Part                                                                     | Input the port of destination IP Address which you want to block. |  |
| Destination Port                                                                     | Leave it as blank if you want to block all ports of the web site. |  |
| Protocol                                                                             | Select the protocol type (TCP, UDP or all).                       |  |
|                                                                                      | If you are unsure, please leave it to the default all protocol.   |  |

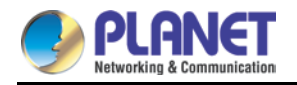

# 4.3.4 Web Filtering

Web filtering is used to deny LAN users from accessing the internet as shown in Figure 4-44. Block those URLs which contain keywords listed below.

| Web Filte | ering       |                        |        |
|-----------|-------------|------------------------|--------|
| Web Fil   | tering      | ⊖ Enable               |        |
| Web Filte | ering Rules |                        |        |
| No.       | Active      | Filter Keyword         | Action |
|           |             | Add Web Filtering Rule |        |

#### Figure 4-44: Web Filtering

| Object                 | Description                                              |  |
|------------------------|----------------------------------------------------------|--|
| Web Filtering          | Set the function as enable or disable.                   |  |
| Add Web Filtering Rule | Go to the Add Web Filtering Rule page to add a new rule. |  |

| Web Filter Settings      |                               |
|--------------------------|-------------------------------|
| Status<br>Filter Keyword | Enable T<br>ex. www.yahoo.com |
|                          | Apply Settings Cancel Changes |

Figure 4-45: Web Filtering Rule Setting

| Object         | Description                                                           |  |
|----------------|-----------------------------------------------------------------------|--|
| Status         | Set the rule as enable or disable.                                    |  |
| Filter Keyword | Input the URL address that you want to filter, such as www.yahoo.com. |  |

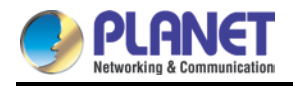

# 4.3.5 Port Forwarding

Entries in this table allow you to automatically redirect common network services to a specific machine behind the NAT firewall as shown in Figure 4-46. These settings are only necessary if you wish to host some sort of server like a web server or mail server on the private local network behind your Industrial 802.11ax Wireless AP's NAT firewall.

| Port Forwarding          |        |                    |          |                     |             |                     |        |
|--------------------------|--------|--------------------|----------|---------------------|-------------|---------------------|--------|
| Port Forwarding          |        | ○ Enable           | Disable  |                     |             |                     |        |
| Port Forwarding Ru       | ules   |                    |          |                     |             |                     |        |
| No. Rule Name            | Active | External Interface | Protocol | External Port Range | Internal IP | Internal Port Range | Action |
| Add Port Forwarding Rule |        |                    |          |                     |             |                     |        |

#### Figure 4-46: Port Forwarding

| Object                   | Description                                                |  |
|--------------------------|------------------------------------------------------------|--|
| Port Forwarding          | Set the function as enable or disable.                     |  |
| Add Port Forwarding Rule | Go to the Add Port Forwarding Rule page to add a new rule. |  |

| Port Forwarding           |                               |
|---------------------------|-------------------------------|
| Active                    | ● Enable ○ Disable            |
| Rule Name                 |                               |
| Protocol                  | Both 🗸                        |
| External Service Port     | ~                             |
| Virtual Server IP Address |                               |
| Internal Service Port     | ~                             |
|                           |                               |
|                           | Apply Settings Cancel Changes |

#### Figure 4-47: Port Forwarding Rule Setting

| Object                | Description                                                             |
|-----------------------|-------------------------------------------------------------------------|
| Active                | Set the function as enable or disable.                                  |
| Rule Name             | Enter any words for recognition.                                        |
| Protocol              | Select the protocol type (TCP, UDP or both). If you are unsure,         |
|                       | please leave it to the default both protocols.                          |
| External Service Port | Enter the external ports you want to control. For TCP and UDP           |
|                       | services, enter the beginning of the range of port numbers used by      |
|                       | the service. If the service uses a single port number, enter it in both |

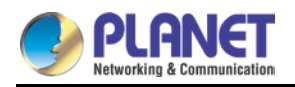

| Object                    | Description                                                             |  |  |
|---------------------------|-------------------------------------------------------------------------|--|--|
|                           | the start and finish fields.                                            |  |  |
| Virtual Server IP Address | Enter the local IP address.                                             |  |  |
| Internal Service Port     | Enter local ports you want to control. For TCP and UDP Services,        |  |  |
|                           | enter the beginning of the range of port numbers used by the            |  |  |
|                           | service. If the service uses a single port number, enter it in both the |  |  |
|                           | start and finish fields.                                                |  |  |

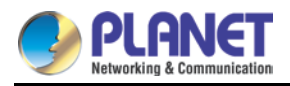

# 4.3.6 QoS

| QoS - WAN1           |                                |                 |
|----------------------|--------------------------------|-----------------|
| Quality of Service   | ⊖ Enable                       |                 |
| Upstream             | 0 Kbps                         |                 |
| Downstream           | 0 Kbps                         |                 |
|                      |                                |                 |
| Upstream Bandwidth   |                                |                 |
| Priority             | Maximum Bandwidth              | Bandwidth Value |
| Premium              | 100 %                          | WAN1 0 Kbps     |
| Express              | 100 %                          | WAN1 0 Kbps     |
| Standard             | 100 %                          | WAN1 0 Kbps     |
| Bulks                | 100 %                          | WAN1 0 Kbps     |
|                      |                                |                 |
| Downstream Bandwidth |                                |                 |
| Priority             | Maximum Bandwidth              | Bandwidth Value |
| Premium              | 100 %                          | WAN1 0 Kbps     |
| Express              | 100 %                          | WAN1 0 Kbps     |
| Standard             | 100 %                          | WAN1 0 Kbps     |
| Bulks                | 100 %                          | WAN1 0 Kbps     |
|                      |                                |                 |
| Service Priority     |                                |                 |
| Protocol             | Description                    | Priority Action |
| AOL(TCP:5190)        | AOL Instant Messenger protocol | Premium 🗸 🖌 Add |
|                      |                                |                 |
|                      |                                |                 |
| Network Priority     |                                |                 |
| Source Network Proto | col Destination Port Range     | Priority Action |
|                      | ✓                              | Premium 🗸 Add   |
|                      |                                |                 |
|                      | Apply Settings Cancel Changes  |                 |
|                      | Figure 4-48: QoS Setting       |                 |
|                      | -                              |                 |
| Object               | Dec                            |                 |

| Object               | Description                   |  |
|----------------------|-------------------------------|--|
| QoS - WAN1           | Enable/disable QoS function.  |  |
| Upstream Bandwidth   | Setting Upstream Bandwidth.   |  |
| Downstream Bandwidth | Setting Downstream Bandwidth. |  |
| Service Priority     | Setting Service Priority.     |  |
| Network Priority     | Setting Network Priority.     |  |

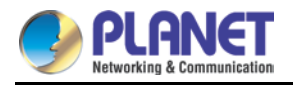

### 4.3.7 DMZ

A Demilitarized Zone is used to provide Internet services without sacrificing unauthorized access to its local private network as shown in Figure 4-49.Typically, the DMZ host contains devices accessible to Internet traffic, such as Web (HTTP) servers, FTP servers, SMTP (e-mail) servers and DNS servers.

| DMZ - WAN1            |                               |
|-----------------------|-------------------------------|
| DMZ<br>DMZ IP Address | ○ Enable 		 Disable           |
|                       | Apply Settings Cancel Changes |

| Object         | Description                                                            |
|----------------|------------------------------------------------------------------------|
|                | Set the function as enable or disable. If the DMZ function is enabled, |
| DW7            | it means that you set up DMZ at a particular computer to be exposed    |
| DWZ            | to the Internet so that some applications/software, especially         |
|                | Internet/online game can have two way connections.                     |
| DMZ IP Address | Enter the IP address of a particular host in your LAN which will       |
|                | receive all the packets originally going to the WAN port/Public IP     |
|                | address above.                                                         |

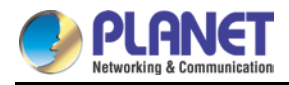

# 4.4 Wireless

The Wireless menu provides the following features for managing the system

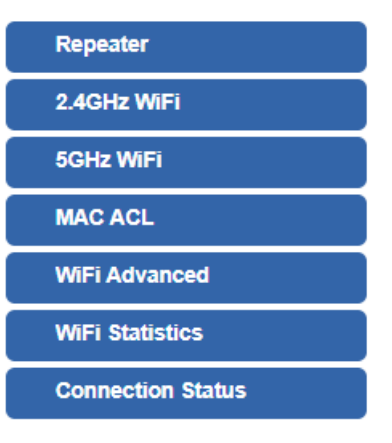

Figure 4-50: Wireless Menu

| Object            | Description                                   |
|-------------------|-----------------------------------------------|
| Repeater          | Allow to configure Repeater.                  |
| 2.4G Wi-Fi        | Allow to configure 2.4G Wi-Fi.                |
| 5G Wi-Fi          | Allow to configure 5G Wi-Fi.                  |
| MAC ACL           | Allow configure MAC ACL.                      |
| Wi-Fi Advanced    | Allow to configure advanced setting of Wi-Fi. |
| Wi-Fi Statistics  | Display the statistics of Wi-Fi traffic.      |
| Connection Status | Display the connection status.                |

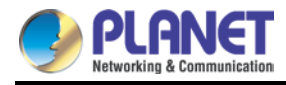

# 4.4.1 Repeater

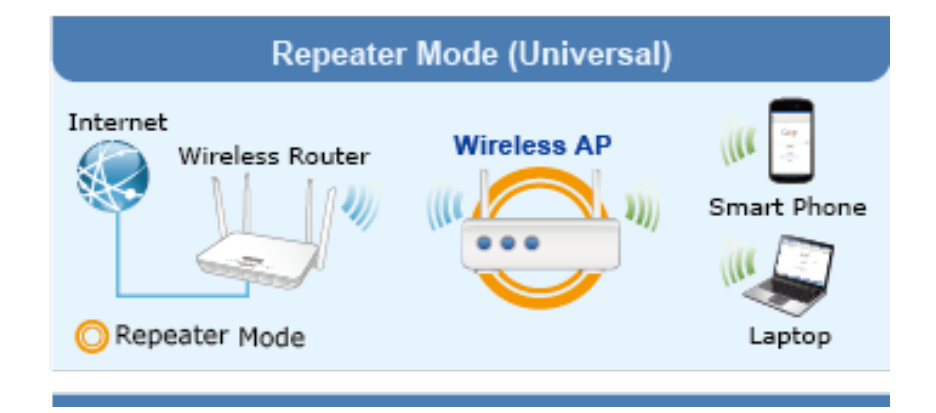

#### This page allows the user to define Repeater

| Repeater Configuration |                               |
|------------------------|-------------------------------|
| Select Radio           | Use 5GHz Radio 🗸              |
| SSID                   | PLANET_5G Scan                |
| Lock BSSID             | ○ Enable                      |
| BSSID                  | A8:F7:E0:B2:31:FB             |
| Encryption             | Open 🗸                        |
|                        |                               |
|                        | Apply Settings Cancel Changes |

#### Figure 4-51: Repeater

| Object                | Description                                                               |
|-----------------------|---------------------------------------------------------------------------|
| Select Radio          | Select "2.4GHz" or "5GHz" wireless LAN.                                   |
| SSID (Wireless Name ) | Enter the root AP's SSID or press " <b>Scan</b> " to select.              |
| Lock BSSID            | Enable/disable to lock the root AP's MAC address.                         |
| BSSID                 | The root AP's MAC address                                                 |
| Encryption            | Select the wireless encryption of root AP. The default is " <b>Open</b> " |

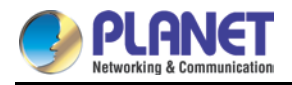

### 4.4.2 2.4G Wi-Fi

This page allows the user to define 2.4G Wi-Fi.

| 2.4GHz WiFi Configuration                                                                                                    |                                                                                                    |  |  |
|----------------------------------------------------------------------------------------------------|----------------------------------------------------------------------------------------------------|--|--|
| Basic Virtual AP1 Virtual                                                                                                    | AP2 Virtual AP3                                                                                                    |  |  |
| Wireless Status<br>Wireless Name (SSID)<br>Hide SSID<br>Wireless Mode<br>Channel<br>Encryption<br>WiFi Multimedia<br>VLAN ID<br>WiFi Analyzer | <ul> <li>Enable Obisable</li> <li>PLANET_2.4G</li> <li>Enable Disable</li> <li>11 AX 20/40MHz </li> <li>6 </li> <li>Open </li> <li>Open </li> <li>Enable Obisable</li> <li>1</li> <li>Scan</li> </ul> |  |  |
|                                                                                                    | Apply Settings Cancel Changes                                                                                                    |  |  |

Figure 4-52: 2.4G Wi-Fi

| Object               | Description                                                     |
|----------------------|-----------------------------------------------------------------|
| Wireless Status      | Allows user to enable or disable 2.4G Wi-Fi.                    |
| Wireless Name (SSID) | It is the wireless network name. The default 2.4G SSID is       |
|                      | "PLANET_2.4G".                                                  |
| Hide SSID            | Allows user to enable or disable SSID.                          |
| Wireless Mode        | Select the operating wireless mode.                             |
| Channel              | It shows the channel of the CPE. Default 2.4GHz is channel 6.   |
| Encryption           | Select the wireless encryption. The default is " <b>Open</b> ". |
| Wi-Fi Multimedia     | Enable/Disable WMM (Wi-Fi Multimedia ) function.                |
| VLAN ID              | Setting VLAD ID.                                                |

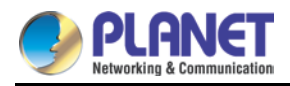

### 4.4.3 5G Wi-Fi

This page allows the user to define 5G Wi-Fi.

| 5GHz WiFi Configuration                |                                                   |  |  |
|----------------------------------------|---------------------------------------------------|--|--|
| Basic Virtual AP1                      | Virtual AP2 Virtual AP3                           |  |  |
| Wireless Status<br>Wireless Name (SSID | Enable O Disable       PLANET_5G                  |  |  |
| Wireless Mode<br>Channel               | □ Enable □ Disable<br>11 AX 20/40/80MHz ▼<br>36 ▼ |  |  |
| Encryption<br>WiFi Multimedia          | Open ✓<br>● Enable ○ Disable                      |  |  |
| WiFi Analyzer                          | Scan                                              |  |  |
|                                        | Apply Settings Cancel Changes                     |  |  |

Figure 4-53: 5G Wi-Fi

| Object               | Description                                                     |
|----------------------|-----------------------------------------------------------------|
| Wireless Status      | Allows user to enable or disable 5G Wi-Fi.                      |
| Wireless Name (SSID) | It is the wireless network name. The default 5G SSID is         |
|                      | "PLANET_5G".                                                    |
| Hide SSID            | Allows user to enable or disable SSID.                          |
| Wireless Mode        | Select the operating wireless mode.                             |
| Channel              | It shows the channel of the CPE. Default 5GHz is channel 36.    |
| Encryption           | Select the wireless encryption. The default is " <b>Open</b> ". |
| Wi-Fi Multimedia     | Enable/Disable WMM (Wi-Fi Multimedia ) function.                |
| VLAN ID              | Setting VLAD ID.                                                |

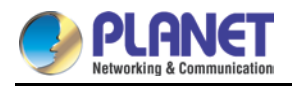

### 4.4.4 MAC ACL

This page allows the user to define MAC ACL.

| MAC AC | L                      |                    |                |                               |  |                       |
|--------|------------------------|--------------------|----------------|-------------------------------|--|-----------------------|
| MAC A  | ACL O Enable   Disable |                    |                |                               |  |                       |
| MAC AC | MAC ACL Rules          |                    |                |                               |  |                       |
| Index  | Active                 | Device Name<br>abc |                | MAC Address 00:30:4F:00:00:01 |  | Action<br>Add<br>Scan |
|        |                        |                    | Apply Settings | Cancel Changes                |  |                       |

Figure 4-54: MAC ACL

| Object      | Description                                                   |  |  |
|-------------|---------------------------------------------------------------|--|--|
| Active      | Allows the devices to pass in the rule.                       |  |  |
| Device Name | Set an allowed device name.                                   |  |  |
| MAC Address | Set an allowed device MAC address.                            |  |  |
| Add         | Press the "Add" button to add end-device that is scanned from |  |  |
|             | wireless network and mark them.                               |  |  |
| Scan        | Connect to client list.                                       |  |  |

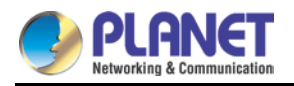

### 4.4.5 Wi-Fi Advanced

This page allows the user to define advanced setting of Wi-Fi.

| WiFi Advanced                     |                       |
|-----------------------------------|-----------------------|
| 2.4GHz Maximum Associated Clients | 128 (Range 1~128)     |
| 5GHz Maximum Associated Clients   | 128 (Range 1~128)     |
| 2.4GHz Coverage Threshold         | -95 (-95dBm ~ -60dBm) |
| 5GHz Coverage Threshold           | -95 (-95dBm ~ -60dBm) |
| 2.4GHz TX Power                   | Max(100%) V           |
| 5GHz TX Power                     | Max(100%) V           |
| 2.4GHz WLAN Partition             | ○ Enable              |
| 5GHz WLAN Partition               | ○ Enable              |
| RTS Threshold                     | 2347 (0-2347)         |
|                                   |                       |

Apply Settings

Cancel Changes

#### Figure 4-55: Wi-Fi Advanced

| Object                    | Description                                                       |  |
|---------------------------|-------------------------------------------------------------------|--|
| 2.4GHz Maximum Associated | The maximum users are 128.                                        |  |
| Clients                   |                                                                   |  |
| 5GHz Maximum Associated   | The maximum users are 128.                                        |  |
| Clients                   |                                                                   |  |
| 2.4G Coverage Threshold   | The coverage threshold is to limit the weak signal of clients     |  |
|                           | occupying session. The default is -95dBm.                         |  |
| 5G Coverage Threshold     | The coverage threshold is to limit the weak signal of clients     |  |
|                           | occupying session. The default is -95dBm.                         |  |
| 2.4G TX Power             | The range of transmit power is Max (100%), Efficient (75%),       |  |
|                           | Enhanced (50%), Standard (25%) or Min (15%). In case of           |  |
|                           | shortening the distance and the coverage of the wireless network, |  |
|                           | input a smaller value to reduce the radio transmission power.     |  |
| 5G TX Power               | The range of transmit power is Max (100%), Efficient (75%),       |  |
|                           | Enhanced (50%), Standard (25%) or Min (15%). In case of           |  |
|                           | shortening the distance and the coverage of the wireless network, |  |
|                           | input a smaller value to reduce the radio transmission power.     |  |
| 2.4GHz WLAN Partition     | Set the function as enable or disable.                            |  |
| 5GHz WLAN Partition       | Set the function as enable or disable.                            |  |
| RTS Threshold             | Enable or Disable RTS/CTS protocol. It can be used in the         |  |
|                           | following scenarios and used by Stations or Wireless AP.          |  |

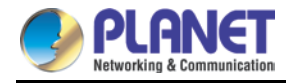

 When medium is too noisy or lots of interferences are present.
 If the AP/Station cannot get a chance to send a packet, the RTS/CTS mechanism can be initiated to get the packet sent.
 In mixed mode, the hidden node problem can be avoided.
 The default value is 2347.

### 4.4.6 Wi-Fi Statistics

This page shows the statistics of Wi-Fi traffic.

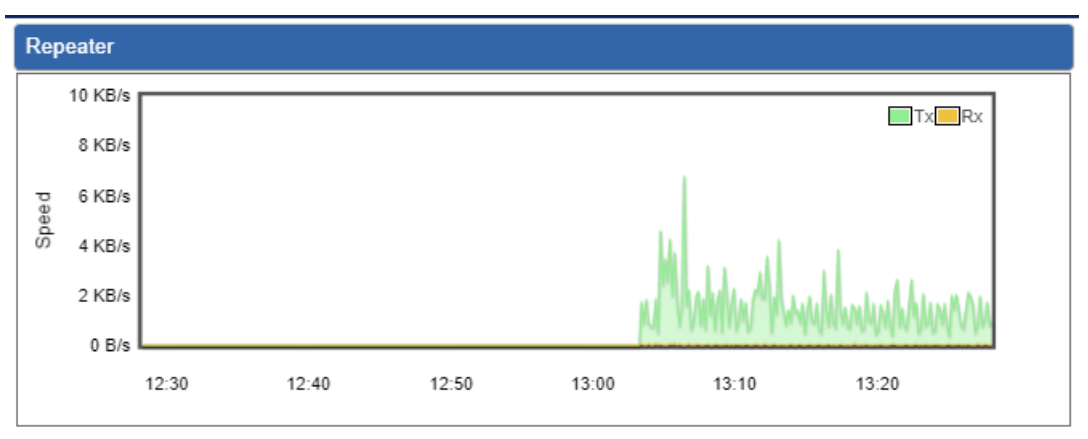

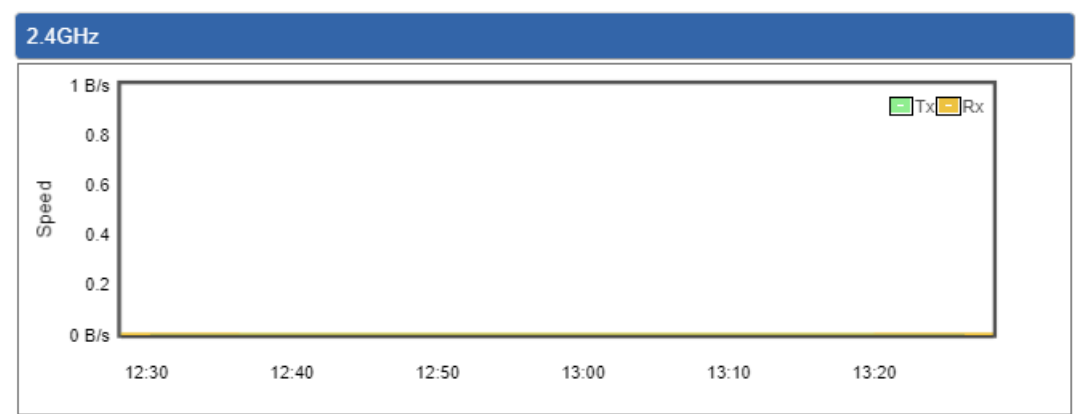

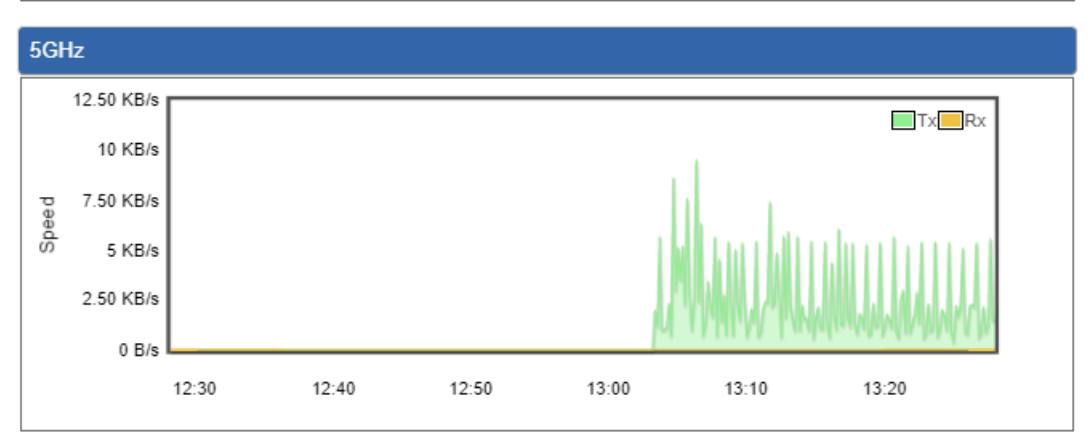

Figure 4-56: Wi-Fi Statistics

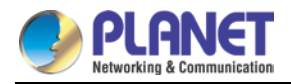

## 4.4.7 Connection Status

This page shows the host names and MAC address of all the clients in your network

| Client I | List |             |        |                |  |
|----------|------|-------------|--------|----------------|--|
| No.      | Name | MAC Address | Signal | Connected Time |  |

#### Figure 4-57: Connection Status

| Object         | Description                                        |
|----------------|----------------------------------------------------|
| Name           | Display the host name of connected clients.        |
| MAC Address    | Display the MAC address of connected clients.      |
| Signal         | Display the connected signal of connected clients. |
| Connected Time | Display the connected time of connected clients.   |

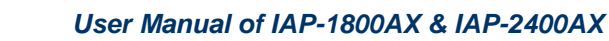

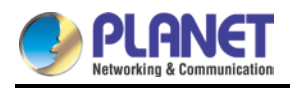

# 4.5 Maintenance

The Maintenance menu provides the following features for managing the system

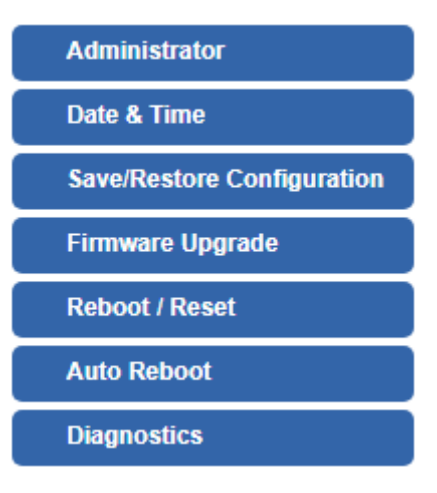

Figure 4-58: Maintenance

| Object           | Description                                                            |
|------------------|------------------------------------------------------------------------|
| Administrator    | Allows changing the login username and password.                       |
| Date & Time      | Allows setting Date & Time function.                                   |
|                  | Export the Industrial 802.11ax Wireless AP's configuration to local or |
| Save/Restore     | USB sticker.                                                           |
| Configuration    | Restore the Industrial 802.11ax Wireless AP's configuration from       |
|                  | local or USB sticker.                                                  |
| Firmware Upgrade | Upgrade the firmware from local or USB storage.                        |
| Reboot / Reset   | Reboot or reset the system.                                            |
| Auto Reboot      | Allows setting auto-reboot schedule.                                   |
| Diagnostics      | Allows you to issue ICMP PING packets to troubleshoot IP.              |

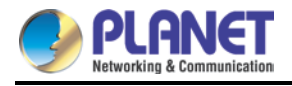

### 4.5.1 Administrator

To ensure the Industrial 802.11ax Wireless AP's security is secure, you will be asked for your password when you access the Industrial 802.11ax Wireless AP's Web-based utility. The default user name and password are "**admin**". This page will allow you to modify the user name and passwords as shown in Figure 4-59.

| Account Password                       |                                                                    |
|----------------------------------------|--------------------------------------------------------------------|
| Username                               | admin                                                              |
| Password                               |                                                                    |
| Confirm Password                       |                                                                    |
| The password must contain 8~37 symbols | I characters, including upper case, lower case, numerals and other |
|                                        |                                                                    |
|                                        | Apply Settings Cancel Changes                                      |

#### Figure 4-59: Administrator

| Object           | Description           |  |
|------------------|-----------------------|--|
| Username         | Input a new username. |  |
| Password         | Input a new password. |  |
| Confirm Password | Input password again. |  |

### 4.5.2 Date and Time

This section assists you in setting the system time of the Industrial 802.11ax Wireless AP. You are able to either select to set the time and date manually or automatically obtain the GMT time from Internet as shown in Figure 4-60.

| Date and Time     |                                                     |
|-------------------|-----------------------------------------------------|
| Current Time      | Year 2022 Month 6 Day 29 Hour 4 Minute 33 Second 38 |
|                   | Copy Computer Time                                  |
| Time Zone Select  | (GMT+08:00)Taipei                                   |
| NTP Client Update | Enable O Disable                                    |
| NTP Server        | time.nist.gov                                       |
|                   | time.windows.com                                    |
|                   | time.stdtime.gov.tw                                 |
|                   |                                                     |
|                   |                                                     |
|                   | Apply Sattings Capcal Changes                       |

Figure 4-60: Date and Time

| Object | Description |
|--------|-------------|
|        |             |

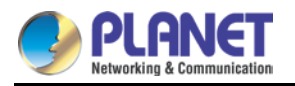

| Current Time      | Show the current time.                                                   |
|-------------------|--------------------------------------------------------------------------|
|                   | User is able to set time and date manually.                              |
| Timo Zono Soloot  | Select the time zone of the country you are currently in. The Industrial |
| Time Zone Select  | 802.11ax Wireless AP will set its time based on your selection.          |
| NTD Client Undete | Once this function is enabled, Industrial 802.11ax Wireless AP will      |
| NTP Client Opdate | automatically update current time from NTP server.                       |
| NTP Server        | User may use the default NTP sever or input NTP server manually.         |

# 4.5.3 Saving/Restoring Configuration

This page shows the status of the configuration. You may save the setting file to either USB storage or PC and load the setting file from USB storage or PC as Figure 4-61 is shown below:

| Save/Restore Configuration |                                      |
|----------------------------|--------------------------------------|
| Configuration Export       | Export<br>Choose File No file chosen |
| Import                     |                                      |

| USB Backup/Upload Configuration               |                                               |        |
|-----------------------------------------------|-----------------------------------------------|--------|
| USB Storage                                   | Not Detected                                  |        |
| Backup Settings to USB Storage                | Save                                          |        |
| Load Settings from USB Storage                | Configuration disabled                        | Upload |
| Unmount<br>*Please format the Storage as FAT3 | 2 on a Windows PC before using it for backup* |        |

Figure 4-61: Save/Restore Configuration

#### Save Setting to PC

| Object               | Description                                                       |  |
|----------------------|-------------------------------------------------------------------|--|
| Configuration Export | Press the Export button to save setting file to PC.               |  |
| Configuration Import | Press the Choose File button to select the setting file, and then |  |
|                      | press the Import button to upload setting file from PC.           |  |

#### Save Setting to USB Storage

| Object | Description |
|--------|-------------|
|        |             |

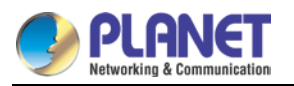

| Object             | Description                                                       |  |
|--------------------|-------------------------------------------------------------------|--|
| USB Storage        | The status of USB storage.                                        |  |
| Backup Settings to | 0                                                                 |  |
| USB Storage        | Press the <b>Save</b> button to save setting file to USB storage. |  |
| Load Settings from |                                                                   |  |
| USB Storage        | Press the button to upload setting file from USB storage.         |  |
|                    | Before removing the USB storage from the VPN Security Gateway,    |  |
| Unmount            | please press the Umount button first.                             |  |

# 4.5.4 Firmware Upgrading

This page provides the firmware upgrade of the Industrial 802.11ax Wireless AP as shown in Figure 4-62.

| Firmware Information                                                 |                |              |        |  |
|----------------------------------------------------------------------|----------------|--------------|--------|--|
| Firmware Version                                                     | v1.2102b220218 |              |        |  |
| Last Upgrade Date                                                    | N/A            |              |        |  |
|                                                                      |                |              |        |  |
| Firmware Upgrade                                                     |                |              |        |  |
| Select File Choose File No file chosen                               |                |              |        |  |
| Upgrade                                                              |                |              |        |  |
| USB Firmware Upgrade                                                 |                |              |        |  |
| USB Storage                                                          |                | Not Detected |        |  |
| Load Firmware from USB Storage                                       |                | Not Found    | Upload |  |
| Unmount                                                              |                |              |        |  |
| *Please format the Storage as FAT32 on a Windows PC before using it* |                |              |        |  |

#### Figure 4-62: Firmware upgrade

| Object      | Description                                     |
|-------------|-------------------------------------------------|
| Choose File | Press the button to select the firmware.        |
| Upgrade     | Press the button to upgrade firmware to system. |
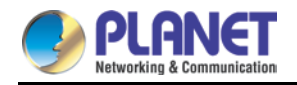

## 4.5.5 Reboot / Reset

This page enables the device to be rebooted from a remote location. Once the Reboot button is pressed, users have to re-log in the Web interface as Figure 4-63 is shown below:

| Reboot / Reset                                                                                                    |                  |  |
|----------------------------------------------------------------------------------------------------|------------------|--|
| Reboot Button                                                                                                    | Reboot           |  |
| Reset Button                                                                                                    | Reset to Default |  |
| I'd like to keep the network profiles. Keep your current network profiles and reset all other configuration to factory defaults. |                  |  |

#### Figure 4-63: Reboot/Reset

| Object                       | Description                                                 |  |
|------------------------------|-------------------------------------------------------------|--|
| Reboot                       | Press the button to reboot system.                          |  |
| Reset                        | Press the button to restore all settings to factory default |  |
|                              | settings.                                                   |  |
| I'd like to keep the network | Check the box and then press the Reset to Default button to |  |
| profiles.                    | keep the current network profiles and reset all other       |  |
|                              | configurations to factory defaults.                         |  |

### 4.5.6 Auto Reboot

| Auto Reboot |                                                                    |  |
|-------------|--------------------------------------------------------------------|--|
| Auto Reboot | ○ Enable ● Disable                                                 |  |
| Reboot Type | O Daily based  Selected Week Day                                   |  |
|             | □Monday □Tuesday □Wednesday □Thursday □Friday<br>□Saturday □Sunday |  |
| Time        | 00 • : 00 • (HH/MM)                                                |  |

Apply Settings Cancel Changes

Figure 4-64: Auto Reboot

| Object      | Description                                 |
|-------------|---------------------------------------------|
| Auto Reboot | Disable or enable the Auto Reboot function. |
| Reboot Type | Set the function type.                      |
| Time        | Select reboot time for clock.               |

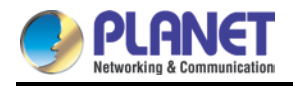

## 4.5.7 Diagnostics

The page allows you to issue ICMP PING packets to troubleshoot IP connectivity issues. After you press "Ping", ICMP packets are transmitted, and the sequence number and roundtrip time are displayed upon reception of a reply. The Page refreshes automatically until responses to all packets are received, or until a timeout occurs. The ICMP Ping is shown in Figure 4-65.

| Diagnostics                                        |               |  |
|----------------------------------------------------|---------------|--|
| Ping Trace                                         | Route         |  |
| Interface<br>Target Host<br>Numbers of Pao<br>Ping | Any  Any  Run |  |
|                                                    |               |  |
|                                                    |               |  |
|                                                    |               |  |

#### Figure 4-65: Ping

| Object            | Description                                                             |  |  |
|-------------------|-------------------------------------------------------------------------|--|--|
| Interface         | Select an interface of the Industrial 802.11ax Wireless AP.             |  |  |
| Target Host       | The destination IP Address or domain.                                   |  |  |
| Number of Packets | Set the number of packets that will be transmitted; the maximum is 100. |  |  |
| Ping              | The time of ping.                                                       |  |  |

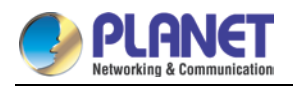

| Diagnostics          |     |
|----------------------|-----|
| Ping Trace Route     |     |
| Target Host<br>Trace | Run |
|                      |     |
|                      |     |
|                      |     |
|                      |     |
|                      |     |
| ι                    |     |

#### Figure 4-66: Trace Route

| Object      | Description                           |
|-------------|---------------------------------------|
| Target Host | The destination IP Address or domain. |
| Trace       | The time of ping.                     |
| ~           |                                       |

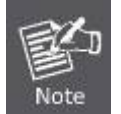

Be sure the target IP address is within the same network subnet of the Industrial 802.11ax Wireless AP, or you have to set up the correct gateway IP address.

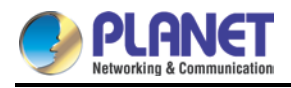

# Chapter 5. Quick Connection to a Wireless Network

In the following sections, the **default SSID** of the Industrial 802.11ax Wireless AP is configured to "**default**".

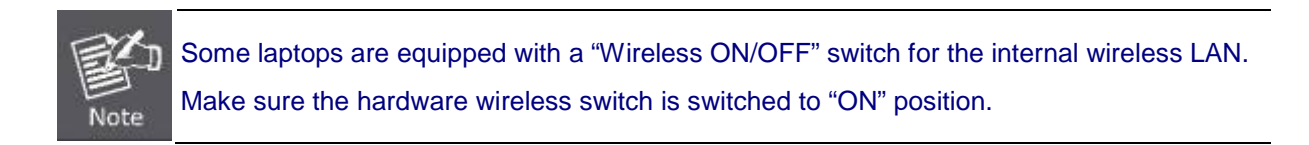

# 5.1 Windows 7/8/10/11 (WLAN AutoConfig)

WLAN AutoConfig service is built-in in Windows 7 that can be used to detect and connect to wireless network. This built-in wireless network connection tool is similar to wireless zero configuration tool in Windows XP.

Step 1: Right-click on the network icon displayed in the system tray

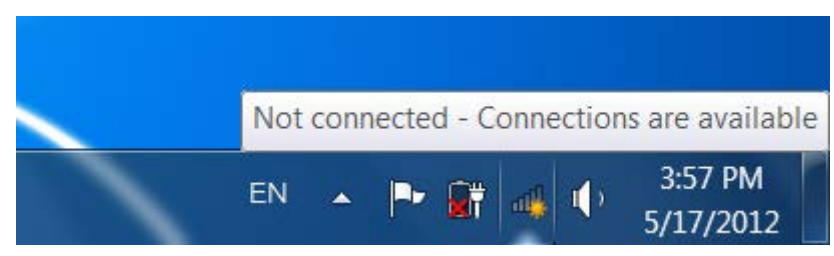

Figure 5-1: Network Icon

Step 2: Highlight and select the wireless network (SSID) to connect

- (1) Select SSID [default]
- (2) Click the [Connect] button

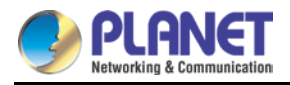

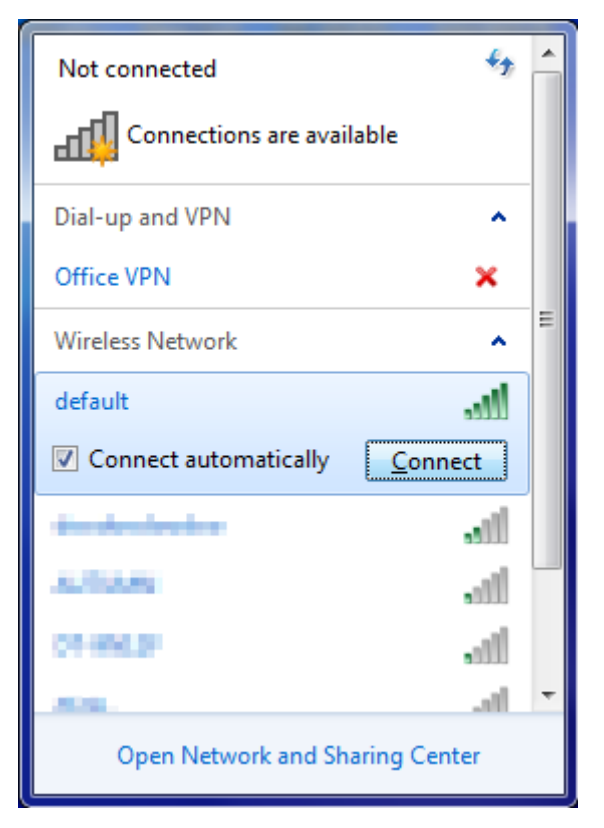

Figure 5-2: WLAN AutoConfig

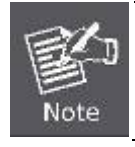

If you will be connecting to this Industrial 802.11ax Wireless AP in the future, check [Connect automatically].

#### Step 4: Enter the encryption key of the wireless AP

- (1) The Connect to a Network box will appear.
- (2) Enter the encryption key that is configured in section 5.7.2.1
- (3) Click the [OK] button.

| Connect to a Netwo | ork                                                          |
|--------------------|--------------------------------------------------------------|
| Type the networ    | k security key                                               |
| Security key:      |                                                              |
|                    | Hide characters                                              |
| 9                  | You can also connect by pushing the<br>button on the router. |
|                    | OK Cancel                                                    |

Figure 5-3: Typing the Network Key

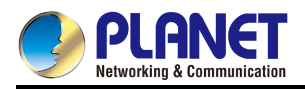

| P Connect to a Network | X      |
|------------------------|--------|
| Connecting to default  |        |
|                        |        |
|                        | Cancel |

Figure 5-4: Connecting to a Network

Step 5: Check if "Connected" is displayed.

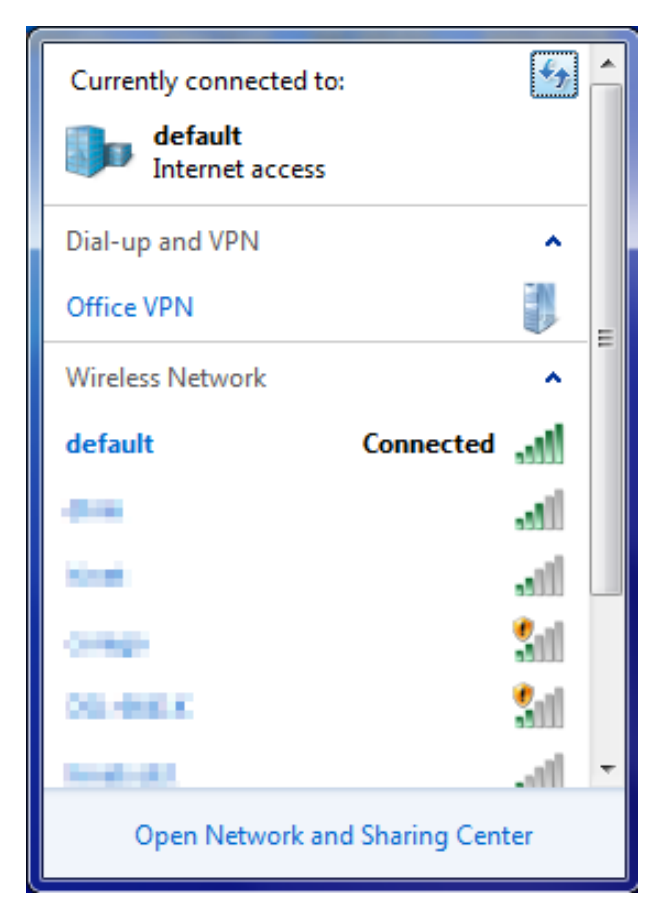

Figure 5-5: Connected to a Network

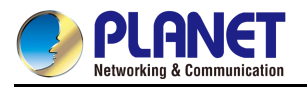

### 5.2 Mac OS X 10.x

In the following sections, the default SSID of the Industrial 802.11ax Wireless AP is configured to "default".

Step 1: Right-click on the **network icon** displayed in the system tray

The AirPort Network Connection menu will appear.

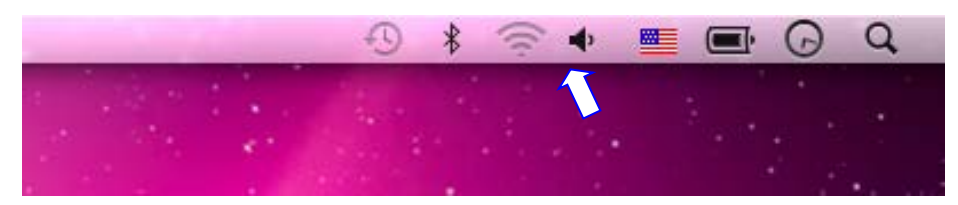

Figure 5-6: Mac OS – Network Icon

Step 2: Highlight and select the wireless network (SSID) to connect

- (1) Select and SSID [default].
- (2) Double-click on the selected SSID.

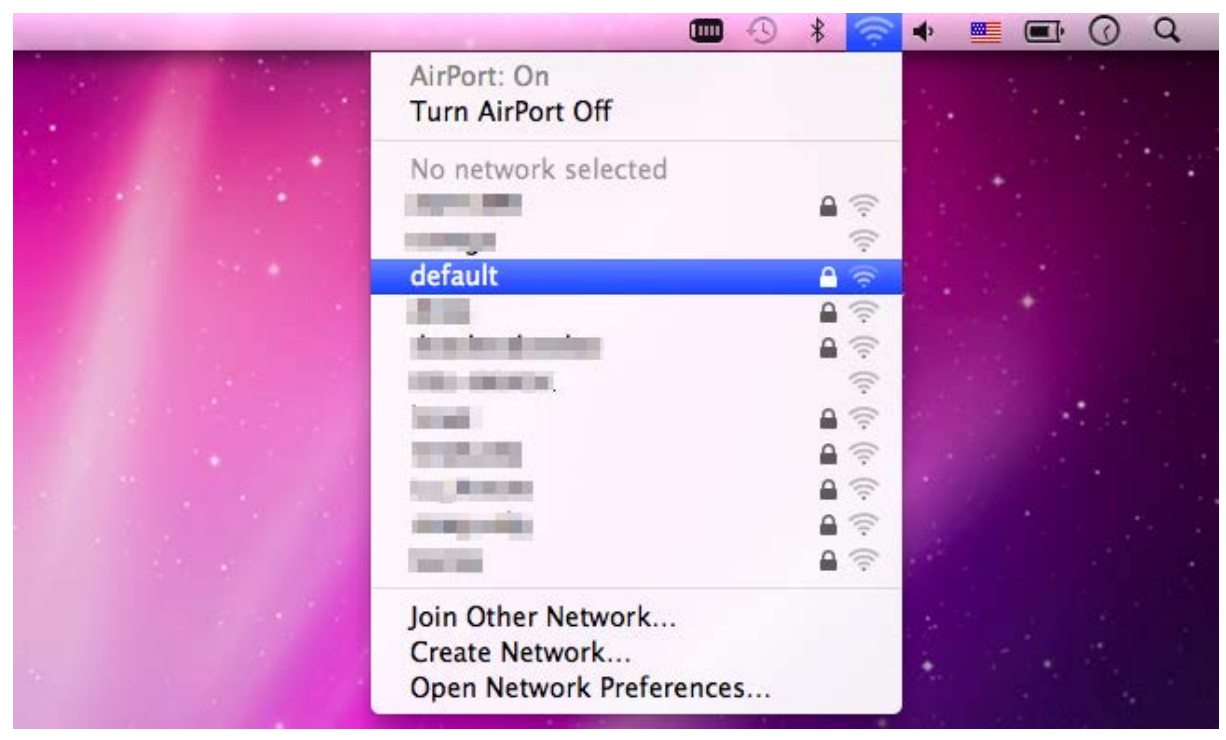

Figure 5-7: Highlighting and Selecting the Wireless Network

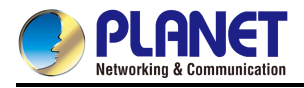

#### Step 4: Enter the encryption key of the wireless AP

- (1) Enter the encryption key that is configured in section 5.7.2.1
- (2) Click the [OK] button.

| The network "default" requires a WPA<br>password.                |
|------------------------------------------------------------------|
| Password:                                                        |
| <ul> <li>Show password</li> <li>Remember this network</li> </ul> |
| Cancel OK                                                        |

Figure 5-8: Enter the Password

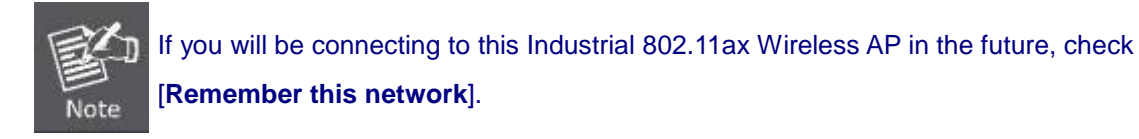

Step 5: Check if the AirPort is connected to the selected wireless network.

If "Yes", then there will be a "check" symbol in front of the SSID.

|                                                                                                    | * 🤶        | 🔹 🔳 💽 🤇 Q                              |
|----------------------------------------------------------------------------------------------------|------------|----------------------------------------|
| AirPort: On                                                                                                    |            |                                        |
| Turn Airport Off                                                                                                    |            |                                        |
| √default                                                                                                    | A 🛜        |                                        |
|                                                                                                    | <b>₽</b> 🤶 |                                        |
|                                                                                                    | ((i:       |                                        |
| and the second second s |            |                                        |
| Contraction of the second second second second second second second second second second second second second s                                                                                                    |            |                                        |
| in the second second second second second second second second second second second second second second second                                                                                                    | A @        |                                        |
| The second second second second second second second second second second second second second second second s                                                                                                    |            |                                        |
| and a second second sec | 0          | and the second second                  |
| presi Terredi                                                                                                    | A 🔅        |                                        |
| Inter Million and                                                                                                    |            |                                        |
| 107100                                                                                                    | <b>₽</b> 🤤 |                                        |
| Join Other Network                                                                                                    |            | 12 1 1 1 1 1 1 1 1 1 1 1 1 1 1 1 1 1 1 |
| Create Network<br>Open Network Preferences                                                                                                    |            | A. Carlo Star                          |

Figure 5-9: Connected to the Network

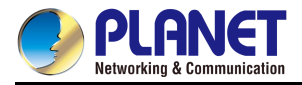

There is another way to configure the MAC OS X wireless settings:

#### Step 1: Click and open the [System Preferences] by going to Apple > System Preference or Applications

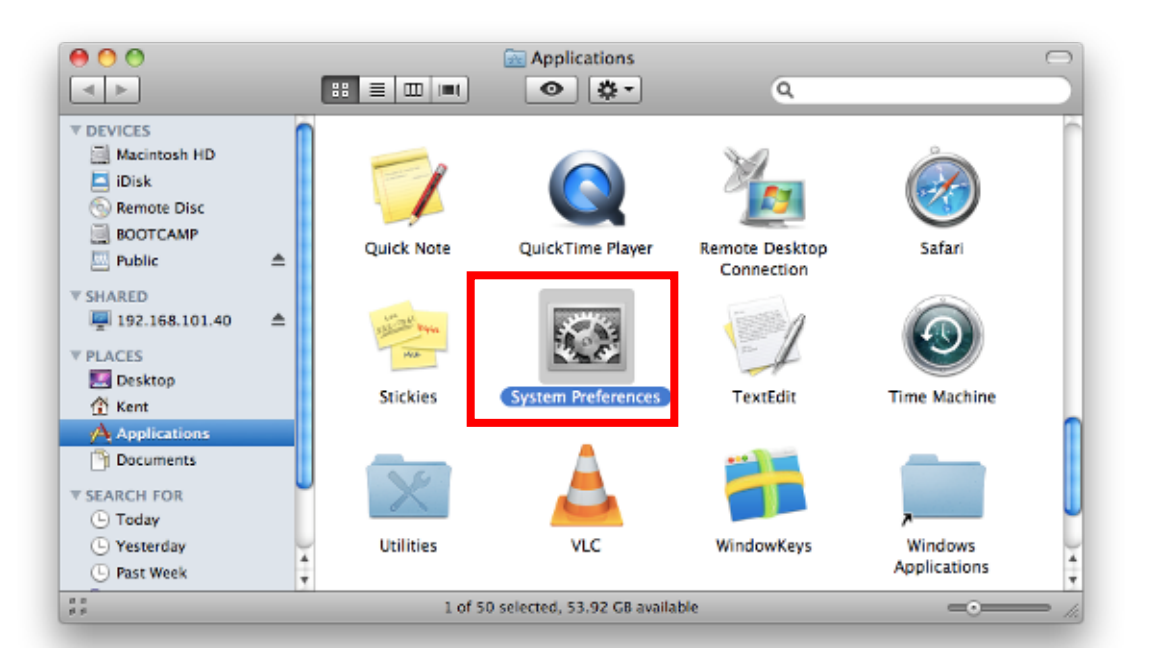

Figure 5-10: System Preferences

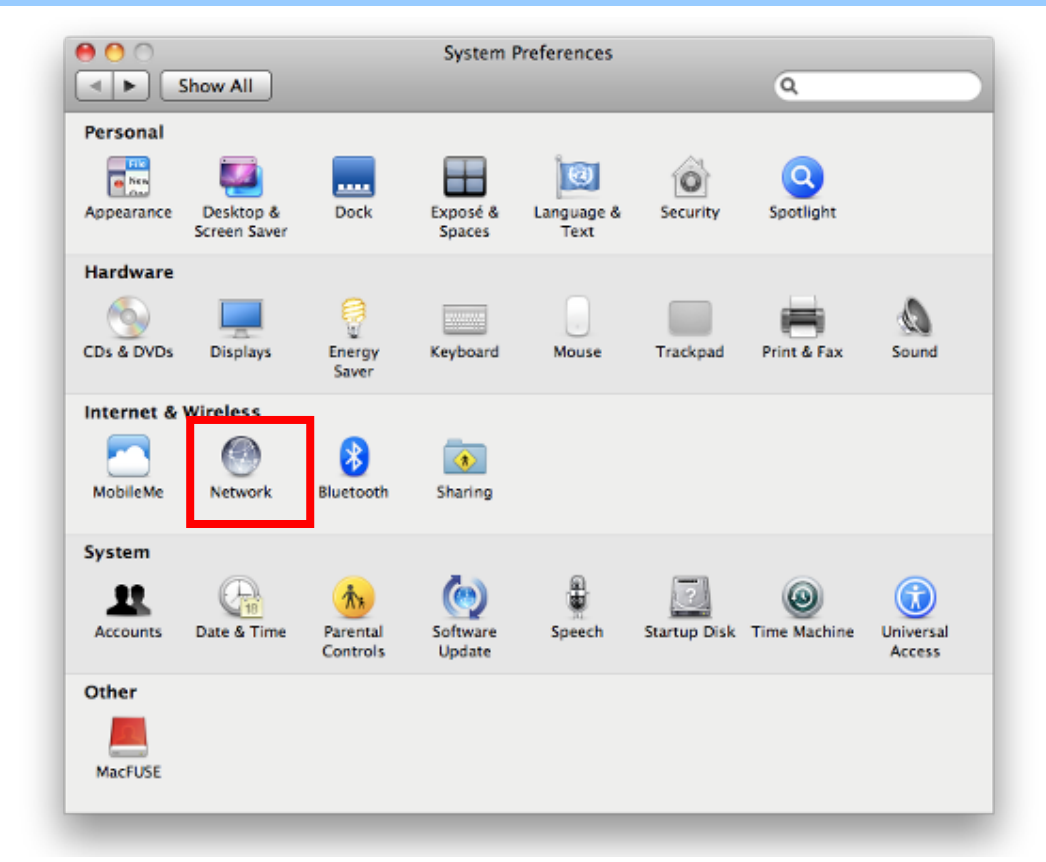

#### Step 2: Open Network Preference by clicking on the [Network] icon

Figure 5-2: System Preferences -- Network

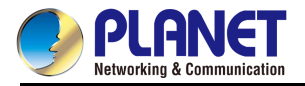

#### Step 3: Check Wi-Fi setting and select the available wireless network

- (1) Choose the **AirPort** on the left menu (make sure it is ON)
- (2) Select Network Name [default] here

If this is the first time to connect to the Wireless AP, it should show "No network selected".

| 0 | 0                             |             | Network                                                                                                    |                         |
|---|-------------------------------|-------------|----------------------------------------------------------------------------------------------------|-------------------------|
|   | ► Show All                    | )           |                                                                                                    | ٩                       |
|   |                               | Lo          | cation: Automatic                                                                                                    | •                       |
| • | USB Ethernet<br>Not Connected | <b>~~</b> > | Status: On                                                                                                    | Turn AirPort Off        |
| • | 802.11dapter<br>Not Connected | <b>~~</b> > | AirPort is turned on b<br>a network.                                                                                                    | out is not connected to |
| 1 | AirPort<br>On                 | (îr)        | Network Name ✓ No network selec                                                                                                    | cted                    |
|   | Home VPN<br>Not Connected     |             |                                                                                                    | (;-                     |
|   |                               |             | default                                                                                                    | <b>₽</b> 🔶              |
|   |                               |             |                                                                                                    |                         |
|   |                               |             |                                                                                                    | -<br>                   |
|   |                               |             | and the second second se |                         |
|   |                               |             | in these                                                                                                    |                         |
|   |                               |             |                                                                                                    | ·····                   |
|   |                               |             | Join Other Network.                                                                                                    | ork                     |
|   | + - *-                        |             | Show AirPort status in menu bar                                                                                                    | Advanced ?              |
| U | Click the lock to             | prevent     | t further changes. Assist me                                                                                                    | Revert Apply            |

Figure 5-12: Selecting the Wireless Network

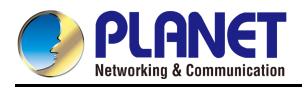

## 5.3 iPhone/iPod Touch/iPad

In the following sections, the default SSID of the WDAP series is configured to "default".

Step 1: Tap the [Settings] icon displayed in the home screen

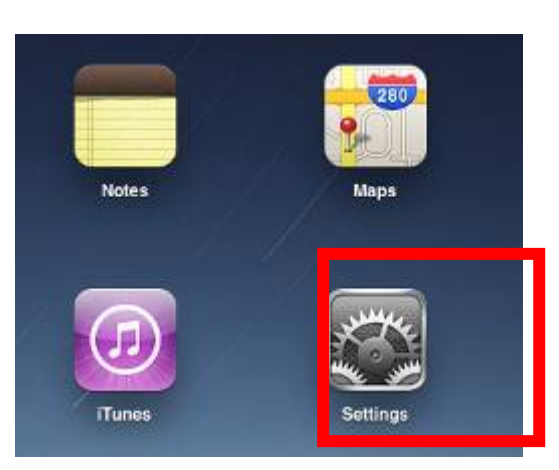

Figure 5-3: iPhone – Settings icon

Step 2: Check Wi-Fi setting and select the available wireless network

- (1) Tap [General] \ [Network]
- (2) Tap [Wi-Fi]

If this is the first time to connect to the Industrial 802.11ax Wireless AP, it should show "Not Connected".

| iPad                      | 10:35 AM          | 100%  |
|---------------------------|-------------------|-------|
| Settings                  | General           |       |
| Airplane Mode OFF         |                   |       |
| Wi-Fi Not Connected       | About             | >     |
| Notifications On          | Usage             | >     |
| Carrier                   | Sounds            | >     |
| 🕎 Cellular Data           |                   |       |
| 🙀 Brightness & Wallpaper  | Network           | >     |
| Picture Frame             | Bluetooth         | Off > |
| General                   | Location Services | On >  |
| Sall, Contacts, Calendars | Spotlight Search  | >     |
| Matari Safari             |                   |       |

Figure 5-4: Wi-Fi Setting

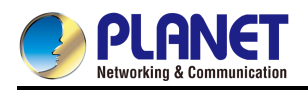

| iPad                        | 10:35 AM    | @ 100% 🚍        |
|-----------------------------|-------------|-----------------|
| Settings                    | General Net | work            |
| Airplane Mode OFF           |             |                 |
| Wi-Fi Not Connected         | VPN         | Not Connected > |
| Notifications On            | Wi-Fi       | Not Connected > |
| Carrier                     |             |                 |
| 🕎 Cellular Data             |             |                 |
| 🙀 Brightness & Wallpaper    |             |                 |
| Picture Frame               |             |                 |
| 🚳 General                   |             |                 |
| 🔄 Mail, Contacts, Calendars |             |                 |
| Mafari Safari               |             |                 |

Figure 5-5: Wi-Fi Setting – Not Connected

Step 3: Tap the target wireless network (SSID) in "Choose a Network..."

- (1) Turn on Wi-Fi by tapping "Wi-Fi"
- (2) Select SSID [default]

| iPad                     | 11:23 PM                                           | 76%    |  |
|--------------------------|----------------------------------------------------|--------|--|
| Settings                 | Network Wi-Fi Networks                             | S      |  |
| Airplane Mode OFF        |                                                    |        |  |
| S Wi-Fi Not Connected    | Wi-Fi                                              | ON     |  |
| Notifications On         | Choose a Network                                   |        |  |
| Location Services On     | default                                            | 2 ? () |  |
| 🕎 Cellular Data          | Other                                              | >      |  |
| 🙀 Brightness & Wallpaper | Ask to Join Networks                               | ON     |  |
| Picture Frame            | Known networks will be joined automatically. If no |        |  |
| General                  | before joining a new net                           | work.  |  |

Figure 5-6: Turning on Wi-Fi

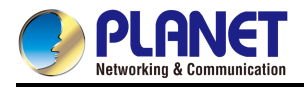

#### Step 4: Enter the encryption key of the Wireless AP

- (1) The password input screen will be displayed.
- (2) Enter the encryption key that is configured in section 5.7.2.1
- (3) Tap the [Join] button.

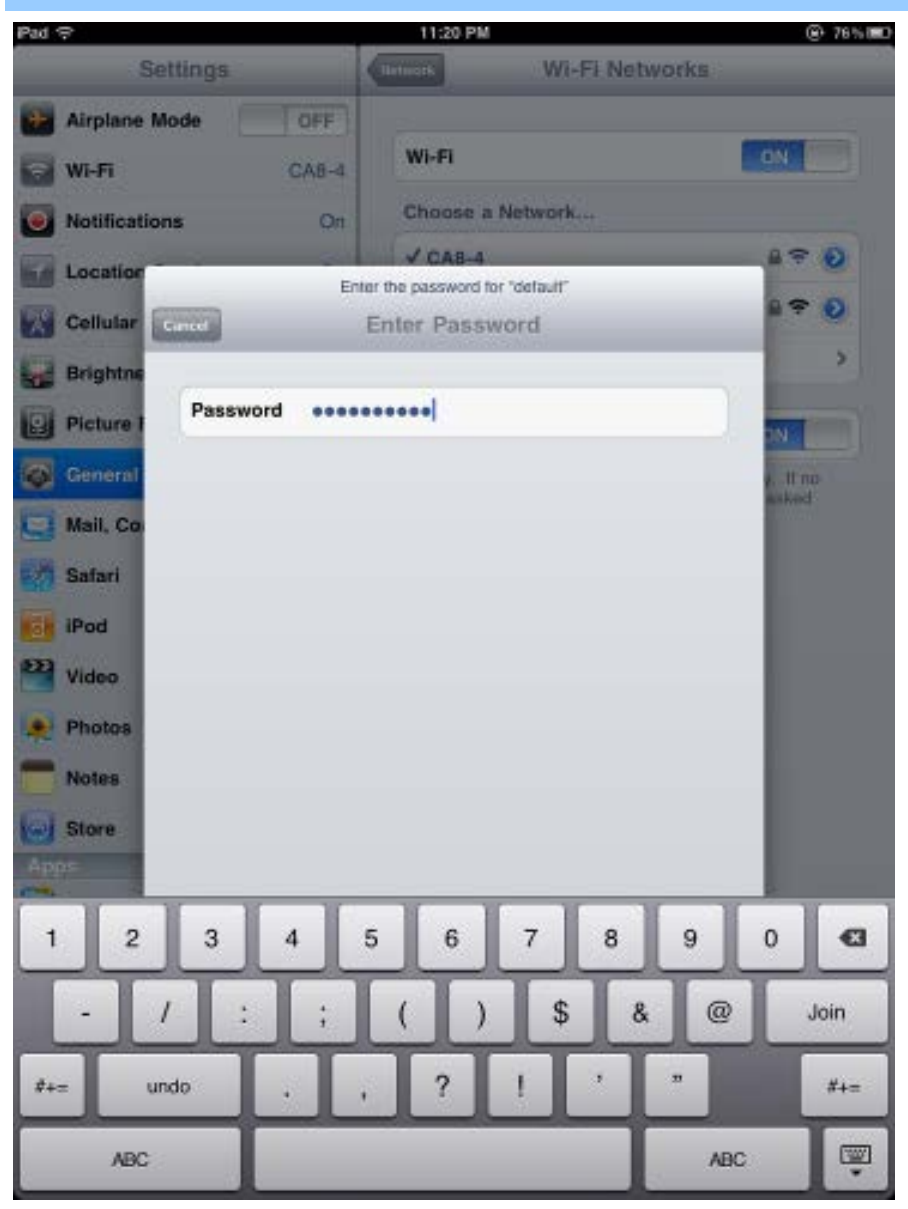

Figure 5-17: iPhone -- Entering the Password

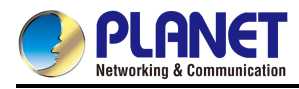

Step 5: Check if the device is connected to the selected wireless network.

If "Yes", then there will be a "check" symbol in front of the SSID.

| iPad                     | 11:25 PM                              | 75%           |  |  |  |
|--------------------------|---------------------------------------|---------------|--|--|--|
| Settings                 | Network Wi-Fi Networks                |               |  |  |  |
| Airplane Mode OFF        |                                       |               |  |  |  |
| 🛜 Wi-Fi default          | Wi-Fi                                 | ON            |  |  |  |
| Notifications On         | Choose a Network                      |               |  |  |  |
| Location Services On     | ✓ default                             | ₽ 🗢 📀         |  |  |  |
| 🕎 Cellular Data          | Other                                 | >             |  |  |  |
| 🙀 Brightness & Wallpaper | Ask to Join Networks                  | ON            |  |  |  |
| Picture Frame            | Known networks will be joined automat | ically. If no |  |  |  |
| General                  | before joining a new network          |               |  |  |  |

Figure 5-18: iPhone -- Connected to the Network

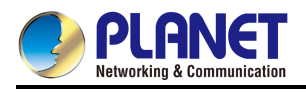

# Appendix A: DDNS Application

#### Configuring PLANET DDNS steps:

- Step 1: Visit DDNS provider's web site and register an account if you do not have one yet. For example, register an account at <u>http://planetddns.com</u>
- Step 2: Enable DDNS option through accessing web page of the device.
- Step 3: Input all DDNS settings.

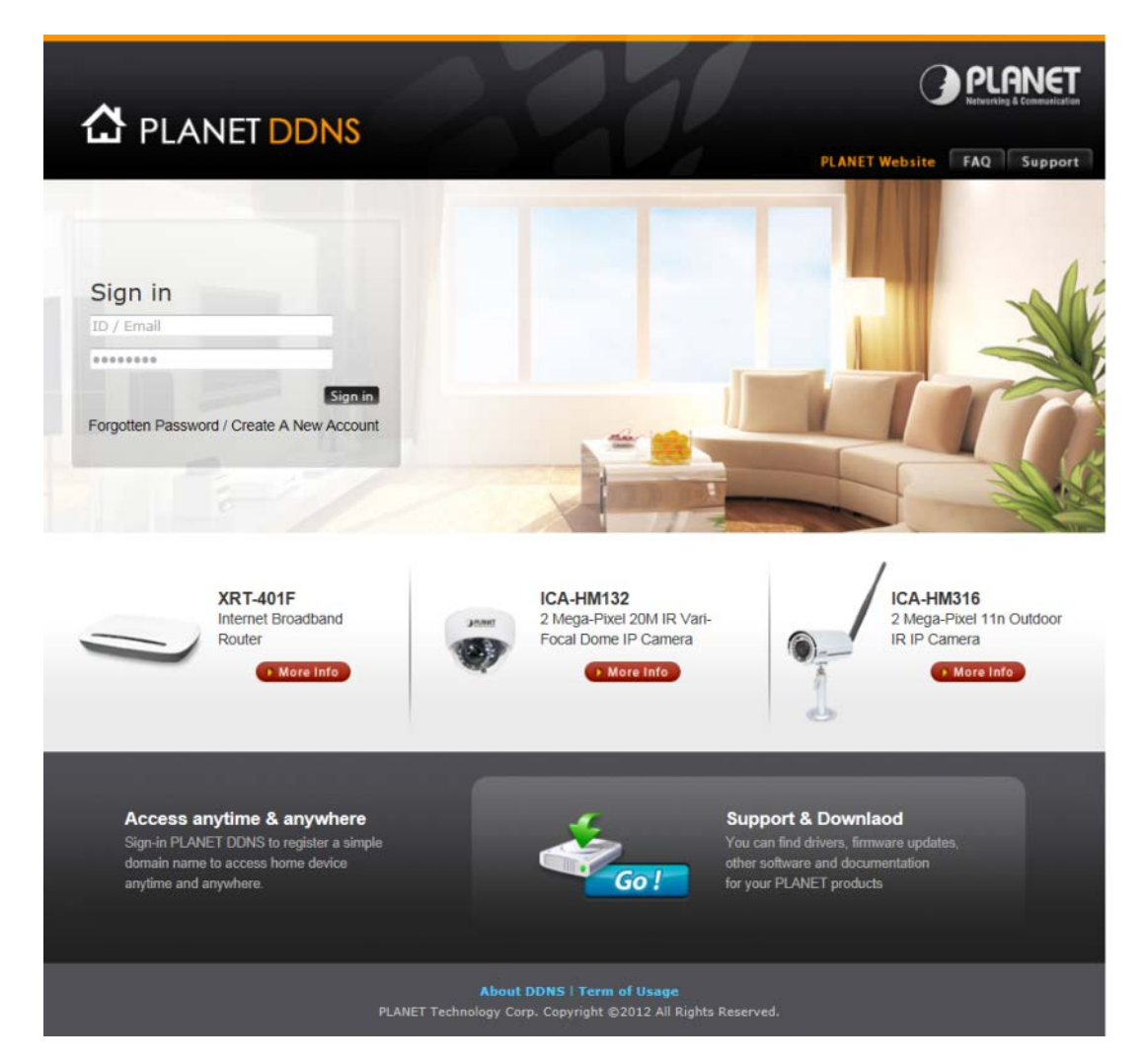

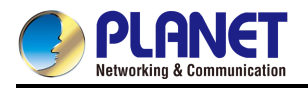

# **Appendix B: FAQs**

## Q1: How to Set Up the AP Client Connection

#### Topology:

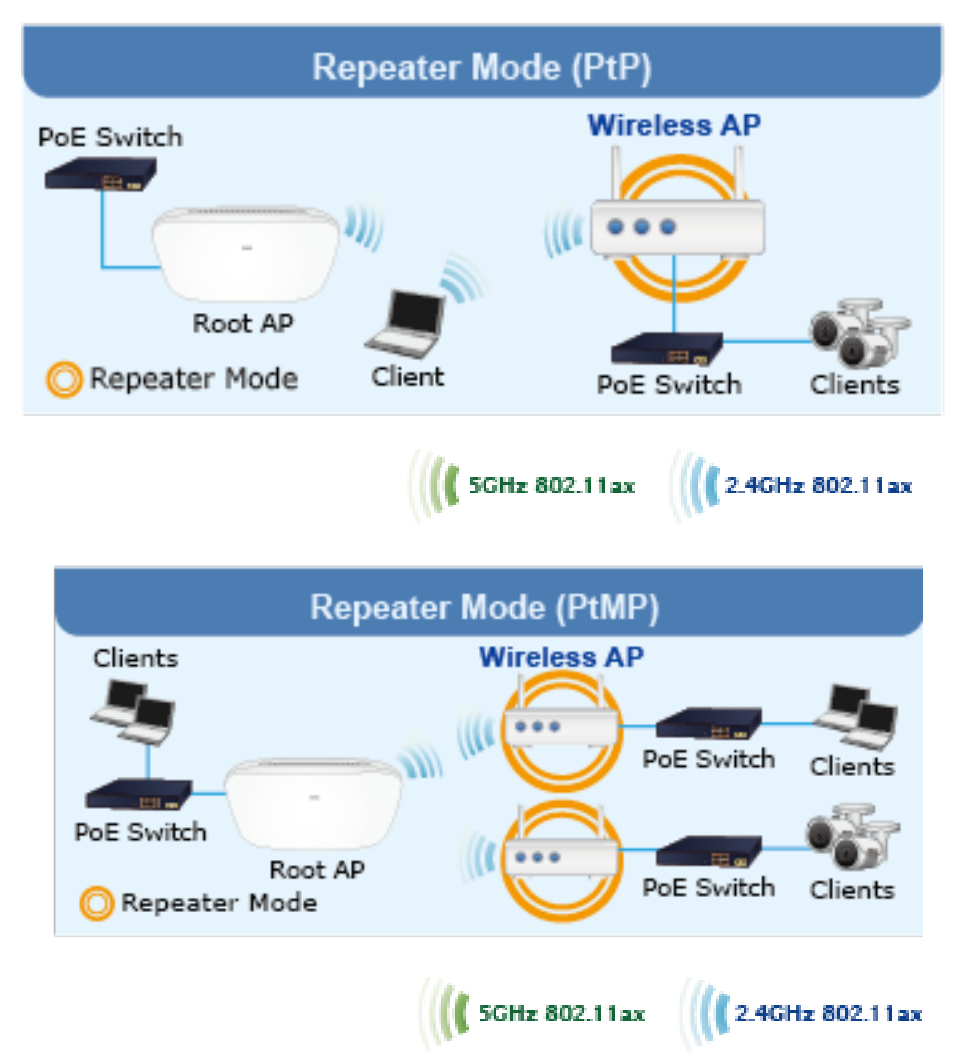

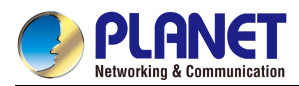

Step 1. Use static IP in the PCs that are connected with AP-1(Site-1) and AP-2(Site-2). In this case,

Site-1 is "192.168.1.100", and Site-2 is "192.168.1.200".

| Connect using:       You can get IP settings assigned automatically if your network support this capability. Otherwise, you need to ask your network administrator for the appropriate IP settings.         Configure       Configure         This connection uses the following items:       Obtain an IP address automatically         Client for Microsoft Networks       Use the following IP address:         IP address       192 . 168 . 1 . 100         Subnet mask:       255 . 255 . 255 . 0         IP address:       192 . 168 . 1 . 100         Subnet mask:       255 . 255 . 255 . 0         IP address:       192 . 168 . 1 . 100         Subnet mask:       255 . 255 . 255 . 0         IP address:       192 . 168 . 1 . 100         Subnet mask:       255 . 255 . 255 . 0         IP address:       192 . 168 . 1 . 100         Subnet mask:       255 . 255 . 255 . 0         IP address:       192 . 168 . 1 . 100         Subnet mask:       255 . 255 . 255 . 0         IP address:       0         IP address automatically       0         IP address automatically       0         IP address:       192 . 168 . 1 . 100         Subnet mask:       255 . 255 . 255 . 0         IP address:       0         Install       Properties                                                                                                    | ethonology                                                                                                    |                              |                                                                                                    |                     |  |  |  |
|----------------------------------------------------------------------------------------------------|----------------------------------------------------------------------------------------------------|------------------------------|----------------------------------------------------------------------------------------------------|---------------------|--|--|--|
| Reatek PCle FE Family Controller Configure This connection uses the following items: Client for Microsoft Networks Client for Microsoft Networks Client for Microsoft Networks Client for Microsoft Networks Coordigure AVG network filter driver Coordigure AVG network filter driver Subnet mask: Description Install Uninstall Properties Description Transmission Control Protocol/Internet Protocol. The default Histall AVG network Protocol. The default                                                                                                    | Connect using:                                                                                                    | You can get IP set           | You can get IP settings assigned automatically if your network supports                                    |                     |  |  |  |
| Configure         This connection uses the following items:            Client for Microsoft Networks             AVG network filter driver             AVG network filter driver             AVG network filter driver             AVG network filter driver             AVG network filter driver             AVG network filter driver             AVG network filter driver             AVG network filter driver             AVG network filter driver             AVG network filter driver             AVG network filter driver             AVG network filter driver             AVG network filter driver             Avg and Printer Sharing for Microsoft Networks             Avg intermet Protocol Version 6 (TCP/IPv6)             Avg - Intermet Protocol Version 4 (TCP/IPv4)             Avg - Link-Layer Topology Discovery Responder             Install             Uninstall             Properties             Description             Transmission Control Protocol/Intermet Protocol. The default                                                                                                    | Realtek PCIe FE Family Controller                                                                                                    | this capability. Oth         | this capability. Otherwise, you need to ask your network administrator<br>for the appropriate IP settings. |                     |  |  |  |
| This connection uses the following items:     Image: Client for Microsoft Networks   Image: AVG network filter driver   Image: AVG network filter driver   <                                                                                                    | Cor                                                                                                    | figure 🔘 Obtain an IP        | address automatically                                                                                      |                     |  |  |  |
| Image: Client for Microsoft Networks         Image: Client for Microsoft Networks         Image: Client for Microsoft                                                                                                    | This connection uses the following items:                                                                                                    | Use the follow               | wing IP address:                                                                                           |                     |  |  |  |
| Subnet mask:       255 . 255 . 255 . 0         Subnet mask:       255 . 255 . 255 . 0         Subnet mask:       255 . 255 . 255 . 0         Subnet mask:       255 . 255 . 255 . 0         Subnet mask:       255 . 255 . 255 . 0         Subnet mask:       255 . 255 . 255 . 0         Subnet mask:       255 . 255 . 255 . 0         Subnet mask:       0         Subnet mask:          Subnet mask:          Subnet mask:          Subnet mask:          Subnet mask:          Subnet mask:          Subnet mask:          Default gateway:          Subnet mask:          Default gateway:          Obtain DNS server address automatically          Subnet mask:          Install       Properties         Description                                                                                                    | Client for Microsoft Networks                                                                                                    | IP address:                  | 192                                                                                                    | . 168 . 1 . 100     |  |  |  |
| Image: Second state in the state in the | QoS Packet Scheduler                                                                                                    | Subnet mask:                 | 255                                                                                                    | 255 . 255 . 255 . 0 |  |  |  |
| <ul> <li>Internet Protocol Version 4 (TCP/IPv4)</li> <li>Install</li> <li>Uninstall</li> <li>Properties</li> <li>Description</li> <li>Transmission Control Protocol/Internet Protocol. The default</li> </ul>                                                                                                    | File and Printer Sharing for Microsoft Networks                                                                                                    | Default gatewa               | iy:                                                                                                    |                     |  |  |  |
| Control Protocol/Internet Protocol. The default                                                                                                    | <ul> <li>✓ Internet Protocol Version 4 (TCP/IPv4)</li> <li>✓ Internet Protocol Version 4 (TCP/IPv4)</li> <li>✓ Internet Protocol Version 4 (TCP/IPv4)</li> </ul> | Obtain DNS s                 | server address automatically                                                                               | (                   |  |  |  |
| Install         Uninstall         Properties         Preferred DNS server:         .         .         .         .         .         .         .         .         .         .         .         .         .         .         .         .         .         .         .         .         .         .         .         .         .         .         .         .         .         .         .         .         .         .         .         .         .         .         .         .         .         .         .         .         .         .         .         .         .         .         .         .         .         .         .         .         .         .         .         .         .         .         .         .         .         .         .         .         .         .         .         .         .         .         .         .         .         .         .         .         .         .         .         .         .         .         .         .         .         .         .         .         .         .         .         .         .         .         .         .         . <td><ul> <li>Link-Layer Topology Discovery Mapper I/O bit</li> <li>Link-Layer Topology Discovery Responder</li> </ul></td> <td>Use the follow</td> <td colspan="4">Use the following DNS server addresses:</td>                                                                                                    | <ul> <li>Link-Layer Topology Discovery Mapper I/O bit</li> <li>Link-Layer Topology Discovery Responder</li> </ul>                                                | Use the follow               | Use the following DNS server addresses:                                                                    |                     |  |  |  |
| Description Alternate DNS server:                                                                                                    | Install                                                                                                    | Preferred DNS                | server:                                                                                                    |                     |  |  |  |
| Transmission Control Protocol/Internet Protocol. The default                                                                                                    | Description                                                                                                    | Alternate DNS :              | server:                                                                                                    |                     |  |  |  |
| wide area network protocol that provides communication across diverse interconnected networks. Validate settings upon exit Advanced.                                                                                                    | Transmission Control Protocol/Internet Protocol. The<br>wide area network protocol that provides communical<br>across diverse interconnected networks.           | default<br>tion Validate set | tings upon exit                                                                                            | Advanced            |  |  |  |

**Step 2**. In AP-2, change the default IP to the same IP range but different from AP-1. In this case, the IP is changed to **192.168.1.252**.

| PAddress      | 192.168.1.252 |
|---------------|---------------|
| Netmask       | 255.255.255.0 |
| Gateway       | 192.168.1.1   |
| Primary DNS   | 8.8.8.8       |
| Secondary DNS | 8.8.4.4       |

| Step 3. In AP-1, go to | "Wizard" to configure it to | AP Mode. In AP-2 | , configure it to Repeater N | Node. |
|------------------------|-----------------------------|------------------|------------------------------|-------|
| AP-1                   |                             |                  |                              |       |

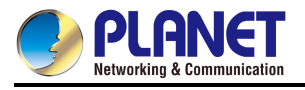

#### User Manual of IAP-1800AX & IAP-2400AX

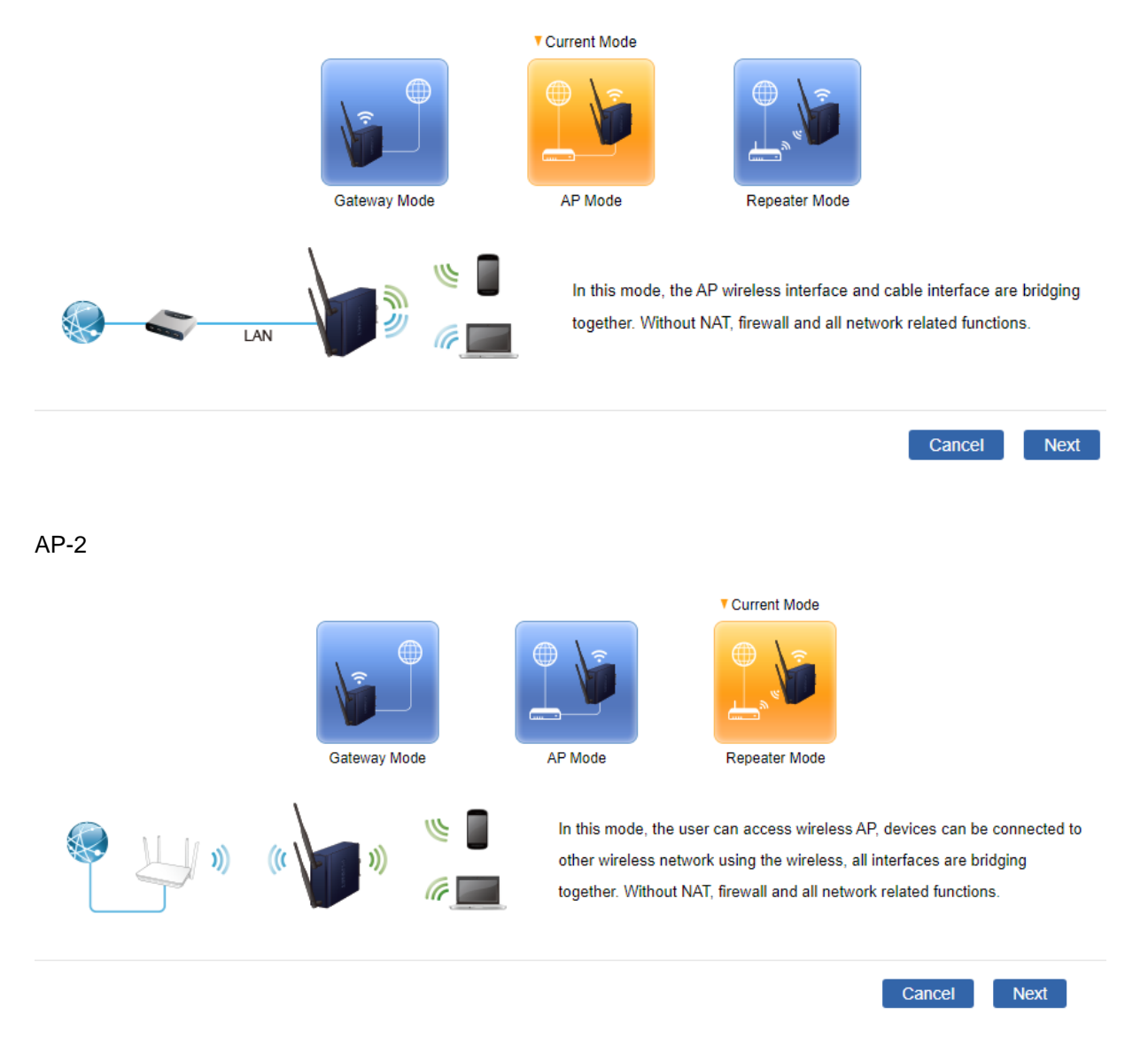

**Step 4**. In AP-2, press "**Scan** " to search the AP-1. You can also enter the MAC address, SSID, encryption and bandwidth if you know what they are.

| 0            | 2   | 3                   |          | 6         |
|--------------|-----|---------------------|----------|-----------|
| Mode         | LAN | Wireless Connection | Wireless | Completed |
| Select Radio |     | Use 5GHz Radio 🖌    |          |           |
| SSID         |     |                     | Scan     |           |
| Lock BSSID   |     | ○ Enable            |          |           |
| BSSID        |     |                     |          |           |
| Encryption   |     | Open 🗸              |          |           |

Step 5. Click "Next" to finish the setting.

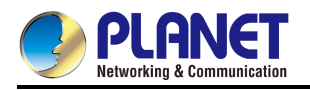

| STEP 4 - Network Int                                                        | erface Wireless |                                                                                                    |          |          |          |         |
|-----------------------------------------------------------------------------|-----------------|----------------------------------------------------------------------------------------------------|----------|----------|----------|---------|
| 1                                                                           | 2               | 3                                                                                                    |          | 4        |          | 5       |
| Mode                                                                        | LAN             | Wireless Connection                                                                                                    |          | Wireless | Co       | mpleted |
| 2.4G WiFi Status<br>SSID<br>Hide SSID<br>Bandwidth<br>Channel<br>Encryption |                 | <ul> <li>Enable O Disable</li> <li>PLANET_2.4G</li> <li>Enable Disable</li> <li>11 AX 20/40MHz </li> <li>6 </li> <li>Open</li> </ul>   | <b>v</b> |          |          |         |
| 5G WiFi Status<br>SSID<br>Hide SSID<br>Bandwidth<br>Channel<br>Encryption   |                 | <ul> <li>Enable O Disable</li> <li>PLANET_5G</li> <li>Enable Disable</li> <li>11 AX 20/40/80MHz </li> <li>36 </li> <li>Open</li> </ul> | ~        |          |          |         |
|                                                                             |                 |                                                                                                    |          | Cancel   | Previous | Next    |

#### Step 6.Setup Completed

|                | 2                                        | 3                           | 4             | 5                   |
|----------------|------------------------------------------|-----------------------------|---------------|---------------------|
| Mode           | LAN                                      | Wireless Connection         | Wireless      | Completed           |
| Operation Mode | Repeater Mode                            |                             |               |                     |
| LAN            | Enable: Static IP: 10                    | 0.1.20.35 / 255.255.255.0   |               |                     |
| 2.4G WiFi      | Enable: ON SSID: F<br>Hide SSID: Disable | PLANET_2.4G Bandwidth: 40MH | Hz Channel: 6 | Encryption: Open    |
| 5G WiFi        | Enable: ON SSID: F<br>SSID: Disable      | PLANET_5G Bandwidth: 80MHz  | Channel: 36   | Encryption: Open Hi |

**Step 7**. Use command line tool to ping each outer to ensure the link is successfully established. From Site-1, ping 192.168.1.200; and in Site-2, ping 192.168.1.100.

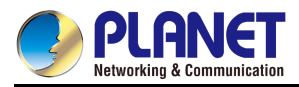

C:\WINDOWS\system32\CMD.exe - ping 192.168.1.100 -t
 Destination host unreachable.
 Destination host unreachable.
 Destination host unreachable.
 Destination host unreachable.
 Destination host unreachable.
 Pring statistics for 192.168.0.100:
 Packets: Sent = 25, Received = 0, Lost = 25 (100% loss),
 Control-C
 CC
 C
 C:\Documents and Settings\Administrator>ping 192.168.1.100 -t
 Pinging 192.168.1.100 with 32 bytes of data:
 Reguest timed out.
 Reply from 192.168.1.100: bytes=32 time=7ms TTL=128
 Reply from 192.168.1.100: bytes=32 time=2ms TTL=128
 Reply from 192.168.1.100: bytes=32 time=2ms TTL=128
 Reply from 192.168.1.100: bytes=32 time=2ms TTL=128
 Reply from 192.168.1.100: bytes=32 time=2ms TTL=128
 Reply from 192.168.1.100: bytes=32 time=2ms TTL=128
 Reply from 192.168.1.100: bytes=32 time=2ms TTL=128
 Reply from 192.168.1.100: bytes=32 time=2ms TTL=128
 Reply from 192.168.1.100: bytes=32 time=1ms TTL=128
 Reply from 192.168.1.100: bytes=32 time=1ms TTL=128
 Reply from 192.168.1.100: bytes=32 time=1ms TTL=128
 Reply from 192.168.1.100: bytes=32 time=1ms TTL=128
 Reply from 192.168.1.100: bytes=32 time=1ms TTL=128
 Reply from 192.168.1.100: bytes=32 time=1ms TTL=128
 Reply from 192.168.1.100: bytes=32 time=1ms TTL=128
 Reply from 192.168.1.100: bytes=32 time=1ms TTL=128
 Reply from 192.168.1.100: bytes=32 time=1ms TTL=128
 Reply from 192.168.1.100: bytes=32 time=1ms TTL=128
 Reply from 192.168.1.100: bytes=32 time=1ms TTL=128
 Reply from 192.168.1.100: bytes=32 time=1ms TTL=128
 Reply from 192.168.1.100: bytes=32 time=1ms TTL=128
 Reply from 192.168.1.100: bytes=32 time=1ms TTL=128
 Reply from 192.168.1.100: bytes=32 time=1ms TTL=128
 Reply from 192.168.1.100: bytes=32 time=1ms TTL=128
 Reply from 192.168.1.100: bytes=32 time=1ms TTL=128
 Reply from 192.168.1.100: bytes=32 time=1ms TTL=128
 Reply from 192.168.1.100: bytes=32 time=1ms TTL=128
 Reply from 192.168.1.10

Step 8. Configure the TCP/IP settings of Site-2 to "Obtain an IP address automatically".

| Connect using:                                                                                                    | You can get IP settings assigned au                                      | tomatically if  | your ne | twork supports  |  |
|----------------------------------------------------------------------------------------------------|--------------------------------------------------------------------------|-----------------|---------|-----------------|--|
| Intel(R) PRO/1000 MT Desktop Adapter                                                                                                    | this capability. Otherwise, you need<br>for the appropriate IP settings. | l to ask your i | network | k administrator |  |
| Configure                                                                                                    | Obtain an IP address automati                                            | cally           |         |                 |  |
| This connection uses the following items:                                                                                                    | Ouse the following IP address:                                           |                 |         |                 |  |
| Client for Microsoft Networks                                                                                                    | IP address:                                                              | 0.00            |         |                 |  |
| ☑ □ QuoS Packet Scheduler                                                                                                    | Subnet mask:                                                             | (a)             |         |                 |  |
| Pile and Printer Sharing for Microsoft Networks     A Internet Protocol Version 6 (TCP/IPv6)                                                                      | Default gateway:                                                         |                 | 3       |                 |  |
| Internet Protocol Version 4 (TCP/IPv4)      Link-Laver Topology Discovery Mapper I/O Driver                                                                       | Obtain DNS server address automatically                                  |                 |         |                 |  |
| 🗹 🛶 Link-Layer Topology Discovery Responder                                                                                                    | Use the following DNS server addresses:                                  |                 |         |                 |  |
| Instal Uninstal Properties                                                                                                    | Preferred DNS server:                                                    |                 |         |                 |  |
| Description                                                                                                    | Alternate DNS server:                                                    |                 |         |                 |  |
| Transmission Control Protocol/Internet Protocol. The default<br>wide area network protocol that provides communication<br>across diverse interconnected networks. | Validate settings upon exit                                              |                 | Ĩ       | Advanced        |  |

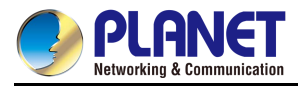

Step 9. Use command line tool to ping the DNS (e.g., Google) to ensure Site-2 can access internet

through the wireless connection.

| C:\Windows\system32\cmd.exe - ping 192.168.1.1 -t                                                                                                    |
|----------------------------------------------------------------------------------------------------|
| Reply from 192.168.1.1: bytes=32 tine <ins ttl="64&lt;/td">         Reply from 192.168.1.1: bytes=32 tine<ins ttl="64&lt;/td">         Reply from 192.168.1.1: bytes=32 tine<ins ttl="64&lt;/td"></ins></ins></ins></ins></ins></ins></ins></ins></ins></ins></ins></ins></ins></ins></ins></ins></ins>                                                                                                    |
| C:\Windows\system32\cmd.exe - ping 8.8.8.8 -t                                                                                                    |
| Reply from 8.8.8.8: hytes=32 time=37ns TTL=53         Reply from 8.8.8.8: hytes=32 time=38ns TTL=53         Reply from 8.8.8.8: hytes=32 time=36ns TTL=53         Reply from 8.8.8.8: hytes=32 time=36ns TTL=53         Reply from 8.8.8.8: hytes=32 time=36ns TTL=53         Reply from 8.8.8.8: hytes=32 time=37ns TTL=53         Reply from 8.8.8.8: hytes=32 time=37ns TTL=53         Reply from 8.8. |

The following hints should be noted:

- Note
- 1) The encryption method must be the same as that of both sites if configured.
- 2) Both sites should be Line-of-Sight.
- 3) For the short distance connection less than 1km, please reduce the "RF Output Power" of both sites.
- 4) For the long distance connection over 1km, please adjust the "Distance" to the actual distance or double the actual distance.

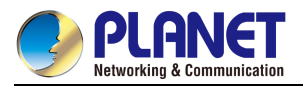

# Q2: How to tweak, change design or configure login information needed for the Captive Portal?

Step 1. Wi-Fi user client connect to AP local RADIUS Server.

Step 2. Add user account for example: test/1qaz!QAZ & admin/12345.

Step 3.WI-FI setup web page.

| WDAP-C1800AX      | 🔯 System 🔞 Network 🏾 🕞 Security 🛛 🛜 Wireless 🖋 Maintenance |
|-------------------|------------------------------------------------------------|
| 2.4GHz WiFi       |                                                            |
| 5GHz WiFi         | 2.4GHz WiFi Configuration                                  |
| MAC ACL           | Basic Virtual AP1 Virtual AP2 Virtual AP3                  |
| WiFi Advanced     |                                                            |
| WiFi Statistics   | Wireless Status                                            |
| Connection Status | Wireless Name (SSID) 18ax_v2_radius                        |
|                   | Hide SSID O Enable                                         |
|                   | Wireless Mode 11 AX 20/40MHz 🗸                             |
|                   | Channel Auto 🗸                                             |
|                   | Encryption WPA/WPA2 Enterprise                             |
|                   | RADIUS Type   O Local O Remote                             |
|                   | RADIUS Server                                              |
|                   | RADIUS Port                                                |
|                   | RADIUS Secret                                              |
|                   | WiFi Multimedia                                            |
|                   | VLAN ID 1                                                  |
|                   |                                                            |
|                   |                                                            |
|                   | Apply Settings Cancel Changes                              |
|                   |                                                            |

Step 4. Radius server setup web page.

| PLANET            |                                                        |
|-------------------|--------------------------------------------------------|
| WDAP-C1800AX      | 🧔 System 🚱 Network 🕞 Security 🎅 Wireless 🎤 Maintenance |
| Operation Mode    |                                                        |
| Dashboard         | RADIUS                                                 |
| System Status     | Server Client User Account                             |
| System Service    |                                                        |
| Statistics        | RADIUS Server Mode    Enable  Disable                  |
| Connection Status | Server Port                                            |
| RADIUS            |                                                        |
| Captive Portal    | Apply Settings Cancel Changes                          |
| SNMP              |                                                        |
| NMS               |                                                        |
| Remote Syslog     |                                                        |
| Event Log         |                                                        |

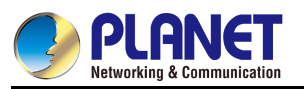

| AP-C1800AX     |           | O System         | Network     | Security | 😤 Wireless  | Ju Maintenance |                         |                         |        |
|----------------|-----------|------------------|-------------|----------|-------------|----------------|-------------------------|-------------------------|--------|
| ration Mode    | DADUUR    | 1                |             |          |             |                |                         |                         |        |
| hboard         | RADIUS    | 0                |             |          |             |                |                         |                         |        |
| tem Status     | Server    | Client           | User Accoun | t        |             |                |                         |                         |        |
| tem Service    |           |                  |             |          |             | 10.00.00       |                         |                         |        |
| isbes          | Index     | Username         | Passw       | rord     | Description | Period         | Valid Date From         | Expiration Date         | Delete |
| nection Status | 1         | test             |             | 3        | ·           | Enable 👻       | 2022/07/01 🗂 上午 10.59 🔘 | 2022/07/27 日上午 04 59 〇  | 合      |
| bius           | 2         | admin            |             | 3        |             | Enable v       | 2022/07/01 D TF 12 00 O | 2022/07/25 D TF 02.01 O | 合      |
| tive Portal    |           |                  |             |          |             | Disable 🛩      | 年/月/日 上午 12:00          | 年1月1日 上午 12:00          | Add    |
| ₽ I            |           |                  |             |          |             |                |                         |                         |        |
| \$)            | (up to 96 | usors)           |             |          |             |                |                         |                         |        |
| note Syslog    | Accourt   | nts Export : Exp | port.       |          |             |                |                         |                         |        |
| nt Log         | Accourt   | nts Import : 165 |             | 何偏亮      |             |                |                         |                         |        |
|                |           |                  |             |          |             |                |                         |                         |        |

#### Step 5.Captive Portal setup web page.

Upload Image

192.168.1.244/captive\_portal.html#fragment-2

| PLANET            | 2711                   |                    | 1800Mbps Dual Band Wi-Fi 6 I                      | ndoor Wireless AP WDAP-C1800AX |
|-------------------|------------------------|--------------------|---------------------------------------------------|--------------------------------|
| WDAP-C1800AX      | 🔅 System 🛞 Network 😲 S | ecurity 🤶 Wireless | Maintenance                                       | Auto Logout 🗸 C 🕞              |
| Operation Mode    |                        |                    |                                                   |                                |
| Dashboard         | Captive Portal         |                    |                                                   |                                |
| System Status     | Config Custom          |                    |                                                   |                                |
| System Service    | Captive Portal         | Enable O Disable   |                                                   |                                |
| Statistics        | Interfaces             |                    |                                                   |                                |
| Connection Status | Authentication Type    | ocal RADIUS Server |                                                   |                                |
| RADIUS            |                        |                    |                                                   |                                |
| SNMP              |                        | Apply Settings     | Cancel Changes Preview                            |                                |
| NMS               |                        |                    |                                                   |                                |
| Remote Syslog     |                        |                    |                                                   |                                |
| Event Log         |                        |                    |                                                   |                                |
|                   |                        |                    |                                                   |                                |
| PLANET            |                        |                    |                                                   | 1800Mbps                       |
| WDAP-C1800AX      | O System               | 🚱 Network 🛛 👽      | Security 🎅 Wireless 🖋 Maintenance                 |                                |
| Operation Mode    | - Contraction          |                    |                                                   | 4                              |
| Dashboard         | Captive Portal         |                    |                                                   |                                |
| System Status     | Config Custom          |                    |                                                   |                                |
| System Service    |                        |                    |                                                   |                                |
| Statistics        | Background             | 111111<br>1        |                                                   |                                |
| Connection Status | Title Word Color       | 335                | 5a9                                               |                                |
| RADIUS            | Description Word Colo  | r 949              | 1494                                              |                                |
| Captive Portal    |                        | T CHO              | ter captive fortal                                |                                |
| SNMP              | Intle                  |                    | h                                                 |                                |
| NMS               |                        | x6M)               | 256 characters. Allow special symbols and HTML.)  |                                |
| Remote Syslog     |                        | bio 1              | rome to PLANET!                                   |                                |
| Evention          |                        |                    |                                                   |                                |
| Even cog          |                        |                    |                                                   |                                |
|                   | Description            |                    |                                                   |                                |
|                   |                        |                    |                                                   |                                |
|                   |                        | xEM)               | 1280 characters. Allow special symbols and HTML.) |                                |
|                   |                        |                    |                                                   |                                |
|                   | Current Image          |                    |                                                   |                                |

選擇權案 未選擇任何檔案

Size up to 1M Format Limit, jpg gif bmp png

Apply Settings Cancel Changes Preview

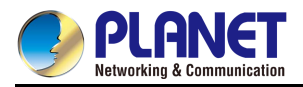

Step 6.Setup Completed.

Step 7. The WIFI client connects to the WI-FI AP then input the username and password.

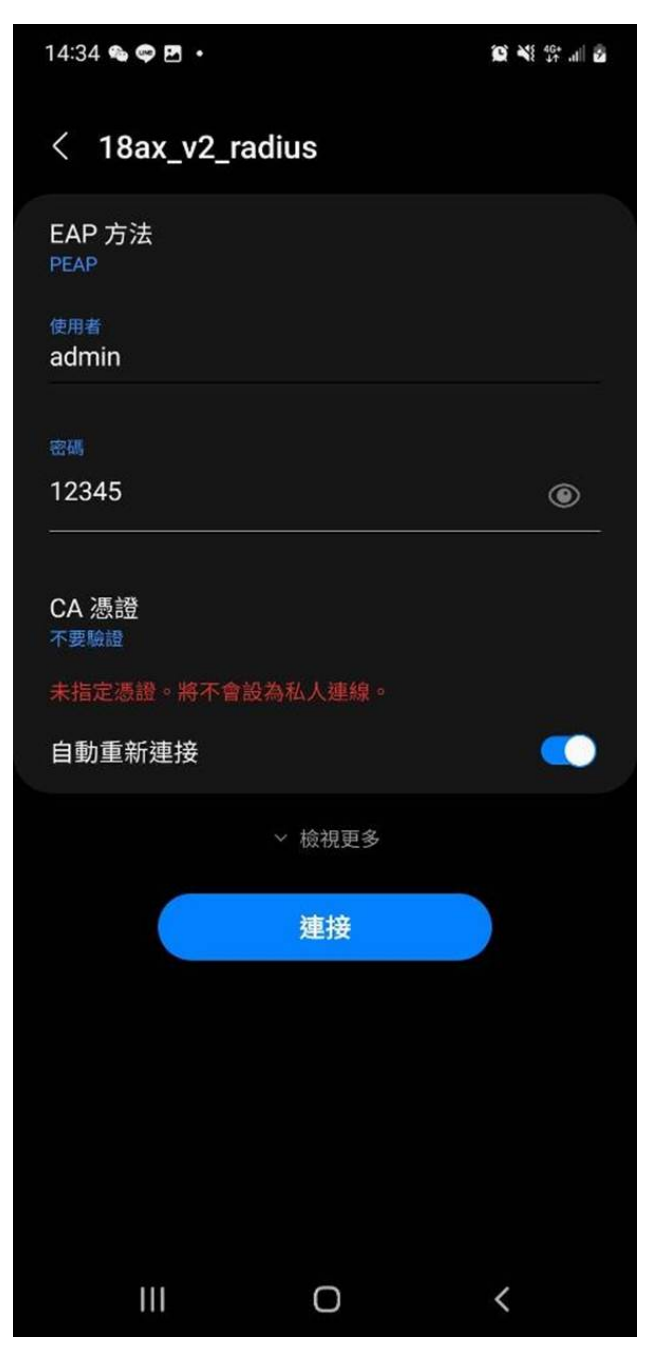

**Step 7**. The WIFI client connects to the WI-FI AP then input the username, password and select without CA verification required.

Step 8. The Captive Portal login screen appears, input the username and password then the WIFI client can access the Internet.

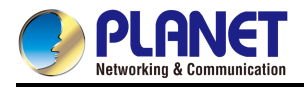

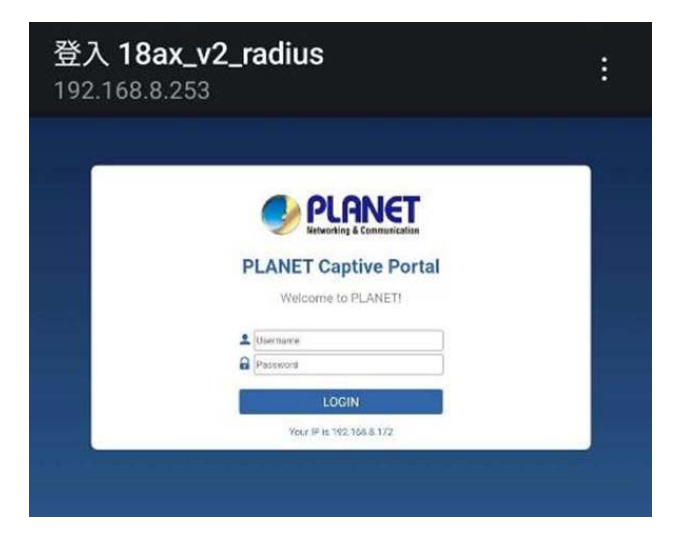

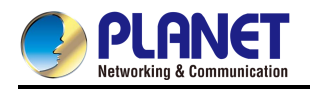

# **Appendix C: Troubleshooting**

If you find the AP is working improperly or stop responding to you, please read this troubleshooting first before contacting the dealer for help. Some problems can be solved by yourself within a very short time.

| Scenario                     | Solution                                                      |
|------------------------------|---------------------------------------------------------------|
| The AP is not responding to  | a. Please check the connection of the power cord and the      |
| me when I want to access it  | Ethernet cable of this AP. All cords and cables should be     |
| by Web browser.              | correctly and firmly inserted into the AP.                    |
|                              | b. If all LEDs on this AP are off, please check the status of |
|                              | power adapter, and make sure it is correctly powered.         |
|                              | c. You must use the same IP address section which AP          |
|                              | uses.                                                         |
|                              | d. Are you using MAC or IP address filter? Try to connect     |
|                              | the AP by another computer and see if it works; if not,       |
|                              | please reset the AP to the factory default settings by        |
|                              | pressing the 'reset' button for over 7 seconds.               |
|                              | e. Use the Smart Discovery Tool to see if you can find the    |
|                              | AP or not.                                                    |
|                              | f. If you did a firmware upgrade and this happens, contact    |
|                              | your dealer of purchase for help.                             |
|                              | g. If all the solutions above don't work, contact the dealer  |
|                              | for help.                                                     |
| I can't get connected to the | a. Go to 'Status' -> 'Internet Connection' menu on the        |
| Internet.                    | Industrial 802.11ax Wireless AP connected to the AP,          |
|                              | and check Internet connection status.                         |
|                              | b. Please be patient. Sometimes Internet is just that slow.   |
|                              | c. If you've connected a computer to Internet directly        |
|                              | before, try to do that again, and check if you can get        |
|                              | connected to Internet with your computer directly             |
|                              | attached to the device provided by your Internet service      |
|                              | provider.                                                     |
|                              | d. Check PPPoE / L2TP / PPTP user ID and password             |
|                              | entered in the Industrial 802.11ax Wireless AP's settings     |
|                              | again.                                                        |
|                              | e. Call your Internet service provider and check if there's   |
|                              | something wrong with their service.                           |

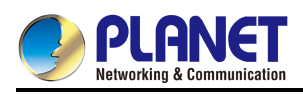

| Scenario                      | Solution |                                                              |  |
|-------------------------------|----------|--------------------------------------------------------------|--|
|                               | f.       | If you just can't connect to one or more website, but you    |  |
|                               |          | can still use other internet services, please check          |  |
|                               |          | URL/Keyword filter.                                          |  |
|                               | g.       | Try to reset the AP and try again later.                     |  |
|                               | h.       | Reset the device provided by your Internet service           |  |
|                               |          | provider too.                                                |  |
|                               | i.       | Try to use IP address instead of host name. If you can       |  |
|                               |          | use IP address to communicate with a remote server,          |  |
|                               |          | but can't use host name, please check DNS setting.           |  |
| I can't locate my AP by my    | a.       | 'Broadcast ESSID' set to off?                                |  |
| wireless device.              | b.       | Both two antennas are properly secured.                      |  |
|                               | c.       | Are you too far from your AP? Try to get closer.             |  |
|                               | d.       | Please remember that you have to input ESSID on your         |  |
|                               |          | wireless client manually, if ESSID broadcast is disabled.    |  |
| File downloading is very slow | a.       | Internet is slow sometimes. Please be patient.               |  |
| or breaks frequently.         | b.       | Try to reset the AP and see if it's better after that.       |  |
|                               | c.       | Try to know what computers do on your local network. If      |  |
|                               |          | someone's transferring big files, other people will think    |  |
|                               |          | Internet is really slow.                                     |  |
|                               | d.       | If this never happens before, call you Internet service      |  |
|                               |          | provider to know if there is something wrong with their      |  |
|                               |          | network.                                                     |  |
| I can't log into the web      | a.       | Make sure you're connecting to the correct IP address of     |  |
| management interface; the     |          | the AP.                                                      |  |
| password is wrong.            | b.       | Password is case-sensitive. Make sure the 'Caps Lock'        |  |
|                               |          | light is not illuminated.                                    |  |
|                               | c.       | If you really forget the password, do a hard reset.          |  |
| The AP becomes hot            | a.       | This is not a malfunction, if you can keep your hand on      |  |
|                               |          | the AP's case.                                               |  |
|                               | b.       | If you smell something wrong or see the smoke coming         |  |
|                               |          | out from AP or A/C power adapter, please disconnect          |  |
|                               |          | the AP and power source from utility power (make sure        |  |
|                               |          | it's safe before you're doing this), and call your dealer of |  |
|                               |          | purchase for help.                                           |  |

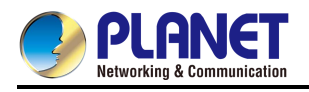

# **Appendix D: Glossary**

- 802.11ax 802.11ax is a wireless networking standard in the 802.11 family by adding OFDMA, MU-MIMO (which is marketed under the brand name Wi-Fi 6), developed in the IEEE Standards Association process, providing high-throughput wireless local area networks (WLANs) on the 5GHz band 20、40、80、160MHz.
- 802.11ac 802.11ac is a wireless networking standard in the 802.11 family by adding MU-MIMO (which is marketed under the brand name Wi-Fi 5), developed in the IEEE Standards Association process, providing high-throughput wireless local area networks (WLANs) on the 5GHz band.
- 802.11n 802.11n builds upon previous 802.11 standards by adding MIMO (multiple-input multiple-output). MIMO uses multiple transmitter and receiver antennas to allow for increased data throughput via spatial multiplexing and increased range by exploiting the spatial diversity, perhaps through coding schemes like Alamouti coding. The Enhanced Wireless Consortium (EWC) [3] was formed to help accelerate the IEEE 802.11n development process and promote a technology specification for interoperability of next-generation wireless local area networking (WLAN) products.
- 802.11a 802.11a was an amendment to the IEEE 802.11 wireless local network specifications that defined requirements for an orthogonal frequency division multiplexing (OFDM) communication system. It was originally designed to support wireless communication in the unlicensed national information infrastructure (U-NII) bands (in the 5–6 GHz frequency range) as regulated in the United States by the Code of Federal Regulations, Title 47, Section 15.407.
- 802.11b The 802.11b standard specifies a wireless networking at 11 Mbps using direct-sequence spread-spectrum (DSSS) technology and operating in the unlicensed radio spectrum at 2.4GHzHz, and WEP encryption for security. 802.11b networks are also referred to as Wi-Fi networks.
- 802.11g specification for wireless networking at 54 Mbps using direct-sequence spread-spectrum (DSSS) technology, using OFDM modulation and operating in the unlicensed radio spectrum at 2.4GHzHz, and backward compatibility with IEEE 802.11b devices, and WEP encryption for security.
- DDNS (Dynamic Domain Name System) The capability of assigning a fixed host and domain name to a dynamic Internet IP Address.
- > DHCP (Dynamic Host Configuration Protocol) A protocol that automatically configure the

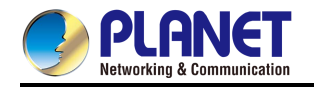

TCP/IP parameters for the all the PC(s) that are connected to a DHCP server.

- DMZ (Demilitarized Zone) A Demilitarized Zone allows one local host to be exposed to the Internet for a special-purpose service such as Internet gaming or videoconferencing.
- DNS (Domain Name System) An Internet Service that translates the names of websites into IP addresses.
- > **Domain Name -** A descriptive name for an address or group of addresses on the Internet.
- DSL (Digital Subscriber Line) A technology that allows data to be sent or received over existing traditional phone lines.
- MTU (Maximum Transmission Unit) The size in bytes of the largest packet that can be transmitted.
- NAT (Network Address Translation) NAT technology translates IP addresses of a local area network to a different IP address for the Internet.
- PPPoE (Point to Point Protocol over Ethernet) PPPoE is a protocol for connecting remote hosts to the Internet over an always-on connection by simulating a dial-up connection.
- SSID A Service Set Identification is a thirty-two character (maximum) alphanumeric key identifying a wireless local area network. For the wireless devices in a network to communicate with each other, all devices must be configured with the same SSID. This is typically the configuration parameter for a wireless PC card. It corresponds to the ESSID in the wireless Access Point and to the wireless network name.
- WEP (Wired Equivalent Privacy) A data privacy mechanism based on a 64-bit or 128-bit or 152-bit shared key algorithm, as described in the IEEE 802.11 standard.
- Wi-Fi A trade name for the 802.11b wireless networking standard, given by the Wireless Ethernet Compatibility Alliance (WECA, see http://www.wi-fi.net), an industry standards group promoting interoperability among 802.11b devices.
- WLAN (Wireless Local Area Network) A group of computers and associated devices communicate with each other wirelessly, which network serving users are limited in a local area.

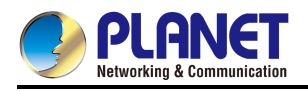

# **EC Declaration of Conformity**

| English   | Hereby, PLANET Technology                                    | Lietuviškai |                                              |
|-----------|--------------------------------------------------------------|-------------|----------------------------------------------|
|           | Corporation, declares that this 11ac                         |             | Šiuo PLANET Technology Corporation,,         |
|           | Wireless AP is in compliance with the                        |             | skelbia, kad 11ac Wireless AP tenkina        |
|           | essential requirements and other                             |             | visus svarbiausius 2014/53/EU direktyvos     |
|           | relevant provisions of Directive                             |             | reikalavimus ir kitas svarbias nuostatas.    |
|           | 2014/53/EU.                                                  |             |                                              |
| Česky     | Společnost PLANET Technology                                 | Magyar      | A gyártó PLANET Technology Corporation,      |
|           | Corporation, tímto prohlašuje, že tato                       |             | kijelenti, hogy ez a 11ac Wireless AP        |
|           | 11ac Wireless AP splňuje základní                            |             | megfelel az 2014/53/EU irányelv              |
|           | požadavky a další příslušná ustanovení                       |             | alapkövetelményeinek és a kapcsolódó         |
|           | směrnice 2014/53/EU.                                         |             | rendelkezéseknek.                            |
| Dansk     | PLANET Technology Corporation,                               | Malti       | Hawnhekk, PLANET Technology                  |
|           | erklærer herved, at følgende udstyr 11ac                     |             | Corporation, jiddikjara li dan 11ac Wireless |
|           | Wireless AP overholder de væsentlige                         |             | AP jikkonforma mal-ħtiġijiet essenzjali u ma |
|           | krav og øvrige relevante krav i direktiv                     |             | provvedimenti oħrajn relevanti li hemm       |
|           | 2014/53/EU                                                   |             | fid-Dirrettiva 2014/53/EU                    |
| Deutsch   | Hiermit erklärt PLANET Technology                            | Nederlands  |                                              |
|           | Corporation, dass sich dieses Gerät                          |             | Hierbij verklaart , PLANET Technology        |
|           | 11ac Wireless AP in Übereinstimmung                          |             | orporation, dat 11ac Wireless AP in          |
|           | mit den grundlegenden Anforderungen                          |             | overeenstemming is met de essentiële         |
|           | und den anderen relevanten                                   |             | eisen en de andere relevante bepalingen      |
|           | Vorschriften der Richtlinie 2014/53/EU                       |             | van richtlijn 2014/53/EU                     |
|           | befindet". (BMWi)                                            |             |                                              |
| Eestikeel | Käesolevaga kinnitab PLANET                                  | Polski      | Niniejszym firma PLANET Technology           |
| es        | Technology Corporation, et see 11ac                          |             | Corporation, oświadcza, że 11ac Wireless     |
|           | Wireless AP vastab Euroopa Nõukogu                           |             | AP spełnia wszystkie istotne wymogi i        |
|           | direktiivi 2014/53/EU põhinõuetele ja                        |             | klauzule zawarte w dokumencie "Directive     |
|           | muudele olulistele tingimustele.                             |             | 2014/53/EU.                                  |
| Ελληνικά  | <i>ΜΕ ΤΗΝ ΠΑΡΟΥΣΑ</i> , PLANET                               | Português   |                                              |
|           | Technology Corporation, $\Delta H \Lambda \Omega N E I OT I$ |             |                                              |
|           | AYTO 11ac Wireless                                           |             | PLANET Technology Corporation, declara       |
|           | ΑΡΣΥΜΜΟΡΦΩΝΕΤΑΙ ΠΡΟΣ ΤΙΣ                                     |             | que este 11ac Wireless AP está conforme      |
|           | ΟΥΣΙΩΔΕΙΣ ΑΠΑΙΤΗΣΕΙΣ ΚΑΙ ΤΙΣ                                 |             | com os requisitos essenciais e outras        |
|           | ΛΟΙΠΕΣ                                                       |             | disposições da Directiva 2014/53/EU.         |
|           | ΣΧΕΤΙΚΕΣ ΔΙΑΤΑΞΕΙΣ ΤΗΣ ΟΔΗΓΙΑΣ                               |             |                                              |
|           | 2014/53/EU                                                   |             |                                              |

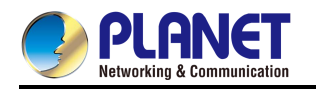

| Español  | Por medio de la presente, PLANET                                                                                                    | Slovensky |                                                                                                    |
|----------|----------------------------------------------------------------------------------------------------|-----------|----------------------------------------------------------------------------------------------------|
|          | Technology Corporation, declara que                                                                                                    |           | Výrobca PLANET Technology Corporation,                                                                                                    |
|          | 11ac Wireless AP cumple con los                                                                                                    |           | týmto deklaruje, že táto 11ac Wireless AP                                                                                                    |
|          | requisitos esenciales y cualesquiera                                                                                                    |           | je v súlade so základnými požiadavkami a                                                                                                    |
|          | otras disposiciones aplicables o                                                                                                    |           | ďalšími relevantnými predpismi smernice                                                                                                    |
|          | exigibles de                                                                                                    |           | 2014/53/EU.                                                                                                    |
|          | la Directiva 2014/53/EU                                                                                                    |           |                                                                                                    |
| Français | Par la présente, PLANET Technology                                                                                                    | Slovensko |                                                                                                    |
|          | Corporation, déclare que les appareils                                                                                                    |           | PLANET Technology Corporation, s tem                                                                                                    |
|          | du 11ac Wireless AP sont conformes aux                                                                                                    |           | potrjuje, da je ta 11ac Wireless AP                                                                                                    |
|          | exigences essentielles et aux autres                                                                                                    |           | skladen/a z osnovnimi zahtevami in                                                                                                    |
|          | dispositions pertinentes de la directive                                                                                                    |           | ustreznimi določili Direktive 2014/53/EU                                                                                                    |
|          | 2014/53/EU                                                                                                    |           |                                                                                                    |
| Italiano | Con la presente , PLANET Technology<br>Corporation, dichiara che questo 11ac<br>Wireless AP è conforme ai requisiti<br>essenziali ed alle altre disposizioni<br>pertinenti stabilite dalla direttiva<br>2014/53/EU. | Suomi     | PLANET Technology Corporation,<br>vakuuttaa täten että 11ac Wireless AP<br>tyyppinen laite on direktiivin 2014/53/EU<br>oleellisten vaatimusten ja sitä koskevien<br>direktiivin muiden ehtojen mukainen.              |
| Latviski | Ar šo PLANET Technology Corporation,<br>apliecina, ka šī 11ac Wireless AP<br>atbilst Direktīvas 2014/53/EU<br>pamatprasībām un citiem atbilstošiem<br>noteikumiem.                                                  | Svenska   | Härmed intygar, PLANET Technology<br>Corporation, att denna 11ac Wireless AP<br>står i överensstämmelse med de<br>väsentliga egenskapskrav och övriga<br>relevanta bestämmelser som framgår av<br>direktiv 2014/53/EU. |